# <sub>บทที่</sub> 7

## การสร้างผังโครงสร้างรายการงาน WORK BREAKDOWN STRUCTURE

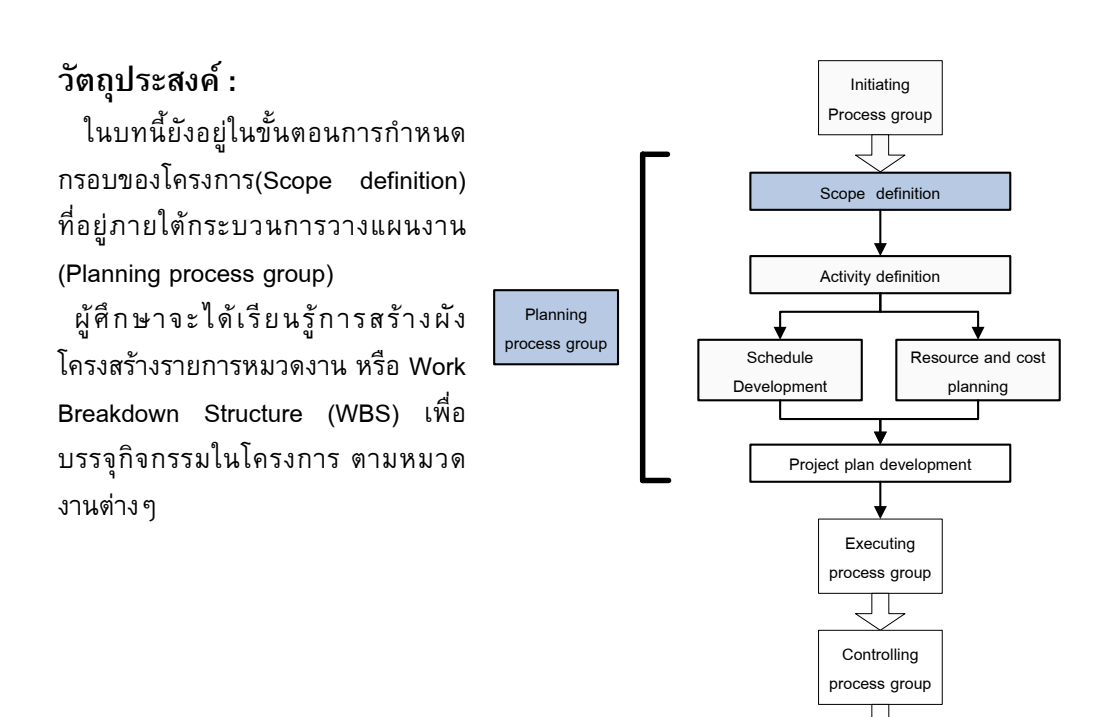

Closing process group

## 🗖 โครงสร้างของโครงการ(Project Structure)

การสร้างโครงการต้องทำความเข้าใจถึงโครงสร้างและองค์ประกอบของโครงการก่อน และร่าง โครงสร้างของโครงการ จึงจะสามารถสร้างโครงการด้วย PRIMAVERA โครงสร้างของโครงการ ขึ้นอยู่กับขนาดและความซับซ้อนของโครงการ ถ้าเป็นโครงการขนาดใหญ่อาจประกอบด้วย โครงการขนาดเล็กอยู่ในนั้น ถ้าเป็นโครงการขนาดเล็ก อาจมีแต่กิจกรรมที่อยู่ในโครงการเล็กนั้น ควรต้องร่างผังโครงสร้างของโครงการก่อน (Work Breakdown Structure) ดังรูปที่ 3.1 และ 3.2

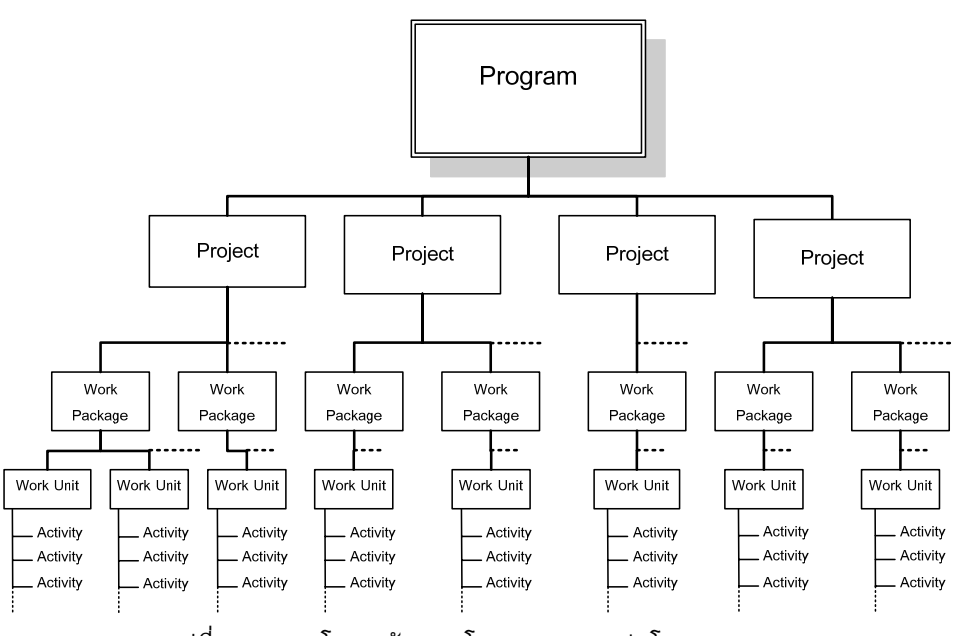

รูปที่ 3.1 แสดงโครงสร้างของโครงการแบบกลุ่มโครงการ

ในรูปที่ 3.1 แสดงถึงโครงสร้างของโครงการขนาดใหญ่ที่ระดับบนสุดเรียกว่ากลุ่มโครงการ (Program) ยกตัวอย่างเช่น โครงก่อสร้างคอนโดมิเนียม 5 อาคาร กลุ่มโครงการประกอบด้วย โครงการ (Project) ย่อย เช่นโครงการก่อสร้างคอนโดมิเนียมอาคารที่ 1 ในแต่ละโครงการจะ ประกอบด้วยหมวดงาน (Work Package) ซึ่งอาจมีหมวดงานในหลายระดับ เช่นหมวดงาน โครงสร้าง หมวดงานสถาปัตยกรรม ในแต่ละหมวดงานก็จะประกอบด้วยงาน (Work Unit) เช่นงาน โครงสร้างชั้น 1 งานโครงสร้างชั้น 2 เป็นต้น ส่วนระดับล่างสุดของโครงสร้างคือ กิจกรรม (Activity) เช่น กิจกรรมผูกเหล็ก กิจกรรมเทปูน เป็นต้น โครงการที่เป็นลักษณะกลุ่มโครงการนั้นโดยหลัก แล้วจะมีการใช้การบริหารร่วมกัน และมีการใช้ทรัพยากรร่วมกันด้วย

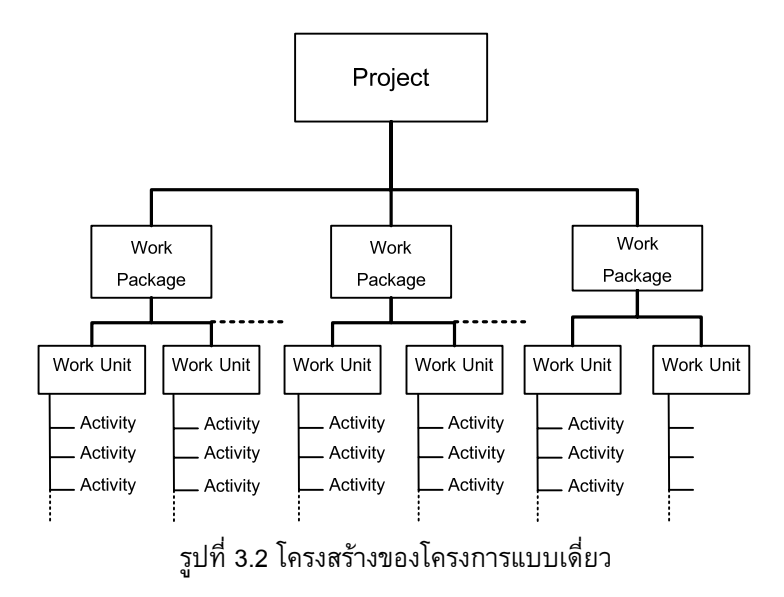

ในรูปที่ 3.2 นั้นแสดงถึงโครงสร้างของโครงการที่เป็นโครงการเดี่ยว จะมีคำอธิบายเหมือนการ อธิบายในรูปที่ 3.1 ตั้งแต่ระดับโครงการลงมาแต่แสดงให้เห็นว่าโครงการมีแค่โครงการเดียวโดยไม่ ต้องประกอบด้วยโครงการอื่นๆ และไม่มีการใช้ทรัพยากรร่วมกันกับโครงการอื่นๆ และมีการบริหาร ที่เป็นอิสระ จะต้องร่างโครงสร้างของโครงการที่จะวางแผนด้วยโปรแกรม PRIMAVERA เพื่อจะได้ โครงการที่มีโครงสร้างตรงกับวัตถุประสงค์จริง

## หมวดหมู่ของงานก่อสร้าง (WBS of Construction)

วีธีของ WBS นั้นให้แบ่งโครงการออกเป็นส่วนหลักๆ ก่อน ต่อมาจึงแบ่งเป็นหมวดงานย่อยเป็น ระดับงานในชั้นต่างๆ ตามพื้นที่ ชั้น อาคารเป็นต้น โดยการแตกย่อยหมวดงานนั้นจะแตกไปเรื่อยๆ จนถึงชั้นล่างสุดที่เรียกว่าชั้นระดับกิจกรรม หรือสิ่งที่ต้องทำเป็นรูปธรรม และมีการใช้ทรัพยากร โดยในงานก่อสร้างนั้นได้มีสถาบันต่างๆได้แบ่งหมวดหมู่ของงานไว้เพื่อเป็นมาตรฐานในการทำงาน ตามตารางด้านล่าง

|      | 4                             | · · ·                              |
|------|-------------------------------|------------------------------------|
| หมวด | รายการงาน                     | ความหมาย                           |
| งาน  |                               |                                    |
| 01   | General Requirements          | งานทั่วไป                          |
| 02   | Site Construction             | งานสนามและงานเสาเข็ม               |
| 03   | Concrete Structure            | งานโครงสร้างคอนกรีตเสริมเหล็ก      |
| 04   | Masonry & Plaster             | งานก่อและงานฉาบ                    |
| 05   | Metals                        | งานโครงสร้างเหล็กและโลหะอื่นๆ      |
| 06   | Wood & Plastics               | งานโครงสร้างไม้และพลาสติก          |
| 07   | Thermal & Moisture Protection | งานป้องกันน้ำ อุณหภูมิ และความชื้น |
| 08   | Doors & Windows               | งานประตูหน้าต่างและงานผนังกระจก    |
| 09   | Finishes                      | งานตกแต่งผนัง พื้น และงานฝ้าเพดาน  |

|       |     | <b>ہ</b>     |               | ,                |          |        |
|-------|-----|--------------|---------------|------------------|----------|--------|
| ดาราง | 71  | แสดงการจดหมา | าดหม่งานก่อสร | างตามแม่นาทางของ | าสท      | (2540) |
|       | 1.1 |              |               |                  | 0.61.11. | (2040) |

ตาราง 7.2 แสดงการจัดหมวดหมู่งานก่อสร้างตามแนวทางของ Construction Specifications Institute (CSI) ของประเทศสหรัฐอเมริกาและแคนนาดา

| หมวดงาน | รายการงาน                     | ความหมาย                           |
|---------|-------------------------------|------------------------------------|
| 01      | General Requirements          | งานทั่วไป                          |
| 02      | Site Construction             | งานสนาม                            |
| 03      | Concrete                      | งานคอนกรีต                         |
| 04      | Masonry                       | งานก่อและงานฉาบ                    |
| 05      | Metals                        | งานโครงสร้างเหล็กและโลหะอื่นๆ      |
| 06      | Wood & Plastics               | งานโครงสร้างไม้                    |
| 07      | Thermal & Moisture Protection | งานป้องกันน้ำ อุณหภูมิ และความชื้น |
| 08      | Doors & Windows               | งานประดูหน้าต่างและงานผนังกระจก    |
| 09      | Finishes                      | งานตกแต่งผนัง พื้น และงานฝ้าเพดาน  |
| 10      | Specialties                   | งานพิเศษเฉพาะทาง                   |
| 11      | Equipment                     | งานเครื่องจักรและอุปกรณ์           |
| 12      | Furnishings                   | งานตกแต่ง                          |
| 13      | Special Construction          | งานก่อสร้างพิเศษ                   |
| 14      | Conveying Systems             | งานระบบลำเลี้ยงขนส่ง               |
| 15      | Mechanical                    | งานระบบเครื่องกล                   |
| 16      | Electrical                    | งานระบบไฟฟ้า                       |

| หมวดงาน | รายการงาน             | ความหมาย                     |
|---------|-----------------------|------------------------------|
| 01      | Foundation            | งานฐานราก                    |
| 02      | Substructures         | งานโครงสร้างใต้ดิน           |
| 03      | Super Structures      | งานโครงสร้างบนดิน            |
| 04      | Exterior Closure      | งานปิดรอบนอกอาคาร            |
| 05      | Roofing               | งานหลังคา                    |
| 06      | Interior Construction | งานก่อสร้างภายในอาคาร        |
| 07      | Conveying             | งานระบบขนส่ง                 |
| 08      | Mechanical            | งานระบบเครื่องกลและสุขาภิบาล |
| 09      | Electrical            | งานระบบไฟฟ้าและสื่อสาร       |
| 10      | General Condition     | งานตามเงื่อนไขทั่วไป         |
| 11      | Special               | งานพิเศษ                     |
| 12      | Site Work             | งานผังบริเวณ                 |

ตาราง 7.3 แสดงการจัดหมวดหมู่งานก่อสร้างระบบ 12-Division UniFomat

ตาราง 7.4 แสดงการจัดหมวดหมู่งานก่อสร้างระบบงานของ CSI/CSC UniFomat

| หมวดงาน | รายการงาน                   | ความหมาย                 |
|---------|-----------------------------|--------------------------|
| А       | Substructure                | งานโครงสร้างใต้ดิน       |
| В       | Shell                       | โครงสร้างและกรอบรอบอาคาร |
| С       | Interiors                   | งานก่อสร้างภายในอาคาร    |
| D       | Services                    | งานสิ่งอำนวยความสะดวก    |
| E       | Equipment and Furnishings   | อุปกรณ์และงานตกแต่ง      |
| F       | Other Building Construction | งานก่อสร้างอื่นๆในอาคาร  |
| G       | Building Site Work          | งานผังบริเวณ             |
| н       | General                     | งานตามเงื่อนไขทั่วไป     |

นอกจากการที่สถาบันต่าง ๆจัดหมวดงานไว้เป็นมาตรฐานแล้ว ยังสามารถแบ่งหมวดงานด้วยวิธีของ หน่วยงานเองหรือวิธีการแบ่งขึ้นอยู่กับลักษณะงาน เช่นงานก่อสร้างบ้าน 2 ชั้น อาจแบ่งได้ดัง ตัวอย่างดังนี้

|         | -                     |                              |
|---------|-----------------------|------------------------------|
| หมวดงาน | รายการงาน             | ความหมาย                     |
| 1       | Structural            | งานโครงสร้าง                 |
| 1.1     | Structural Floor 1    | งานโครงสร้าง ชั้น 1          |
| 1.2     | Structural Floor 2    | งานโครงสร้าง ชั้น 2          |
| 1.3     | Structural Roof       | งานโครงสร้างหลังคา           |
| 2       | Architectural         | งานสถาปัตยกรรม               |
| 2.1     | Architectural Floor 1 | งานสถาปัตยกรรม ชั้น 1        |
| 2.2     | Architectural Floor 2 | งานสถาปัตยกรรม ชั้น 2        |
| 3       | Systems               | งานระบบ                      |
| 3.1     | Mechanical            | งานระบบเครื่องกลและสุขาภิบาล |
| 3.2     | Electrical            | งานระบบไฟฟ้าแสงสว่าง         |

ดาราง 7.5 แสดงการจัดหมวดหมู่งานก่อสร้างบ้านพักอาศัย 2 ชั้น

และจากตาราง 7.5 สามารถเขียนเป็นผังโครงสร้างแบบ Chart เพื่อให้เห็นลักษณะของหมวดหมู่ ของงานที่เข้าใจได้ง่ายขึ้นดังนี้

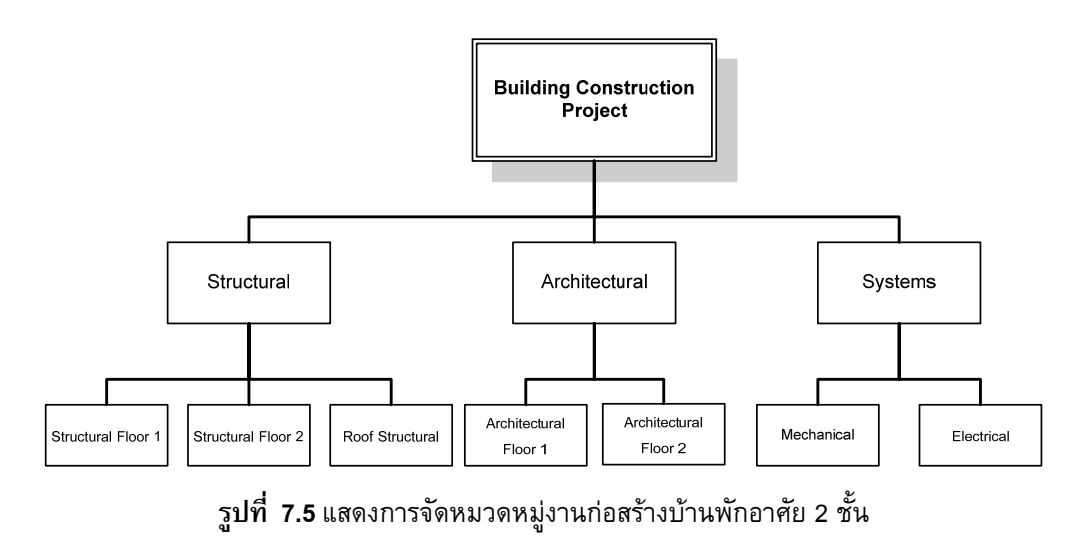

## การสร้างโครงสร้างรายการงานด้วย PRIMAVERA (Work Breakdown Structure)

จากบทที่ผ่านมาได้สร้างโครงการ และปฏิทินของโครงการ และข้อมูลจากรูปที่ 7.5 สามารถสร้าง ผังโครงสร้างรายการงาน (Work Breakdown Structure) หรือ WBS จากผังดังกล่าวได้ โดยคลิก หน้าต่างทำงาน WBS ตามหมายเลข 1 จะปรากฏหน้าต่างทำงาน Work Breakdown Structure ต่อมาให้กำหนดมุมมองแบบผังโครงสร้างแบบกิ่ง เพื่อง่ายในการมองผังโครงสร้างรายการงาน ตาม หมายเลข 2 โดยให้คลิกเลือกที่เมนู View > Group and Sort by > Default ให้ปรากฏ เครื่องหมายบวกตามหมายเลข 2 จึงจะปรากฏสัญลักษณ์การแสดงผังโครงสร้างรายการงานแบบกิ่ง ตามหมายเลข 3 และสามารถคลิกในตำแหน่งหมายเลข 3 เพื่อให้แสดงในรูปแบบอื่นๆได้เช่นกัน

| V    | Nork Breakdow               | n Structure                    |                       |               |             |        |             |             |     |            |           | Back | Forward   | Home | Dir  |       |
|------|-----------------------------|--------------------------------|-----------------------|---------------|-------------|--------|-------------|-------------|-----|------------|-----------|------|-----------|------|------|-------|
| e    |                             | F D = Q Q ()                   |                       |               |             |        |             |             |     |            |           |      |           |      |      |       |
| ſ    | V Layout Project Statu      |                                |                       |               |             |        |             |             |     | _          |           |      |           |      | D    | 10.00 |
| ١Y   | Layout                      | NDS Name                       | Total Activities Actu | al Yotal Cost | Ert         | Qt     | 1,2000      |             |     | Gtr 2, 200 |           |      | Gtr 3, 20 | 90   | ×    |       |
|      | 🕅 Columns 🔹 🕴               | Rulding Construction Project   | 0                     | 10            | 1.0         | Sen:   | END.        | Mar         | Apr | Mary       | -Aun      |      | Aug       | 24   | N.   |       |
| 1    | Table Font and Row          | Structural                     | 0                     | \$0           | 1.0         |        |             |             |     |            |           |      |           |      | - dr | -     |
|      | 🗃 Group and Sort By 💦 🕴 🖌   | Default                        | 0                     | \$0           | 1.0         |        |             |             |     |            |           |      |           |      | 00   | 1     |
|      | Bars                        | WBS Path                       | 0                     | \$0           | 1.0         |        |             |             |     |            |           |      |           |      | 15   | 1     |
| וע   | Show on Top                 | Responsible Manager            | 0                     | \$0           | 1.0         |        |             |             |     |            |           |      |           |      |      |       |
|      | Show on Bottom              | Contract Type                  | 0                     | \$0           | 1.0         |        |             |             |     |            |           |      |           |      | 4 -  |       |
|      | Hint Help                   | Division/Office                | 0                     | \$0           | 1.0         |        |             |             |     |            |           |      |           |      |      |       |
|      | * Expand Al Chil+Num +      | Industry                       | 0                     | \$0           | 1.0         |        |             |             |     |            |           |      |           |      |      |       |
|      | - Collepse All Ctri+Num -   | S Project Manager              |                       |               |             |        |             |             |     |            |           |      |           | 1    |      |       |
|      | Collapse To                 | Project Region                 |                       |               | 2           | ٤      |             | _           | _   |            |           | _    |           | ×    |      |       |
| - 17 | General Notebook Budget Lov | List                           | WPS Minstones WPs     | A Doca   Fara | ed Value    |        |             |             |     |            |           |      |           |      |      |       |
|      | General                     |                                |                       |               |             |        |             |             | TE  | Anticipate | d Dates   |      |           |      |      |       |
|      | rVBS Code                   | VHIS Name                      |                       |               |             |        |             |             |     | Articipate | d Start   |      |           |      |      |       |
|      | PROJECTO01                  | Building Construction          | n Project             |               |             |        |             |             | -   | -          |           |      |           | 1    |      |       |
|      | Status                      | Responsible Manage             | 1                     |               |             |        |             |             |     | Articipate | d Finish  |      |           |      |      |       |
|      | Active                      | Commercial                     |                       |               |             |        |             |             |     |            | 010.00010 |      |           |      |      |       |
|      |                             |                                |                       |               |             |        |             |             |     |            |           |      |           |      |      |       |
|      |                             |                                |                       |               |             |        |             |             |     |            |           |      |           |      |      |       |
|      |                             |                                |                       |               |             |        |             |             |     |            |           |      |           |      |      |       |
|      |                             |                                |                       |               |             |        |             |             |     |            |           |      |           |      |      |       |
|      |                             |                                |                       |               |             |        |             |             |     |            |           |      |           |      |      |       |
|      |                             |                                |                       |               |             |        |             |             |     |            |           |      |           |      |      |       |
|      |                             |                                |                       |               |             |        |             |             |     |            |           |      |           |      |      |       |
|      |                             |                                |                       |               |             |        |             |             |     |            |           |      |           |      |      |       |
| 14   |                             |                                |                       | 1.            |             |        |             |             |     |            |           |      |           | -    |      |       |
|      | Port                        | rolo: All Projects User: admin | Date Date: 01-Dec-09  | Acces         | s Mode: Sha | ed Bas | eine: Curre | ent Project |     | _          | _         | _    | _         | _    | -    |       |
|      |                             |                                |                       |               |             |        |             |             |     |            |           |      |           |      |      |       |

| 🗸 🗢 Layout: Project Status | (3)                           |                     |                   |               |
|----------------------------|-------------------------------|---------------------|-------------------|---------------|
| WBS Code                   | WBS Name                      | Total Activities    | Actual Total Cost | Est<br>Weight |
| - 🔄 PROJECTOO1 🔪           | Building Construction Project | 0                   | \$0               | 1.0           |
| 🖻 🖷 PROJECT001.1           | Structural                    | 0                   | \$0               | 1.0           |
| PROJECT001.1.1             | Structural Floor1             | 0                   | \$0               | 1.0           |
| PROJECT001.1.2             | Structural Floor 2            | 0                   | \$0               | 1.0,          |
| PROJECT001.2               | Architectural                 | 0                   | \$0               | 1.0           |
| PROJECT001.2.1             | Architectural Floor 1         | 0                   | \$0               | 1.0           |
| PROJECT001.2.2             | Architectural Floor 2         | 0                   | \$0               | 1.0           |
| PROJECT001.3               | Systems                       | 0                   | \$0               | 1.0           |
| PROJECT001.3.1             | Mechanical                    | 0                   | \$0               | 1.0           |
| PROJECTOO1.3.2             | Electical                     | 0                   | \$0               | 1.0           |
|                            |                               | مى<br>مەربىي مەربىي | L.                |               |

 เมื่อกำหนดมุมมองของผังโครงสร้างรายการงานแล้ว ต่อมาสามารถสร้างรายการงานโดยคลิก ปุ่ม Add ตามหมายเลข 4 จะปรากฏรายการงาน NEW WBS เกิดขึ้น ตามหมายเลข 5 ให้ พิมพ์เปลี่ยนชื่อรายการงานเป็นชื่อ Structural ใน WBS Name จะปรากฏรายการงานชื่อ Structural ตามหมายเลข 6 เกิดขึ้น

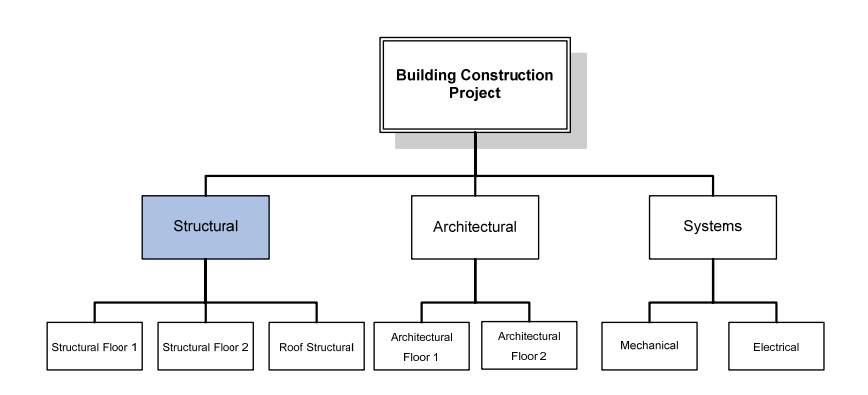

|                                                                                                    | Atraction Project)<br>Help                                                                                                    |                       |     |            |
|----------------------------------------------------------------------------------------------------|----------------------------------------------------------------------------------------------------|-----------------------|-----|------------|
| Work Breakdow                                                                                                    | n Structure                                                                                                    | A > A                 | *   | <b>(</b> ) |
| GR LES A                                                                                                    |                                                                                                    |                       |     |            |
| Vel avoid Deviard Status                                                                                                    | <u> </u>                                                                                                    |                       |     | Add        |
| to WBS Code _ W                                                                                                    | ASS Name Activates Actual Total Cost Est Otr 1, 2009                                                                                                    | OF 2, 2005 OF 5, 1005 |     |            |
| PROJECTOD14 P                                                                                                    | And the second second s | Apr. May Am 34 Aug de | v   | 04         |
| PROJECT001-11 \$                                                                                                    | huchural 0 \$0 1.0                                                                                                    |                       | 0   | -          |
|                                                                                                    |                                                                                                    |                       | 40  | Сору       |
|                                                                                                    |                                                                                                    |                       | 10  |            |
|                                                                                                    |                                                                                                    |                       | 4 - | <u>^</u>   |
|                                                                                                    |                                                                                                    |                       |     |            |
| 45                                                                                                    |                                                                                                    |                       |     |            |
| ca                                                                                                    | <u> </u>                                                                                                    |                       | ł   |            |
| General Notebook Budget Log S                                                                                                    | Spending Plan   Budget Summary   WBS Mestones   WPs & Docs   Earned Value                                                                                                    | $\bigcirc$            |     |            |
| General                                                                                                    |                                                                                                    | 5 Anticipated Dates   | 1   |            |
| And a state of the state of the |                                                                                                    |                       |     |            |
| WES Code                                                                                                    | v/d85 Name                                                                                                    | Anticipated Start     |     |            |
| MBS Code                                                                                                    | VMBS Name<br>Structural                                                                                                    | Anticipated Start     |     |            |
| MES Code<br>1<br>Status                                                                                                    | vletis Name<br>Structural<br>Hesponsale Manager                                                                                                    | Anticipated Start     |     |            |
| All VMSS Code [1 Status [Active                                                                                                    | V45 News     Groutural     responses Minager     V     Connerceal                                                                                                    | Articipated Start     |     |            |
| VMBS Code<br>1<br>Status<br>Active                                                                                                    | vetSi Nene     Groutural     respondente Manager     energia     Energia                                                                                                    | Articipated Start     |     |            |
| Wes Code 1 Status Active                                                                                                    | VellS Neme<br>Dructural<br>Proportical<br>Magger<br>Connerceal                                                                                                    | Articipated Start     |     |            |
| eres Code<br>1<br>Status<br>Active                                                                                                    | VARS Name<br>Groutural<br>responses Manager<br>Connercial                                                                                                    | Articipated Start     |     |            |
| An version code                                                                                                    | VetS Name     Groutzal     Arespondent Manager     T     Connercel                                                                                                    | Articipated Start     |     |            |
| After a second second s | VARS Nome<br>Groutural<br>responses Minager                                                                                                    | Articipated Start     |     |            |
| Alter Scode<br>T<br>Status<br>Active                                                                                                    | VARS Name<br>Protocol And And And And And And And And And And                                                                                                    | Arcopeted Start       |     |            |
| Alter Antonio Control Antonio Control Antonio Antonio  | VetS Name<br>Crestorial<br>Preportation Manager<br>Preporties Manager<br>Connercial                                                                                                    | Arcopiete Start       |     |            |
| Wers Code                                                                                                    | ARS Name<br>Crosses<br>Proposed Manager<br>Proposed Manager<br>Connerced                                                                                                    | Arcquete Start        |     |            |

## 92 การวางแผนโครงการด้วย PRIMAVERA

 จากหมายเลข 6 ทำให้ได้ผังโครงสร้างรายการงาน หรือ WBS ของโครงการตามรูป ที่มีหมวด งาน Structural ต่อมาจะสร้างหมวดงาน Architectural จะมีขั้นตอนเหมือนที่ผ่านมา คือคลิก ปุ่ม Add ตามหมายเลข 7 ให้พิมพ์ชื่อหมวดงานในชื่อ Architectural ตามหมายเลข 8 เลื่อน ลำดับหมวดงานให้เท่าระดับหมวดงานของ Structural โดยคลิกที่ปุ่มเลื่อนตำแหน่งของหมวด งานที่สร้างขึ้น ตามหมายเลข 9 โดยให้เป็นหมวดงานในระดับเดียวกันตามหมายเลข 10

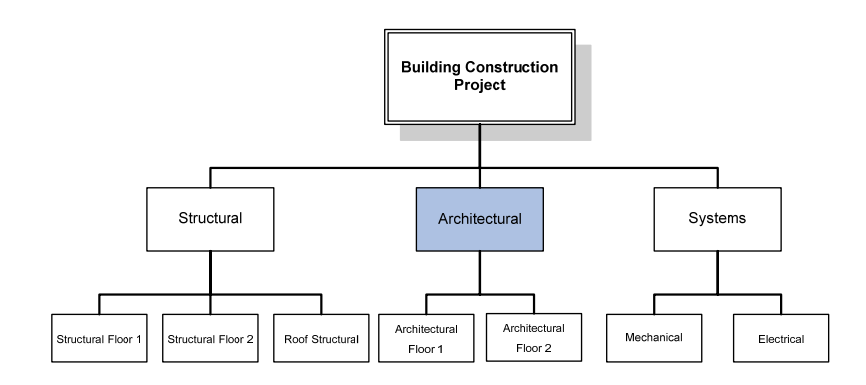

| 2 Prinsaver    | ra : PROJECTOO1+1 (Building Construction Project)                                                                                                    |          |
|----------------|----------------------------------------------------------------------------------------------------|----------|
| File Edit View | ev Project Enterprise Tools Admin Help                                                                                                    |          |
|                | Work Breakdown Structure                                                                                                    | Tielp    |
| Projects       |                                                                                                    | _        |
| 8<br>Resources | V Layout Project Selfus  V Layout Project Selfus  V Layout Project Selfus  V Layout Trail Cost   Ett   Or 1, 2008   Or 2, 2009   Or 3, 2009   Or 3, | Add      |
| Beports        | PHODECTOD11 Building Continuction Project 0 \$0 10                                                                                                    | 04       |
| Li             | By PROJECTION-11 Shumuni 0 10 10 Bh                                                                                                    | CODY     |
| -              |                                                                                                    | wate >   |
|                | 9                                                                                                    | <u>-</u> |
| -9             |                                                                                                    |          |
|                | s                                                                                                    |          |
| www.s.a.Loca   | Targent Interverse   Number Los   Sweeting State   Rudget Summary   WPIS Miletrones   WPI & Docs   Farmer Value                                                                                                    |          |
| Expenses       | General Rycipated Dates                                                                                                    |          |
| Thresholds     | Mes Code Mes Name Articipated Start                                                                                                    |          |
| issues         | Status Responsate Minager Articipated Finish                                                                                                    |          |
| Tüsks          | Active Connercial                                                                                                    |          |
|                |                                                                                                    |          |
|                |                                                                                                    |          |
|                |                                                                                                    |          |
|                |                                                                                                    |          |
|                |                                                                                                    |          |
|                | Petitiko Al Posieda I lore admin Pala Data OL Dec.00 Jacons Mode Started Baselon Carred Posied                                                                                                    |          |
|                |                                                                                                    |          |

 จากหมายเลข 10 ทำให้ได้ผังโครงสร้างรายการงาน หรือ WBS ของโครงการตามรูป ที่มี หมวดงาน Structural และ Architectural ต่อมาจะสร้างหมวดงาน Systems จะมีขั้นตอน เหมือนที่ผ่านมา คือคลิกปุ่ม Add ตามหมายเลข 11 และให้พิมพ์ชื่อหมวดงานในชื่อ Systems ตามหมายเลข12 ให้เลื่อนลำดับหมวดงานให้เท่าระดับหมวดงานของ Structural และ Architectural โดยคลิกที่ปุ่มเลื่อนตำแหน่งของหมวดงานที่สร้างขึ้น ตามหมายเลข 13 โดยให้ เป็นหมวดงานในระดับเดียวกันตามหมายเลข 14

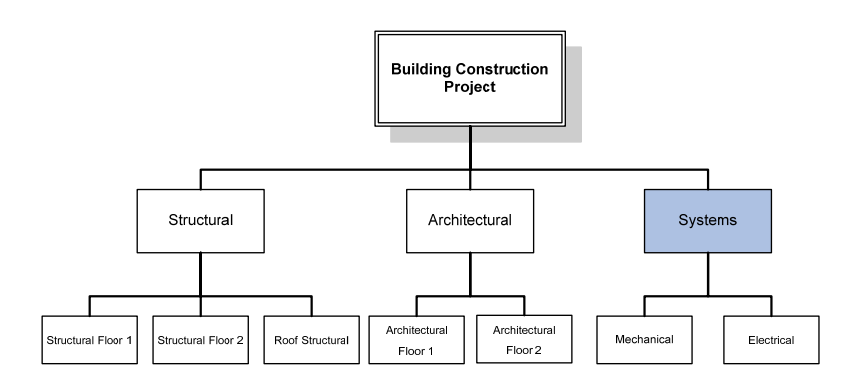

| Fie Edt Vew   | PROJECTOOL-1 (Building Construction Project)     Project Enterprise Tools Admin Help |                                              |                                                                                                    |                                        |
|---------------|--------------------------------------------------------------------------------------|----------------------------------------------|----------------------------------------------------------------------------------------------------|----------------------------------------|
|               | Work Breakdown Structur                                                              | e                                            | And in case of the local division of the local division of the loc | Back Forward Help                      |
|               | • B 1 5 4 5 F 6 6 9 4                                                                | (14)                                         |                                                                                                    | (11)                                   |
| Bencarcen     | V Layout Project Status                                                              |                                              | OF 1 2005                                                                                                    |                                        |
| L)<br>Reports | E Building Construction Pro                                                          | ect 0 \$0 1.0                                | Jan Feb Mar Apr May Am                                                                                                    | Jul Aug Ser X Conto                    |
| Tracking      | PROJECT001-1.1 Structural<br>PROJECT001-1.2 Architectural                            | 0 \$0 1.0<br>0 \$0 1.0                       |                                                                                                    | Ва Сору                                |
| WBS           | PROJECT001-1.3 Systems                                                               | 0 10 10                                      |                                                                                                    | (12)                                   |
| Activities    |                                                                                      | -                                            |                                                                                                    | ······································ |
| Assignments   |                                                                                      |                                              |                                                                                                    |                                        |
| WPs & Doce    | <u>.</u>                                                                             | <b>3</b>                                     | < 🗌                                                                                                    | 8                                      |
| Expenses      | General Notebook Budget Log Spending Plan Budget                                     | unmary WBS Miestones WPs & Docs Earned Value | (12)                                                                                                    |                                        |
| Threshokis    | General                                                                              |                                              | and cipated Dates                                                                                                    |                                        |
| (a)           | 3 Systems                                                                            |                                              | Anticipated Start                                                                                                    |                                        |
| <b>\$</b> ]   | Status                                                                               | an negar                                     | Anticipated Finish                                                                                                    |                                        |
| Fäsks         | Active 💽 🖪 Connerc                                                                   | ai .                                         |                                                                                                    | 1                                      |
|               |                                                                                      |                                              |                                                                                                    |                                        |
|               |                                                                                      |                                              |                                                                                                    |                                        |
|               |                                                                                      |                                              |                                                                                                    |                                        |
|               |                                                                                      |                                              |                                                                                                    |                                        |
|               |                                                                                      |                                              |                                                                                                    |                                        |
|               |                                                                                      |                                              |                                                                                                    |                                        |
|               | Portfolio: Al Projects User                                                          | admin Data Date: 01-Dec-09 Access Mode: Sha  | red Baseline: Current Project                                                                                                    |                                        |

 ขั้นตอนที่ผ่านมาเป็นการสร้างหมวดงานหลักของโครงการ ตามรูปที่ 7.5 แต่ยังต้องสร้างหมวด งานย่อยอีก ซึ่งสามารถแสดงขั้นการสร้างย่อย โดยสมมุติว่าเริ่มการสร้างหมวดงานย่อยของ หมวดงาน Structural ให้ใช้เมาส์คลิกเลือกที่หมวดงาน Structural ตามหมายเลข 15 และคลิก ปุ่ม Add ตามหมายเลข 16 ให้พิมพ์ชื่อหมวดงานย่อยในที่นี้ชื่อ Structural Floor 1 ตาม หมายเลข 17 จะทำให้ปรากฏหมวดงานตามหมายเลข 18

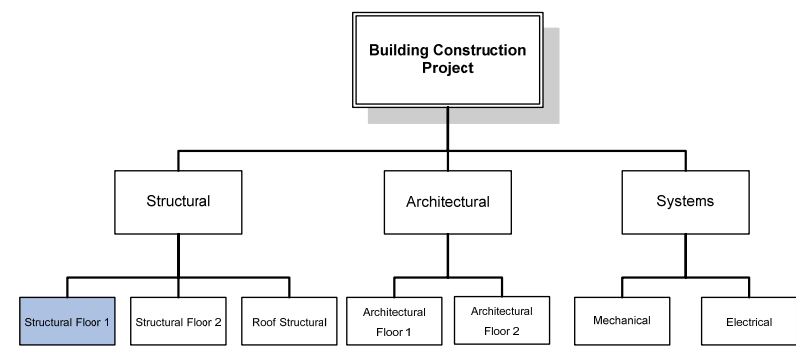

| work Breakdov                                                                                                    | vn Structure                                                                                         |                       |                       |                                                                                                    |                                          |                                              | Back Former | Han           | Dir  |
|----------------------------------------------------------------------------------------------------|----------------------------------------------------------------------------------------------------|-----------------------|-----------------------|----------------------------------------------------------------------------------------------------|------------------------------------------|----------------------------------------------|-------------|---------------|------|
| 6 R 4 2 8 8                                                                                                    | F d = Q Q &                                                                                          |                       |                       |                                                                                                    |                                          |                                              |             | (16)          |      |
| Layout Project Status                                                                                                    |                                                                                                    |                       |                       |                                                                                                    |                                          |                                              |             | $\overline{}$ | D    |
| BS Code                                                                                                    | VIDS Name                                                                                            | Total Activities Actu | and Total Cost Est    | Qtr 1, 2000                                                                                                    | Ofr 2                                    | 2005                                         | Otr 3       | 2005          | ×    |
| E AD PROJECTIONA                                                                                                    | Ruiking Construction Project                                                                         | 0                     | 10 10                 | Jan reb Mar                                                                                                    | OPC M                                    | wy aun                                       |             |               |      |
| PROJECT001-11                                                                                                    | Structural                                                                                           | 0                     | \$0 1.0               |                                                                                                    |                                          |                                              |             |               | - de |
| PROJECT001-1.2                                                                                                    | Architectural                                                                                        | 0                     | \$0 1.0               |                                                                                                    |                                          |                                              |             |               | 80   |
| PROJECT001-1.3                                                                                                    | Systems                                                                                              | 0                     | \$0 1.0               |                                                                                                    |                                          |                                              |             |               | -    |
| 1 1 1 1 1 1 1 1 1 1 1 1 1 1 1 1 1 1 1                                                                                                    |                                                                                                    |                       |                       |                                                                                                    |                                          |                                              |             |               | 8.5  |
|                                                                                                    |                                                                                                    |                       |                       |                                                                                                    |                                          |                                              |             |               | 4    |
|                                                                                                    |                                                                                                    |                       |                       |                                                                                                    |                                          |                                              |             |               |      |
|                                                                                                    |                                                                                                    |                       |                       |                                                                                                    |                                          |                                              |             |               |      |
|                                                                                                    |                                                                                                    |                       |                       |                                                                                                    |                                          |                                              |             |               |      |
| and the second second sec |                                                                                                    |                       |                       |                                                                                                    |                                          |                                              |             |               |      |
| 3                                                                                                    |                                                                                                    |                       | 3                     | <                                                                                                    |                                          | -                                            | 4 4         | 3             |      |
|                                                                                                    |                                                                                                    | 1                     | (3)                   | < =                                                                                                    |                                          | +                                            | 4 1         | 8             |      |
| General Notebook Budget Log                                                                                                    | Spending Plan Budget Summary                                                                         | WBS Miestones WPs     | 8 Docs Earned Value   | <                                                                                                    |                                          | -                                            | 1 :         | >             |      |
| General Notebook Budget Log<br>General                                                                                                    | Spending Plan Budget Summary                                                                         | WBS Miestones WPs     | 8 Docs Earned Value   | <b>C</b>                                                                                                    | Antici                                   | pated Dates                                  |             |               |      |
| General Notebook Budget Log<br>General<br>VMRS Code                                                                                                    | Spending Plan Budget Summary<br>VBIS Name                                                            | WES Miestones WPs     | 8 Docs Earned Value   | ¢                                                                                                    | Antici                                   | pated Dates                                  |             |               |      |
| General Notebook Dudget Log<br>General Vetebook Dudget Log<br>General                                                                                                    | Spending Plan   Budget Summary<br>vHBS Name<br>  Structural                                          | WEIS Milestones WPs   | a Docs Earned Value   | Contraction of the second second s | Antici                                   | pated Dates                                  |             |               |      |
| General Notebook Busget Log<br>General<br>WBS Code<br>T                                                                                                    | Spending Plan Budget Summary<br>VMSS Name<br>Structural                                              | WES Miestones WPs     | a Docs Earned Value   | <u>.</u>                                                                                                    | Antici                                   | pated Dates                                  |             |               |      |
| Ceneral Notebook Dusget Log<br>General Veste Code<br>Vest Code<br>1<br>Status                                                                                                    | Spending Plan Dudget Summary<br>vietis Name<br>Structural<br>Responsible Amager                      | WEIS Milestones   WPa | 8 Docs Earned Value   |                                                                                                    | Antici                                   | pated Dates<br>opated Start                  |             |               |      |
| Ceneral<br>Vetes Code<br>1<br>Status<br>Active                                                                                                    | Spending Pitel Budget Summary<br>vMBS Name<br>(Structural<br>Responsible Manager                     | WBS Miestones WPs     | 8 Docs Earned Value   |                                                                                                    | Antici                                   | pated Dates<br>opated Start                  |             |               |      |
| Ceneral Notebook Dudget Log<br>General vetrs Code<br>[1<br>Status<br>[Active                                                                                                    | Spending Pier Dudget Summary<br>vitits Name<br>Structural<br>Responsible Manager                     | WEIS Miestones WPs    | 8 Docs Earned Value   |                                                                                                    | Antici                                   | pated Dates<br>cpated Start                  |             |               |      |
| Ceneral Notebook Budget Log<br>Ceneral vetes Code<br>1<br>Status<br>Active                                                                                                    | Spending Plan Budget Summary<br>v485 Name<br>Shuctural<br>Responsible Manager                        | WEIS Miestones WPa    | 8 Docs Earned Value   |                                                                                                    | Antici                                   | pated Dates<br>opated Start<br>opated Finish |             |               |      |
| Ceneral Notebook Dudget Log<br>General<br>v465 Code<br>[1<br>Status<br>[Active                                                                                                    | Spending Plan Dudget Summary<br>viets Name<br>Structural<br>Responsible Manager                      | WBS Mestones WPs      | 8 Docs Earned Value   |                                                                                                    | Antici                                   | pated Dates<br>opated Start                  |             |               |      |
| Ceneral Notebook Budget Log<br>Ceneral<br>Vets Code<br>1<br>Status<br>Active                                                                                                    | Spending Pilan Budget Summary<br>vites Name<br>Souctural<br>Responsible Munager                      | WEG Miestones WPs     | 8 Docs Earned Value   |                                                                                                    | Antici                                   | pated Dates<br>opated Start                  |             |               |      |
| Ceneral Notebook Dudget Log<br>Ceneral<br>v485 Code<br>7<br>Status<br>Active                                                                                                    | Spending Plan   Budget Summary<br>+485 Name<br>  Sprintmail<br>  Responsible Manager<br>  Connercial | WES Missiones  WPa    | a BOcc Earned Value   |                                                                                                    | Antici                                   | pated Dates<br>opsted Start                  |             |               |      |
| Ceneral Notecook Budget Log<br>General<br>vetes Code<br>T<br>Status<br>Active                                                                                                    | Spending Plan Budget Summary<br>VBS Name<br>Sectoral<br>Responsible Manager                          | WB5 Mestones WPs      | a Docs [Earned Value] |                                                                                                    | Antici                                   | pated Dates<br>spated Start                  | 4 E         |               |      |
| Ceneral Notebook Budget Log<br>Ceneral<br>VHIS Code<br>1<br>Status<br>Active                                                                                                    | Spending Plan Budget Summary<br>v855 Name<br>Structural<br>Responsible Manager                       | WES Mestones WPs      | a Docs Earned Value   |                                                                                                    | Anticia<br>Artisia<br>Artisia<br>Artisia | pated Dates<br>spated Start<br>spated Finish | 4 E         |               |      |
| Ceneral Notecook Budget Log<br>General<br>vets Code<br>1<br>Status<br>Active                                                                                                    | Spending Plan (Budget Summary<br>VBS Name<br>Sprutrus)<br>Responsible Manager                        | VMBS MMestones VMPs   | 8 Docs Elimed Value   |                                                                                                    | Antici                                   | pated Dates<br>spated Start                  |             |               |      |
| Ceneral Notebook Budget Log<br>Ceneral<br>vetes Code<br>1<br>Status<br>Active                                                                                                    | Spending Plan Budget Summary<br>VBS Name<br>Shurtural<br>Responsible Manager                         | WES Mestones WPs      | 8 Docs Earned Value   |                                                                                                    | Anticia<br>Artis                         | pated Dates<br>spated Start<br>spated Finish |             |               |      |

 จากหมายเลข 18 ต้องสร้างหมวดงานย่อยอีก คือ Structural Floor 2 ให้ใช้เมาส์คลิกเลือกที่ หมวดงาน Structural ตามหมายเลข 19 และคลิกปุ่ม Add ตามหมายเลข 20 ให้พิมพ์ชื่อหมวด งานย่อยในที่นี้ชื่อ Structural Floor 2 ตามหมายเลข 21 จะทำให้ปรากฏหมวดงานตาม หมายเลข 22

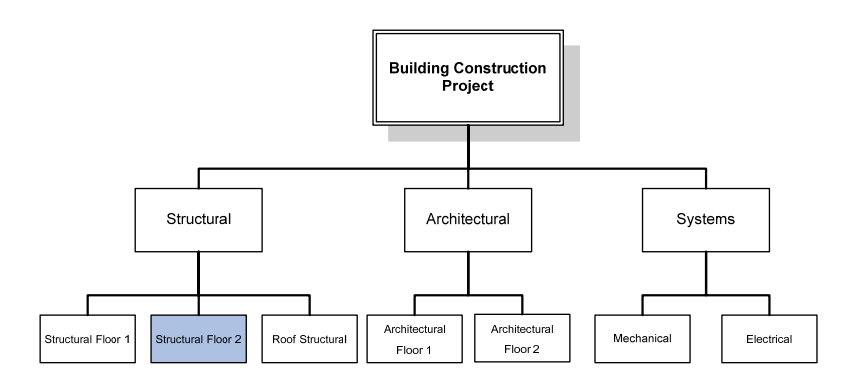

| C                                                                   | I Cost<br>Press<br>80 1<br>50 1  | er Ger 1, 2000<br>Gillian Pieb Mac       | 4<br>Beck Forward +<br>20<br>66 2,3005 06 5,5000<br>Aer Mey An 34 Alig                          |                                                                                                    |
|---------------------------------------------------------------------|----------------------------------|------------------------------------------|-------------------------------------------------------------------------------------------------|----------------------------------------------------------------------------------------------------|
| Total Activities Activat Total                                      | Cont E<br>Vysu<br>\$0 1<br>\$0 1 | et Gir 1, 2008<br>2 Jan Feb Mar<br>0     | Ger 2, 2009         Ger 5, 2009           Ager         May         Jun         Jul         Aug  | 96                                                                                                    |
| Total Activities Actival Total                                      | Cont E<br>Visual<br>SO 1<br>SO 1 | dir 1; 2000<br>Jars Feb Mar<br>0         | Gir 2, 2005         Gir 3, 2005           Ager         May         Ain         3.d         Aing | 26                                                                                                    |
| Totel Activities Actual Totel 0 0 0 0 0 0 0 0 0 0 0 0 0 0 0 0 0 0 0 | Store 1                          | nt Otrit, 2000<br>Jan Feb Mar<br>0       | Otr 2, 2009         Otr 3, 2009           Apr         Mey         Jun         Jul         Aug   | <u>ل</u> ي ا                                                                                                    |
|                                                                     | \$0 1<br>\$0 1                   | 12 Jani Feb Mar                          | Apr May Aun Ad Aug                                                                              | Seg 1                                                                                                    |
| 0                                                                   | \$0 1<br>\$0 1                   | .0                                       |                                                                                                 |                                                                                                    |
| 0                                                                   | 40 1                             |                                          |                                                                                                 | x                                                                                                    |
| 0                                                                   | 10 1                             | 0                                        |                                                                                                 | (international international i |
| 102                                                                 | \$0 1                            | 0                                        |                                                                                                 | 101                                                                                                    |
| 0                                                                   | \$0 1                            | .0                                       |                                                                                                 |                                                                                                    |
|                                                                     |                                  |                                          |                                                                                                 | 4                                                                                                    |
|                                                                     |                                  |                                          |                                                                                                 |                                                                                                    |
|                                                                     |                                  |                                          |                                                                                                 |                                                                                                    |
|                                                                     |                                  |                                          |                                                                                                 | -                                                                                                    |
|                                                                     |                                  | All Marine                               |                                                                                                 |                                                                                                    |
| ary WBS Milestones WPs & Doc                                        | Earned Valu                      | -                                        |                                                                                                 |                                                                                                    |
|                                                                     |                                  |                                          | Anticipated Dates                                                                               |                                                                                                    |
|                                                                     |                                  |                                          | Anticipated Start                                                                               |                                                                                                    |
|                                                                     |                                  |                                          |                                                                                                 |                                                                                                    |
| и                                                                   |                                  |                                          | Anticipated Finish                                                                              |                                                                                                    |
|                                                                     |                                  |                                          |                                                                                                 | 1                                                                                                    |
|                                                                     |                                  |                                          |                                                                                                 |                                                                                                    |
|                                                                     |                                  |                                          |                                                                                                 |                                                                                                    |
|                                                                     |                                  |                                          |                                                                                                 |                                                                                                    |
|                                                                     |                                  |                                          |                                                                                                 |                                                                                                    |
|                                                                     |                                  |                                          |                                                                                                 |                                                                                                    |
|                                                                     |                                  |                                          |                                                                                                 |                                                                                                    |
|                                                                     |                                  |                                          |                                                                                                 |                                                                                                    |
|                                                                     |                                  |                                          |                                                                                                 |                                                                                                    |
|                                                                     |                                  |                                          |                                                                                                 |                                                                                                    |
|                                                                     | y WBS Missiones WPs & Doc        | y WBS Mestoner WBs & Docs   Earned Value | y WBS Mextores WBs & Docs [Earned Value]                                                        | VMS Mestores WFs & Docs Earned Value      VMS Mestores WFs & Docs Earned Value      Articipated Dates      Articipated Start      Articipated Frein      Docs Earned Value      Earned Value      Earned Valu      |

| ew Project Enterprise Tools Admin Help                                                   | on Project)                                                                                                    |                      |                 |              |             |      |                                                      |              |      |     | E   |
|------------------------------------------------------------------------------------------|----------------------------------------------------------------------------------------------------|----------------------|-----------------|--------------|-------------|------|------------------------------------------------------|--------------|------|-----|-----|
| Work Breakdown S                                                                         | structure                                                                                                    |                      |                 |              |             |      |                                                      | Back Forward | Home | P   |     |
|                                                                                          |                                                                                                    |                      |                 |              |             |      |                                                      |              |      |     | _   |
| 22 Layout Project Status                                                                 |                                                                                                    |                      |                 |              |             |      |                                                      |              |      | D   | A   |
| Code NBS Ner                                                                             | me Tot                                                                                                    | al Activities Actual | Total Cost      | Est          | Gir 1, 2008 | Qtr  | 2,2009                                               | Ger 3, 1     | 005  | ×   | Del |
| PROJECTION Building P                                                                    | Construction Project                                                                                                    | 0                    | \$0             | 1.0          |             |      |                                                      |              |      | X   | 0   |
| PROJECTODI,1 Structura                                                                   |                                                                                                    | 0                    | \$0             | 1.0          |             |      |                                                      |              |      | 0   | ~   |
| PROJECTOOL12 Studius                                                                     | #Picor1                                                                                                    | 0                    | \$0             | 10           |             |      |                                                      |              |      | -10 | u   |
| PROJECT001.2 Architect                                                                   | tural                                                                                                    | 0                    | \$0             | 1.0          |             |      |                                                      |              | 1    | 13  | Poc |
| EPOLECTOOL 3 Systems                                                                     |                                                                                                    | 0                    | \$0             | 1.0          |             |      |                                                      |              |      |     | *   |
|                                                                                          |                                                                                                    |                      |                 |              |             |      |                                                      |              |      |     | -X. |
| Call Ceneral Notebook Budget Log Spending                                                | g Plan   Budget Summary   WBS                                                                                                    | Miestones WPs a      | Docs Earned     | 3 C          |             |      |                                                      |              | 2    |     |     |
| General Vectbook Budget Log Spending<br>General Vectbook Budget Log Spending             | g Plan   Budget Summary   WBS                                                                                                    | Milestones WPs a     | Docs Earned     | > <<br>Volue |             | (21) | cipated Dates                                        | 4 F          | 2    |     |     |
| General Notebook Budget Log Spending<br>General Notebook Dudget Log Spending<br>MSS Code | g Plan   Budget Summary   WBS<br>VBSS Name<br>  Structural Floor 2                                                                                                    | Missiones WPs 8      | i Doca   Earned | 3 C          |             | 21)  | cipated Dates                                        | 8            |      |     |     |
| General Network Dudget Log Spending<br>General V455 Code<br>P<br>Status                  | g Plan   Budget Summary   WBS<br>YNBS Name<br> Structural Floor 2 <br>Vesponsore manager                                                                                                    | Miestones WPs 8      | i Docs Earned   | Value        |             | 21   | cipated Dates<br>licipated Start                     | 8            |      |     |     |
| General Network Budget Log Spending General VBS Code 2 Salut Active                      | g Plan   Budget Summary   WBS<br>VHBS Name<br>[Structural Plan 2]<br>mapparacel war wage<br>Plan Commercial                                                                                                    | Miestones WPs 8      | 8 Docs   Eerned | Volue        |             | 21   | cipated Dates<br>ticipated Start<br>ticipated Finish | 8            |      |     |     |
| Ceneral Vestook Dudget Log Spending General Vest Code    Status   Active                 | g Plan   Budget Summary   WBS<br>MBS Name<br> Structural Floor  <br>maporadom manager<br>Commercial                                                                                                    | Mestones   WPs &     | L Docs Earned   | Value        |             | 21)  | cipated Dates<br>trapated Start<br>trapated Finish   | 9 F          |      |     |     |
| Conneral Instances Budget Log Spendin,<br>General<br>VMS Code<br>P<br>Status<br>Active   | g Plan   Dudget Summary   WBS<br>VHSS Name<br>[Structural Filon 2]<br>Ampounder manager<br>[Connercal                                                                                                    | Miestones   VAPa 8   | i Docs Earned   | Value        |             | 21)  | cipated Dates<br>Bicipated Start<br>Bicipated Finish | 3<br>3       | *    |     |     |
| Ceneral Network Dudget Log Spendin<br>Wells Code<br>P<br>Statut<br>Active                | g Plan   Dudget Summary   V405<br>V405 Name<br> Smutheral Picor 2 <br>Nemporation analyse<br>R Connerceal                                                                                                    | Miestones   WPs 8    | 8 Docs   Earned | Value        |             | 21)  | cipated Dates<br>licipated Start<br>licipated Finish |              |      |     |     |
| Commercial Notebook Busiget Log Spendin<br>General<br>VMS Code<br>2<br>Status<br>Active  | p Pian   Budget Summary   V465<br>V465 Name<br>[Roution Pion 2]<br>Importance manger<br>Pion Connerceat                                                                                                    | Mestones   WPs &     | s Doca   Earned | 3 C          |             | 21)  | cipated Dates<br>Dicipated Start<br>Scipated Finish  | 2            |      |     |     |
| Ceneral Network Dudget Log Spendin<br>General<br>VMS Code<br>2<br>Status<br>Active       | g Plan   Budget Summary   V405<br>V405 Name<br>  Diructural Plan 7<br>Party Summary   V405<br>Party Summary   V405<br>Pa | Milestones   VAPa a  | 1 Doca   Earned | 3 C          |             |      | cipated Dates<br>Occasted Start                      |              |      |     |     |
| Ceneral Ves Cole                                                                         | g Plan   Budget Summary   V405<br>V405 Name<br>[Dructural Foor 3]<br>Temporator Reargen<br>Connercial                                                                                                    | Miestones WPz 8      | 1 Doca   Earned | Value        |             |      | cipated Dates<br>scipated Start                      | 3<br>5       |      |     |     |
| Ceneral Kitebook Budget Log Spendin<br>General<br>VMS Code<br>P<br>Statut<br>Active      | o Pian   Budget Summary   V485<br>V485 Name<br> Structural Floor 2 <br>memporate manager<br>R Connerces                                                                                                    | Mileztones  VPa 8    | i Doca   Barned | Value        |             |      | cipated Dates<br>Scipated Start                      | 3<br>5<br>5  |      |     |     |

 จากหมายเลข 22 ต้องสร้างหมวดงานย่อยอีก คือ Roof Structural ให้ใช้เมาส์คลิกเลือกที่ หมวดงาน Structural ตามหมายเลข 23 และคลิกปุ่ม Add ตามหมายเลข 24 ให้พิมพ์ชื่อหมวด งานย่อยในที่นี้ชื่อ Roof Structural ตามหมายเลข 25 จะทำให้ปรากฏหมวดงานตาม หมายเลข 26

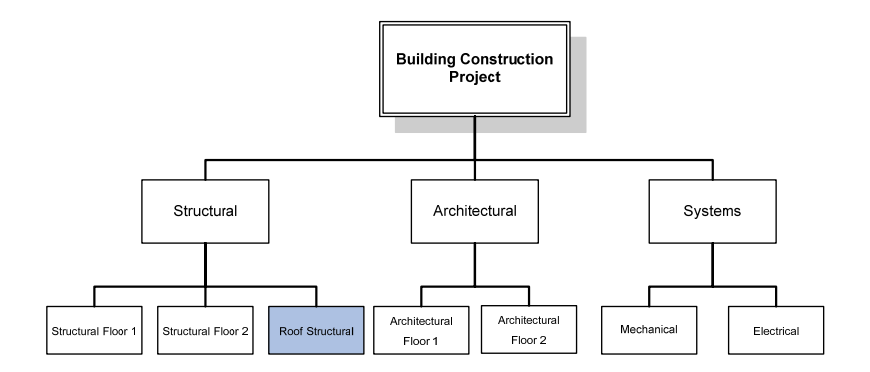

| Work Breakdown                                                                                                    | Structure                    |                          |             |         |            |          |     |                                                                                                    | 4                         |         | 1          | • •    | 1     |
|----------------------------------------------------------------------------------------------------|------------------------------|--------------------------|-------------|---------|------------|----------|-----|----------------------------------------------------------------------------------------------------|---------------------------|---------|------------|--------|-------|
| Carlos Carlos Ca |                              |                          |             |         |            |          |     |                                                                                                    | - DI                      | ck boon | 1711 S HOT | no Dir | 1     |
| 3 Layout Project Status                                                                                                    |                              |                          |             |         |            |          | _   |                                                                                                    |                           |         | 6          |        |       |
| Dis Code WBS N                                                                                                    |                              |                          |             |         |            | _        | _   |                                                                                                    |                           |         | 24         | 기 미    | Adr   |
|                                                                                                    | ane                          | Total Activities Actual  | Total Cost  | Est .   | Gir 1, 200 | 0<br>Mar | Arr | GF 2, 2009                                                                                                    | An I                      | Otr     | 3, 2000    | ب ا    | Lieve |
| PROJECTOD1 Builde                                                                                                    | g Construction Project       | 0                        | \$0         | 1.0     |            | -        |     |                                                                                                    | and the local sectors and |         |            | X      | 0     |
| - 0 PROJECTODI 1 Stuck                                                                                                    | Lai                          | Û                        | \$0         | 1.0     |            |          |     |                                                                                                    |                           |         |            | 00     | -     |
| PROJECT001.1.1 Struct                                                                                                    | ral Floor1                   | 0                        | \$0         | 1.0     |            |          |     |                                                                                                    |                           |         |            | 600    | Co    |
| PROJECT001.12 Struct                                                                                                    | al Floor 2                   | 0                        | \$0         | 1.0     |            |          |     |                                                                                                    |                           |         |            | 6      | Pas   |
| PROJECTODI 2 Acchie                                                                                                    | chas                         | 0                        | 10          | 1.0     |            |          |     |                                                                                                    |                           |         |            |        |       |
|                                                                                                    |                              | u .                      | 10          | 1.9     |            |          |     |                                                                                                    |                           |         |            | 4      | -     |
|                                                                                                    |                              |                          |             |         |            |          |     |                                                                                                    |                           |         |            |        | •     |
|                                                                                                    |                              |                          |             |         |            |          |     |                                                                                                    |                           |         |            |        |       |
|                                                                                                    |                              |                          |             |         |            |          |     |                                                                                                    |                           |         |            |        |       |
|                                                                                                    |                              |                          |             |         |            |          |     |                                                                                                    |                           |         |            |        |       |
| 1                                                                                                    |                              |                          |             | 8 5     |            | _        | _   |                                                                                                    |                           | _       | _          | 2      |       |
| In during the second of                                                                                                    | a la conclu                  | and the second           | - I-        |         |            |          |     |                                                                                                    |                           |         |            |        |       |
| General Notebook Budget Log Spend                                                                                                    | ng Plan   Budget Summary   V | IEIS Milestones   VIPs a | Docs Earned | d Value |            |          | 11  | Anticipated                                                                                                    | Dates                     |         |            |        |       |
| deneral deneral                                                                                                    | ARE MADE                     |                          |             |         |            |          |     | Anticipated                                                                                                    | Dates                     |         |            | -      |       |
| 1 1 1                                                                                                    | Shurtural                    |                          |             |         |            |          | -8  | Annehaten                                                                                                    | 2001                      |         | 100        |        |       |
|                                                                                                    | l'an occur on                |                          |             |         |            |          |     | Contraction of the local division of the local division of the loc |                           |         |            |        |       |
| Status                                                                                                    | Responsible Manager          |                          |             |         |            |          |     | Anticipated                                                                                                    | Finish                    |         |            |        |       |
| Active                                                                                                    | Connercial                   |                          |             |         |            |          |     |                                                                                                    |                           |         |            |        |       |
|                                                                                                    |                              |                          |             |         |            |          |     |                                                                                                    |                           |         |            |        |       |
|                                                                                                    |                              |                          |             |         |            |          |     |                                                                                                    |                           |         |            |        |       |
|                                                                                                    |                              |                          |             |         |            |          |     |                                                                                                    |                           |         |            |        |       |
|                                                                                                    |                              |                          |             |         |            |          |     |                                                                                                    |                           |         |            |        |       |
|                                                                                                    |                              |                          |             |         |            |          |     |                                                                                                    |                           |         |            |        |       |
|                                                                                                    |                              |                          |             |         |            |          |     |                                                                                                    |                           |         |            |        |       |
|                                                                                                    |                              |                          |             |         |            |          |     |                                                                                                    |                           |         |            |        |       |
|                                                                                                    |                              |                          |             |         |            |          |     |                                                                                                    |                           |         |            |        |       |
|                                                                                                    |                              |                          |             |         |            |          |     |                                                                                                    |                           |         |            |        |       |
|                                                                                                    |                              |                          |             |         |            |          |     |                                                                                                    |                           |         |            |        |       |
|                                                                                                    |                              |                          |             |         |            | _        |     |                                                                                                    |                           |         |            |        |       |

| Image: Status     Image: Status     Imag                                                                                                    | 200 Or 2, 3<br>Mar Agr May | 000 Or 3,200<br>Jan Ji Aug | 300 × | Ada<br>Delet<br>Cut<br>Cop |
|----------------------------------------------------------------------------------------------------|----------------------------|----------------------------|-------|----------------------------|
| Prod. Project Statuli         MSS Henre         Total Activese         Active Total Cont         Statuli           PROJECT001         Statulia Africa         0         90         10         10           PROJECT0011         Statulia Africa         0         10         10         10           PROJECT00111         Statulia Africa         0         10         10         10           PROJECT00111         Statulia Africa         0         10         10         10           PROJECT00111         Statulia Africa         0         10         10         10           PROJECT00113         Statulia Africa         0         10         10         10           PROJECT00113         Statulia Africa         0         10         10         10           PROJECT00113         Statulia Africa         0         10         10         10         10           PROJECT00113         Statulia Africa         0         30         10         10         10         10         10           PROJECT00113         Statulia Africa         0         30         10         10         10         10         10         10         10         10         10         10         10 <t< th=""><th>200 Ot 2, 2<br/>Mar Age May</th><th>000 Cer 3, 2005</th><th></th><th>Cut<br/>Cut<br/>Cop</th></t<>                                                                                                    | 200 Ot 2, 2<br>Mar Age May | 000 Cer 3, 2005            |       | Cut<br>Cut<br>Cop          |
| Code         PED Series         Tatili Accepting         Accest Fox Code         Cole 1, 30         Pedi<br>Typest           - Corp PED/ECT0011         Building Combuctors Propet         0         90         10         10           - Corp PED/ECT0011         Structurel Proof         0         10         10         10           - PED/ECT00111         Structurel Proof         0         10         10         10           - PED/ECT00111         Structurel Proof         0         10         10         10           - PED/ECT00111         Structurel Proof         0         10         10         10           - PED/ECT00112         Structurel Proof         0         10         10         10           - PED/ECT00113         Proof         Accestructurel         0         10         10           - PED/ECT00113         Structurel         0         10         10         10           - PED/ECT00113         Structurel         0         10         10         10           - PED/ECT00113         Structurel         0         10         10         10           - PED/ECT00113         Structurel         0         10         10         10           - PED/ECT0013                                                                                                    | 00 00 2,2<br>Mar Acr May   | 009 Ger 9, 2009            |       | Cut<br>Cut<br>Cop          |
| PRUSECTOR         Redirg Consultation Project         0         10         10           PROJECTOR11         Structural Root         0         10         10         10           PROJECTOR112         Structural Root         0         10         10         10           PROJECTOR112         Structural Root         0         10         10         10           PROJECTOR112         Structural Root         0         10         10         10           PROJECTOR112         Structural Root         0         10         10         10           PROJECTOR13         Structural Root         0         10         10         10           PROJECTOR13         Structural Root         0         10         10         10           PROJECTOR13         Structural Root         0         10         10         10           Hitter PROJECTOR13         Systems         0         10         10           Hitter PROJECTOR13         Systems         0         10         10           Constructions         Systems         0         10         10           Constructions         Systems         0         10         10           Constructions         Systems                                                                                                    |                            |                            | ×     | Cu<br>Cop<br>Past          |
|                                                                                                    |                            |                            |       | Cop                        |
| PR0JECT0011         Suxukal Root         0         10         10           By PR0JECT0011         Suxukal Root         0         10         10           By PR0JECT00113         Free Standard         0         10         10           By PR0JECT00113         System         0         10         10           By PR0JECT00113         System         0         10         10           By PR0JECT0013         System         0         10         10           By PR0JECT0013         System         0         10         10           By PR0JECT0013         System         0         10         10           By PR0JECT0013         System         0         10         10           By PR0JECT0013         System         0         10         10           Ceneral         By Standard Provided Standard Provided Standa                                                                                                    |                            |                            |       | Cop<br>Pad                 |
| Ceneral Metaboli Dudget Log Spending Plan Budget Summary WDS Milestores WPs & Docs Exame Value                                                                                                    |                            |                            |       | Past                       |
| Inconstructions     Inconstruction     Inconstruction     Inconst |                            |                            |       |                            |
| PROJECTODIJ Systema     0 90 10      Comman (Notice Tool) Systema     Section     Section     Section     Section     Section     Section     Section     Section                                                                                                    |                            |                            | 4     |                            |
| Ceneral Network Dudget Log Spendry Plan Budget Summary WDS Miestones WDs & Docs Exmed Value<br>General                                                                                                    |                            |                            |       |                            |
|                                                                                                    | Z 3 licipa                 | ated Dates                 | _     |                            |
| VMBS Code VMBS Name                                                                                                    | Articip                    | ated Start                 |       |                            |
| Pion Structure                                                                                                    |                            |                            |       |                            |
| Status Hesporade Herage                                                                                                    | Articip                    | ated Finish                | -     |                            |
| Active I in Connercial                                                                                                    |                            |                            | -     |                            |

 จากหมายเลข 26 ต้องสร้างหมวดงานย่อยของหมวดงานหลัก Architectural คือ Architectural Floor1 ให้ใช้เมาส์คลิกเลือกที่หมวดงาน Architectural ตามหมายเลข 27 และคลิกปุ่ม Add ตามหมายเลข 28 ให้พิมพ์ชื่อหมวดงานย่อยในที่นี้ชื่อ Architectural Floor1 ตามหมายเลข 28 จะทำให้ปรากฏหมวดงานตามหมายเลข 29

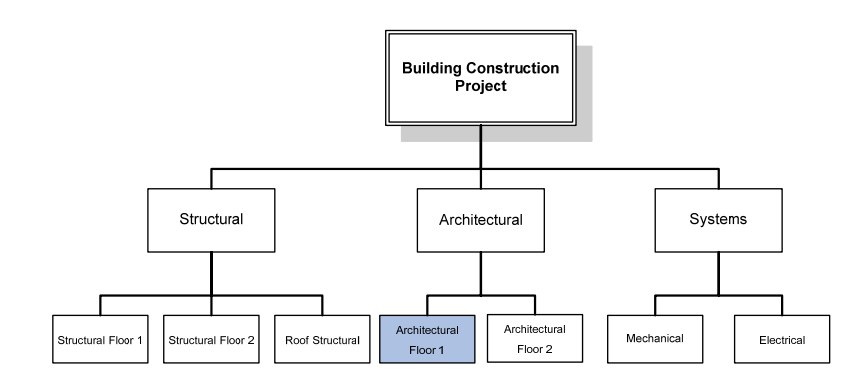

|                                                                          | × = = = = = = = =                                                                                                  |                          |                 |             |              |                          | Dack                           | $\cap$  | -   |
|--------------------------------------------------------------------------|----------------------------------------------------------------------------------------------------|--------------------------|-----------------|-------------|--------------|--------------------------|--------------------------------|---------|-----|
|                                                                          |                                                                                                    |                          |                 |             |              |                          |                                | (28)    | Ē   |
| V Layout Project Status                                                  | Land House                                                                                                    | The second second second | -               |             | ALL 8 - 2020 | 06.3.300                 |                                |         | D   |
| vies code                                                                | E LAND LAND                                                                                                    | TOTA ACCIVERT ACCU       | - TOTAL COLL    | Vyeight Jan | Feb Mar      | Apr May                  | Jun Jul                        | Aug Sec | ×   |
| PROJECTION                                                               | Building Construction Project                                                                                      | 0                        | \$0             | 1.0         | 1. 1.        |                          |                                |         | X   |
| PROJECTOOL1                                                              | Structural                                                                                                    | 0                        | \$0             | 1.0         |              |                          |                                |         | 0.  |
|                                                                          | 1.1 Structural Picor1<br>1.2 Structural Picor 2                                                                    | 0                        | \$0             | 1.0         |              |                          |                                |         | -0  |
| PROJECT001.1                                                             | 1.3 Roof Structural                                                                                                | 0                        | \$0             | 1.0         |              |                          |                                | 1       | 8   |
| • PROJECT001.2                                                           | Architectural                                                                                                    | 0                        | \$0             | 1.0         |              |                          |                                |         |     |
| PROJECTION 3                                                             | Custante                                                                                                    | 0                        | \$0             | 1.0         |              |                          |                                |         | 1.2 |
| General Notebook Budge                                                   | t Log Spending Plan   Budget Summary   V                                                                           | VBS Miestones VVPs       | & Docs Earner   | 3 C         |              |                          |                                | 2       |     |
| General Notebook Budge<br>General<br>VBS Code                            | t Log   Spending Plan   Budget Summary   v<br>VMSS Name                                                            | VES Milestones   WPs     | & Docs Earner   | 3 C         |              | Anticipate               | d Dates<br>of Stort            |         |     |
| General Notebook Budge<br>General<br>VBS Code<br>2                       | t Log   Spending Plan   Budget Summary   v<br>vHtS Name<br>  Architectural                                         | WBS Milestones   WPs     | 6 Docs   Earner | 3 Value     |              | Anticipate               | d Dates<br>d Start             |         |     |
| Ceneral Notebook Budge<br>General<br>WBS Code<br>2<br>Status             | t Log Spending Plan   Budget Summary  v<br>VMS Name<br> Architectural<br>Responsible Manager                       | WBS Milestones   WPs -   | à Docs   Earnes | 3 Value     |              | Anticipate               | d Dates<br>d Start<br>d Finish |         |     |
| Ceneral Notebook Budge<br>General<br>VHBS Code<br>2<br>Status<br>Active  | t Log Spending Plan   Budget Summary   v<br>Mits Name<br>  Architectural<br>  Responsible Manager<br>  Connercost  | WBS Milestones   WPs -   | 6 Docs   Eerner | 3 Value     |              | Anticipate<br>Articipate | d Dates<br>d Start<br>d Finish |         |     |
| General Notebook Budge<br>General<br>VHIS Code<br>2<br>Status<br>Active  | t Log   Sjendroj Pien   Budget Summery   v<br>Mit S Name<br>  Architectural<br>Responsible Manager<br><br><br><br> | WBS Milestones   WPs     | 8 Docs   Earner | 3 Volue     |              | Anticipate               | d Dates<br>d Start<br>d Finish |         |     |
| General Notebook Budge<br>General<br>VMIS Code<br>[2<br>Status<br>Active | t Log Spending Plan   Budget Summary   v<br>VMSS Name<br>  Architectural<br>  Responsible Manager<br>  Connerceal  | NBS Milestones   WPs -   | 8 Docs   Eerney | 3 Kalun     |              | Anticipate               | d Dates<br>d Start<br>d Finish |         |     |
| General Notebook Budge<br>General<br>VMSS Code<br>2<br>Status<br>Active  | tLog Spendrg Plan Budget Summary (v<br>VMSS Name<br>Architectural<br>Responsible Manager<br>Connercial             | NBS Minstones   WPs      | s Doca   Earner | 3 Kalue     |              | Anticipate               | d Dates<br>d Start<br>d Finish | ****    |     |
| Ceneral Interest Budge<br>General<br>VBS Code<br>[2<br>Status<br>Active  | t Log   Sjending Plan   Budget Summary   v<br>Met S Name<br>  Architectural<br>  Responsible Manager<br>Connercue  | NBS Miestones   WPx      | a Doca   Earner | 3 Volue     |              | Anticipate               | d Dates                        | ·····   |     |
| General Notebook Budge<br>General<br>VHS Code<br>[2<br>Status<br>Active  | t Log Spending Plan Budget Summery 14<br>VMSS Name<br>Architectural<br>Responsible Manager                         | NDS Minstones   WPa      | 8.Docs   Earner | 3 Value     |              | Anticipate               | d Dates<br>d Start<br>d Frish  |         |     |

| Work Breakdown Structure                                                                                                    |                                              |                |             |                                                      | 4            | -    | P    |
|----------------------------------------------------------------------------------------------------|----------------------------------------------|----------------|-------------|------------------------------------------------------|--------------|------|------|
|                                                                                                    |                                              |                |             |                                                      | Back Forward | Home | Dir. |
|                                                                                                    |                                              |                |             |                                                      |              | _    | D    |
| VIDS Code VIDS Name                                                                                                    | Total Activities Actual Total Con            | t Ett          | Qtr 1, 2008 | Qtr 2, 2009                                          | Qt/ 3, 20    | 00   | -    |
|                                                                                                    |                                              | Yyegti 3       | n Feb Mar   | Apr May                                              | Aun Jul Aug  | Set  | ^    |
| 29 500 IECTION 1 Structure Project                                                                                                    | 0 1                                          | 0 1.0          |             |                                                      |              | ÷ .  | ¥    |
| PROJECT00111 Studied Floor1                                                                                                    | 0 1                                          | 0 10           |             |                                                      |              |      | (Ro. |
| PRUJECTUULTZ SOUCHAIR PROFZ                                                                                                    | 0 1                                          | 0 1.0          |             |                                                      |              |      |      |
| PROJECT001.1.3 Roof Structural                                                                                                    | 0 \$                                         | 1.0            |             |                                                      |              |      | 13   |
| 😑 🍓 PROJECT001.2 Architectural                                                                                                    | 0 \$                                         | 1.0            |             |                                                      |              |      |      |
| PROJECT001.2.3 [Architectural Floor]                                                                                                    | 0 1                                          | 0 1.0          |             |                                                      |              |      | •    |
|                                                                                                    | )                                            | 29 - 25 - 1    |             |                                                      |              |      |      |
|                                                                                                    |                                              |                |             |                                                      |              |      |      |
| 2                                                                                                    |                                              | 5 0            |             |                                                      |              | (8)  |      |
| <u>&lt;</u>                                                                                                    |                                              | <u>x</u> x     |             |                                                      | H EC         | >    |      |
| General Notebook Budget Log Spending Plan Budget Summa                                                                                                    | ry WBS Miestones WPs & Docs E                | 3 Carned Value |             |                                                      |              | 2    |      |
| General Notebook Budget Log Spending Plan Budget Summa<br>General                                                                                                    | ry WBS Milestones WPs & Docs E               | 3 C            |             | 28 dicipated Da                                      | tes          |      |      |
| General Notes Code 1985 Name                                                                                                    | ry WBS Milestones WPs & Docs E               | 3 Carned Value |             | 28 Incipated Da                                      | tes<br>rt    |      |      |
| Ceneral Interest Dudget Log Spending Plan Dudget Summa<br>General VMSS Code VMSS Name<br>[3]                                                                                                    | ry   WBS Milestones   WPs & Docs   E         | arned Value    |             | 28, icipated Da                                      | tes<br>rt    |      |      |
| General Ndetocsk Budget Log Spending Plan Budget Summe<br>General VHSS Code<br>3 UNES Name<br>3 Architectural Poort<br>Status Tesponicipe Manage                                                                                                    | ry WBS Milestones   WPs & Docs   E           | arned Value    |             | 28, rcipated Da<br>Articipated Sta                   | tes<br>ri    |      |      |
| General Intelector Budget Log Spending Plan Budget Summe<br>General MSS Name<br>PMSS Code<br>Data<br>Sature<br>Active                                                                                                    | ry  WBS Mestones  WPs & Docs   E             | arned Value    |             | 28 Articipated Da<br>Articipated Sta                 | tes<br>rt    |      |      |
| General Notectional Dadget Log Spending Plan Budget Summe<br>VetS Color<br>3 VetS Color<br>3 Active Plant Renge<br>Active Plant Renge<br>Connerceal<br>Magnetic States<br>Active Plant Renge<br>Connerceal<br>Magnetic States<br>Magnetic States<br>Magnet<br>Magnetic State | ry  WBS Milestones  WPa & Docs   E<br> <br>  | arned Value    |             | 28 Incipated Da<br>Articipated Ten                   | tes<br>ri    |      |      |
| General Indetocol Budget Log Spending Plan Budget Summe<br>General VHSS Code<br>(3)<br>Status<br>Active                                                                                                    | ry   WBS Milestones   WPs & Cocs   E         | arried Value   |             | 28) capated Da<br>Articipated Fin                    | tes<br>nt    |      |      |
| General Intelector Budget Log Spending Plan Budget Summe<br>General VHBS Code<br>3<br>Satu<br>Active Connerced Connerced                                                                                                    | ry   WBS Miestones   WPs & Docs   E<br> <br> | arned Value    |             | 28, reipated Da<br>Articipated Sta                   | tes<br>nt    |      |      |
| General Indextool Budget Log Spending Plan Budget Summe<br>General VetS Code<br>3<br>3<br>Statut<br>Active Contencial Contencial                                                                                                    | ry   WBS Mestones   WPs & Docs   E           | arned Value    |             | 28 Incipated Da<br>Anticipated Sta                   | tes<br>rt    |      |      |
| General Notice Summer Status<br>VHSS Code<br>3<br>Status<br>Active                                                                                                    | ry  WDS Mestones  WPs & Docs   E             | arred Value    |             | 28 ccipated Da<br>Articipated Ter                    | tes<br>rt    |      |      |
| General Notice Source Source S                                                                                                    | ry  WBS Mestones  WPs & Docs   E             | arred Value    |             | 28 scipated Da<br>Articipated Sta<br>Articipated Fin | Res<br>rt    |      |      |
| General Indetocal Budget Log Spending Plan Budget Summe<br>General VMSS Code<br>3 VMSS Code Address Code Address Face<br>3 Status Report Code Address Manager<br>Active                                                                                                    | ry  WDS Milestones  WPs & Docs   E           | arred Value    |             | 28 Included Da<br>Articipated Pa                     | tes<br>ri    |      |      |

 จากหมายเลข 29 ต้องสร้างหมวดงานย่อยของหมวดงานหลัก Architectural คือ Architectural Floor 2 ให้ใช้เมาส์คลิกเลือกที่หมวดงาน Architectural ตามหมายเลข 30 และคลิกปุ่ม Add ตามหมายเลข 31 ให้พิมพ์ชื่อหมวดงานย่อยในที่นี้ชื่อ Architectural Floor 2 ตามหมายเลข 32 จะทำให้ปรากฏหมวดงานตามหมายเลข 33

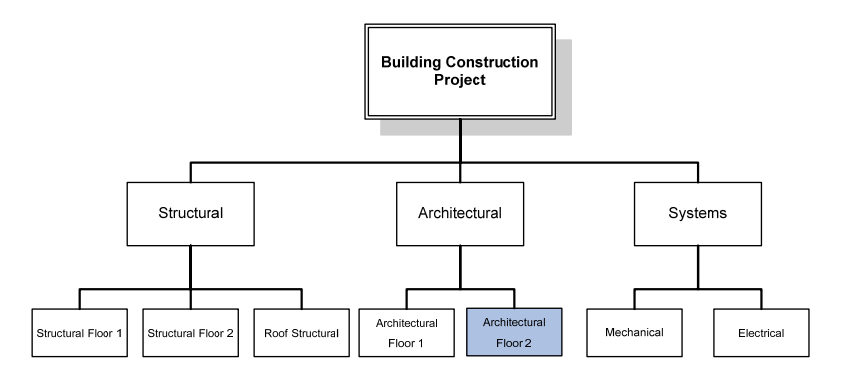

| บทที่ | 7 |
|-------|---|
|       |   |

| And the second second second second                                           | in Structure                                                                                                |                         |             |         |             | -     |                                           | t                        | DARCK TO | wird Hone   | Dir    |
|-------------------------------------------------------------------------------|----------------------------------------------------------------------------------------------------|-------------------------|-------------|---------|-------------|-------|-------------------------------------------|--------------------------|----------|-------------|--------|
|                                                                               |                                                                                                    |                         |             |         |             |       |                                           |                          |          | (31)        |        |
| V Layout: Project Status                                                      |                                                                                                    |                         |             |         |             |       |                                           |                          |          | -0          | 70     |
| V/BS Code                                                                     | NBS Name                                                                                                    | Total Activities Actual | Total Cost  | Est     | Gtr 1, 2008 |       | Qtr 2, 2005                               |                          |          | Str 3, 2005 | 5      |
| PROJECTION                                                                    | Ruiking Construction Project                                                                                | 0                       | \$0         | 1.0     | 190         | - 444 | May                                       | - 441                    |          |             | -      |
| PROJECTOOL 1                                                                  | Structural                                                                                                  | 0                       | \$0         | 1.0     |             |       |                                           |                          |          |             | de     |
| PROJECT001.1.1                                                                | Structural Floor1                                                                                           | 0                       | \$0         | 1.0     |             |       |                                           |                          |          |             | in the |
| PR0/60100112                                                                  | Structural Floor 2                                                                                          | 0                       | \$0         | 1.0     |             |       |                                           |                          |          |             | -      |
| PROJECT001.1.3                                                                | Roof Structural                                                                                             | 0                       | \$0         | 1.0     |             |       |                                           |                          |          |             | -      |
| - 95 PROJECTOOL2                                                              | Architectura                                                                                                | 0                       | \$0         | 1.0     |             |       |                                           |                          |          |             | 1      |
| B 500 (5 C 7001 3                                                             | Custome                                                                                                    | 0                       | 50          | 1.0     |             |       |                                           |                          |          |             |        |
| General Notebook Budget Log                                                   | Spending Plan Budget Summary W                                                                              | VDS Milestones WPs &    | Docs Earner | 3 C     |             |       |                                           |                          |          |             | 8      |
| General Notebook Dudget Log                                                   | Spending Plan   Budget Summary   V                                                                          | VBS Milestones   WPs &  | Docs Earner | 3 C     |             |       | Anticipated                               | Dates                    |          |             | 2      |
| General Netebook Budget Log<br>General<br>WBS Code                            | Spending Plan   Budget Summary   V<br>VMBS Name<br>  Ascontects and                                         | VBS Miestones VVPs &    | Docs Earner | 3 C     |             |       | Anticipated                               | Dates<br>Start           |          |             |        |
| General Nickebook Budget Log<br>General<br>rVBS Code<br>2                     | Spending Pian   Budget Summary   V<br>vNBS Name<br>  Architectural                                          | VBS Milestones   WPs &  | Docs Earner | 3 Kalue |             | 1     | Anticipated<br>Articipated                | Dates<br>Start           |          |             | N      |
| Ceneral Notebook Budget Log Ceneral VMS Code 2<br>Status                      | Spending Plan   Budget Summary   V<br>VBS Name<br>  Architectural<br>Responsible Manager                    | VBS Milestones   WPs &  | Docs Earner | 3 C     |             |       | Anticipated<br>Anticipated<br>Anticipated | Dates<br>Start<br>Finish |          |             | ×      |
| Ceneral Notebook Budget Log<br>General<br>vets Code<br>2<br>Status<br>Active  | Spending Plan   Budget Summary   V<br>VBS Name<br> Architectural<br>Responsible Manager                     | VBS Milestones   WPa &  | Docs Earner | 3 C     |             |       | Anticipated<br>Anticipated<br>Anticipated | Dates<br>Start<br>Finish |          |             | 2      |
| Ceneral Notestook Budget Log<br>General<br>VHS Code<br>(2<br>Status<br>Active | Spending Plan   Dudget Summary   V<br>VMSS Name<br>  Architectural<br>Responsible Managar<br>Connercial     | VBS Milestones   WPs &  | Docs Earnes | 3 C     |             |       | Anticipated<br>Anticipated<br>Anticipated | Dates<br>Start<br>Finish |          |             |        |
| Ceneral Notebook Busget Log<br>General<br>YMS Code<br> 2<br>Statut<br> Active | Spending Plan   Budget Summary   V<br>VABS Name<br>  Architectural<br>Responsible Manager<br>  Connerceat   | NBS Milestones   WPs &  | Docs Earner | 3 C     |             |       | Anticipated<br>Anticipated<br>Anticipated | Dates<br>Start<br>Finish |          |             | 2      |
| Central Notestoot Dudget Log<br>General<br>vets Code<br>2<br>Status<br>Active | Spending Plan   Budget Summary   V<br>VMSS Name<br>  Architectural<br>  Responsible Manager<br>  Connectual | NBS Miestones   WPs &   | Doca Earner | 3 C     |             |       | Anticipated<br>Anticipated<br>Anticipated | Dates<br>Start<br>Finish |          |             | 2      |
| Ceneral (screece, Budget Log)<br>General<br>VHS Cole<br>7<br>Status<br>Active | Spending Plan   Budget Summery   V<br>VHSS Name<br>Architectural<br>Responsible Manager<br>Connercial       | 485 Milestones   WFs &  | Docs Earner | 3 Value |             |       | Anticipated<br>Articipated<br>Articipated | Dates<br>Start<br>Finish |          |             |        |
| Ceneral Notebook Busget Log<br>General<br>YMS Code<br> 2<br>Statut<br> Active | Spending Plan   Budget Summary   V<br>VABS Name<br>  Architectural<br>Responsible Manager<br>  Connerceat   | NES Miestones   WPs &   | Docs Earner | 3 Value |             |       | Anticipated<br>Anticipated<br>Anticipated | Dates<br>Start<br>Finish |          |             |        |
| Central Notebook Budget Log<br>General<br>VHS Code<br>(2<br>Status<br>(Active | Spending Plan Dudget Summary V<br>VHSS Name<br>Architectural<br>Responsible Managar<br>Connee coal          | MDS Milestones   VVPs & | Docs Earner | 3 K     |             |       | Anticipated<br>Anticipated                | Dates<br>Start<br>Finish |          |             |        |

| Work Brea                                                                   | akdown S             | Structure                                                                                                    |                         |                 |               |            |       |                                     |                                      | Back Form | d Home  | P      |         |
|-----------------------------------------------------------------------------|----------------------|----------------------------------------------------------------------------------------------------|-------------------------|-----------------|---------------|------------|-------|-------------------------------------|--------------------------------------|-----------|---------|--------|---------|
| 6 B. 1 0.                                                                   | 8. ž F d             |                                                                                                    |                         |                 |               |            |       |                                     |                                      |           |         |        |         |
| Layout Project Si                                                           | atus                 |                                                                                                    |                         |                 |               |            | _     |                                     |                                      | -         |         |        | Ade     |
| V/BS Code                                                                   | NDS N                | ine 1                                                                                                    | Total Activities Actual | Total Cost      | Ert           | Ob 1, 2005 |       | Qtr 2, 20                           | 09                                   | Otr       | 3, 2005 | ×      | Dele    |
| PROJECTOOT                                                                  | Ruideo               | Construction Project                                                                                                    | 0                       | 10              | 10            | 640        | - Mar | Apr. May                            | 440                                  |           | wg -s   |        | 2743    |
| 33 PROJECTO                                                                 | 01.1 Structur        | al                                                                                                    | 0                       | \$0             | 1.0           |            |       |                                     |                                      |           |         | ð      | cu      |
| PROJEC                                                                      | T001.1.1 Structur    | al Floor1                                                                                                    | 0                       | \$0             | 1.0           |            |       |                                     |                                      |           |         | in the | Cop     |
| Phusel                                                                      | 1001.1.2 300.004     | al Picol 2                                                                                                    | 0                       | \$0             | 1.0           |            |       |                                     |                                      |           |         | -      | Barr    |
| PROJEC                                                                      | T001.1.3 Roof St     | ructural                                                                                                    | 0                       | \$0             | 1.0           |            |       |                                     |                                      |           |         |        | 5 (F)00 |
| PROJECTO                                                                    | 01.2 Auchited        | stural                                                                                                    | 0                       | \$0             | 1.0           |            |       |                                     |                                      |           |         |        |         |
|                                                                             | 1001.2.3 Architec    | tural Floor1                                                                                                    | 0                       | 50              | 1.0           |            |       |                                     |                                      |           |         | •      | ×.      |
| PROJECTO                                                                    | 01.3 Sustant         | KAING PROTE                                                                                                    | 0                       | \$0             | 1.0           |            |       |                                     |                                      |           |         |        |         |
| 1110000010                                                                  |                      |                                                                                                    |                         |                 |               |            |       |                                     |                                      |           |         |        |         |
|                                                                             |                      |                                                                                                    |                         |                 |               |            |       |                                     |                                      |           |         |        |         |
|                                                                             |                      |                                                                                                    |                         |                 |               |            |       |                                     |                                      |           |         |        |         |
|                                                                             |                      |                                                                                                    |                         |                 | 3 6           |            |       |                                     | -                                    |           | 0       | ε      |         |
| <                                                                           |                      |                                                                                                    |                         |                 | 3 6           |            |       | ~                                   |                                      |           |         |        |         |
| General Notebook                                                            | Budget Log Spendir   | ng Plan   Budget Summary   We                                                                                              | BS Milestones WPs 8     | Docs Earned     | 3 K           |            |       | 22)                                 |                                      |           |         |        |         |
| General Notebook                                                            | Budget Log Spendir   | ng Plan   Budget Summary   We                                                                                              | DS Milestones WPs 8     | i Doca   Earned | ) €<br>I√alue |            | (     | 32)                                 | ed Dates                             |           |         |        |         |
| General Notebook General VHIS Code                                          | Budget Log   Spendir | ng Plan   Budget Summary   Wi<br>WBS Name                                                                                  | DS Milestones VVPs 8    | Docs Earned     | 3 C           |            | (     | 32 Articipal                        | ed Dates<br>led Start                |           |         |        |         |
| General Notebook<br>General<br>VHIS Code<br>1                               | Budget Log   Spendr  | ng Plan   Budget Summary   W<br>VMBS Name<br> Architeactrual Floor2                                                        | DS Milestones   WPs &   | a Docs   Earned | 3 C           |            |       | 32 Action                           | ed Dates<br>ted Start                |           |         |        |         |
| General Nictebook<br>General<br>vMBS Code<br>[1<br>Status                   | Budget Log   Spendir | ng Plan   Budget Summary   Wi<br>VMBS Name<br>Architeschual Floor2<br>Hesponistia Manager                                  | DS Milestones   WPs &   | 8 Docs   Earned | 3 C           |            |       | 32) cipat<br>Articipa               | ed Dates<br>led Start<br>ted Finish  |           |         |        |         |
| General Nictebook<br>General<br>vMBS Code<br>[1<br>Status<br>[Active        | Budget Log Spendr    | ng Plan   Budget Summary   W<br>MBS Name<br>Architeschnal Floor2<br>mesponsber Manager<br>© connercial                     | BS Miestones   WPs a    | 8 Docs   Earned | 3 C           |            |       | 32) Icipat<br>Articipa<br>Articipa  | ed Dates<br>led Start<br>ted Finish  |           |         |        |         |
| Ceneral Notebook<br>Ceneral<br>vMSS Code<br>[1<br>Status<br>Active          | Budget Log   Spendir | NDS Name<br>Archenschus Floor2<br>responses Manager<br>Connercial                                                          | DS Milestones   WPs &   | a Docs Earned   | 3 C           |            |       | 32) Icipat<br>Articipa              | ed Dates<br>ted Start<br>ted Finish  |           |         |        |         |
| Ceneral Nictebook<br>General Nictebook<br>MBS Code<br>1<br>Status<br>Active | Budget Log   Spende  | ng Plan   Budget Summary   W<br>MBS Name<br> Architectrust Plan2<br>ne pposset Manager<br>i Connercial                     | DS Miestones   VAPa &   | LDocs Earned    | 2 C           |            |       | 32) cipal<br>Articipal              | ed Dates<br>ted Start<br>ted Finish  |           |         |        |         |
| Ceneral Notebook<br>General Vide Code<br>[1<br>Status<br>Active             | Budget Log   Spendir | ng Plan   Dusiget Summary   Wi<br>VMSS Name<br> Architeschual Pior2<br>Pesponsole Mahager<br>  Connerceal                  | BS Milestones   WPs 8   | LDocs Earned    | 2 C           |            |       | 32)<br>Artícipa<br>Artícipa         | ed Dates<br>ted Start<br>ted Finish  |           |         |        |         |
| General<br>General<br>v485 Code<br>[1<br>Status<br>Active                   | Dudget Log   Spendir | ng Plan   Budget Summary   W<br>WSS Name<br> Archtesctrust Picor2<br>mergonstate Managar<br>@ Connercial                   | DS Milestones VAPs å    | Docs Earned     | 3 C           |            |       | 32) cipal<br>Articipa<br>Articipa   | ed Dates<br>ted Start<br>ted Finish  |           |         |        |         |
| General Notebook<br>General<br>r085 Code<br>(1<br>Status<br>Active          | Budget Log Spendir   | ng Plan Budget Summary Wil<br>Indes Name<br>Architeschund Flord<br>In Indes Namagar<br>Commercial                          | DS Milestones   VAPa 8  | i Doca   Barned | Value         |            |       | 32) cipal<br>Articipa               | ted Dates<br>ted Start               |           |         |        |         |
| General Netebook<br>General Vets Code<br>1<br>Status<br>Active              | Dudget Log   Spende  | ng Plan   Dudget Summary   Vel<br>VMS Name<br> Architesctrus  Poor2<br>  Reported Manager<br>  Reg Connerces               | DS Milestones   VVPs &  | i Doca   Earned | Value         |            |       | 32) capal<br>Articipa               | ed Dates<br>led Start<br>ted Finish  |           |         |        |         |
| Central Intelacoli<br>General<br>Peterson<br>Statuti<br>Active              | Budget Log   Spendir | ng Plan Budget Summary Wil<br>Mets Name<br>Architeschrus Planc?<br>Im spontele Manager<br>Connercial                       | BS Milestones   WPs &   | LDocs Earned    | 3 C           |            |       | 32) cipal                           | ed Dates<br>led Start<br>ted Finish  |           |         |        |         |
| General Notebook<br>General<br>VMS Code<br>1<br>Status<br>Active            | Dudget Log   Spendir | ng Plan   Budget Summary   Wi<br>WBS Name<br> Architesticual Pior2<br>Netpontale Manager<br>  Connercial                   | BS Milestones   WPs 8   | i.Doca   Earned | 3 C           |            |       | 32) cipal<br>Articipal<br>Articipal | led Dates<br>Led Start<br>ted Finish |           |         |        |         |
| General Notebook<br>General<br>MBS Code<br>(1<br>Statut<br>(Active          | Budget Log   Spendir | ng Plan Budget Summary Wi<br>MES Hane<br>Achteactrus Plan2<br>Interpretation Plan2<br>Interpretation Manager<br>Commercial | BS Milestones   WPs 8   | 1.Docs  Earned  | 3 K           |            |       | 32) cleat<br>Articipa<br>Articipa   | ed Dates<br>ted Start                |           |         |        |         |

 จากหมายเลข 33 ต้องสร้างหมวดงานย่อยของหมวดงานหลัก Systems คือ Mechanical ให้ ใช้เมาส์คลิกเลือกที่หมวดงาน Systems ตามหมายเลข 34 และคลิกปุ่ม Add ตามหมายเลข 35 ให้พิมพ์ชื่อหมวดงานย่อยในที่นี้ชื่อ Mechanical ตามหมายเลข 36 จะทำให้ปรากฏหมวดงาน ตามหมายเลข 37

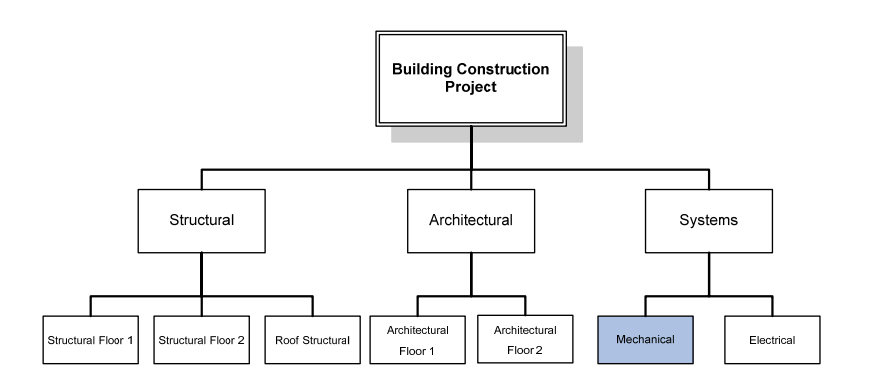

|                                                                                  | n Structure                                    |                         |             |         |            |     |     |                                           |                                | Back B | wind Ho     | ame D  |
|----------------------------------------------------------------------------------|------------------------------------------------|-------------------------|-------------|---------|------------|-----|-----|-------------------------------------------|--------------------------------|--------|-------------|--------|
| 5 & 4 5 & a 1                                                                    |                                                |                         |             |         |            |     |     |                                           |                                |        | (25         |        |
| V Layout: Project Status                                                         |                                                |                         |             |         |            |     |     |                                           |                                |        | - 00        | カロ     |
| WBS Code W                                                                       | 35 Neme                                        | Total Activities Actual | Total Cost  | Est     | Qtr 1, 20  | 00  |     | Qtr 2, 2005                               |                                |        | Obr 3, 2005 | _ ل_   |
| R PROJECTOON P.                                                                  | uideo Construction Project                     | 0                       | 10          | 10      | Jan: Pieto | Mar | Apr | May                                       | An                             | 3.6    | Aug         |        |
| PROJECTORI 1 St                                                                  | natural                                        | 0                       | \$0         | 1.0     |            |     |     |                                           |                                |        |             | ð      |
| PROJECT00111 St                                                                  | tuctural Floor1                                | 0                       | \$0         | 1.0     |            |     |     |                                           |                                |        |             | 8      |
| PROJECT001.1.2 St                                                                | nuctural Floor 2                               | 0                       | \$0         | 1.0     |            |     |     |                                           |                                |        |             | l lett |
| PROJECT001.1.3 R                                                                 | oof Structural                                 | 0                       | \$0         | 1.0     |            |     |     |                                           |                                |        |             |        |
| PROJECTOOL2 A                                                                    | chitectural                                    | 0                       | \$0         | 1.0     |            |     |     |                                           |                                |        |             |        |
| PROJECT001.2.3 A                                                                 | chitectural Floor1                             | 0                       | \$0         | 1.0     |            |     |     |                                           |                                |        |             | 4      |
| PROJECT001.2.1 A                                                                 | chiteactrual Floor2                            | 0                       | \$0         | 1.0     |            |     |     |                                           |                                |        |             | 1      |
| PROJECTODI.0                                                                     | stema                                          | 0                       | \$0         | 1.0     |            |     |     |                                           |                                |        |             |        |
|                                                                                  |                                                |                         |             |         |            |     |     |                                           |                                |        |             |        |
| -                                                                                |                                                |                         |             |         |            |     |     |                                           |                                |        |             |        |
|                                                                                  | pending Plan   Budget Summary                  | WBS Miestones   WPs a   | Docs Earner | 1 Value |            |     |     |                                           |                                |        |             |        |
| General Notebook   Budget Log   Si<br>General                                    |                                                |                         |             |         |            |     |     | Anticipated                               | d Dates                        |        |             | _      |
| General Notebook Budget Log St<br>General<br>MBS Code                            | VMBS Name                                      |                         |             |         |            |     |     | Anticipated                               | d Dates<br>d Stort             |        |             |        |
| General [Notebook  Budget.Log  Si<br>General<br>(VBS.Code<br>3                   | VHIS Name<br>Systems                           |                         |             |         |            |     | _   | Anticipated<br>Anticipated                | d Dates<br>d Stort             |        | 1           |        |
| General<br>VMBS Code<br>3<br>Status                                              | VBS Name<br>Systems<br>Responsible Manager     |                         |             |         |            |     | -   | Anticipated<br>Anticipated                | d Dates<br>d Start             |        | 1           | ]      |
| General VHBS Code 3 Status Active                                                | VBS Name<br>Systems<br>Responsible Manager     |                         |             |         |            |     |     | Anticipater<br>Anticipater<br>Anticipater | d Dates<br>d Stort<br>d Finish |        | 1           | ]      |
| General Notecook Budget Log St<br>General<br>VIES Code<br>3<br>Status<br>Active  | VMBS Name<br>Systems<br>Responsible Manager    |                         |             |         |            |     |     | Anticipated<br>Anticipated<br>Anticipated | d Dates<br>d Start<br>d Finish |        | 1           | ]<br>] |
| General Notecook Budget Log St<br>General<br>VMBS Code<br>Status<br>Active       | VMIS Name<br>Systems<br>Responsible Manager    |                         |             |         |            |     |     | Anticipated<br>Anticipated<br>Anticipated | d Dates<br>d Stort<br>d Finish |        |             | ]      |
| General<br>VES Code<br>3<br>Status<br>Active                                     | VABS Name<br>Systems<br>Responsible Manager    |                         |             |         |            |     |     | Anticipated<br>Anticipated<br>Anticipated | d Dates<br>d Start<br>d Finish |        | 1           | ]      |
| General<br>YMSS Code<br>[3<br>Status<br>Active                                   | VBS Name<br>Systems<br>Responsible Manager     |                         |             |         |            |     |     | Anticipated<br>Anticipated<br>Anticipated | d Dates<br>d Stort<br>d Finish |        | 1           | 1      |
| General<br>General<br>VMS Code<br>[3<br>Statut<br>Active                         | VABS Narie<br>Systems<br>Responsible Manager   |                         |             |         |            |     |     | Anticipates<br>Anticipates<br>Anticipates | d Dates<br>d Start<br>d Finish |        | 1           | ]      |
| General<br>YMS Code<br>3<br>Status<br>Active                                     | vMBS Narie<br>Svstens<br>Responsble Manager    |                         |             |         |            |     |     | Anticipates<br>Anticipates                | d Dates<br>d Start<br>d Finish |        | 1           | ]      |
| General VMS Code 3<br>3<br>Statut<br>Active                                      | vititi Narie<br>Systems<br>Responsible Manager |                         |             |         |            |     |     | Anticipates                               | d Dates<br>d Start<br>d Finish |        | 1           | ]      |
| General (Reterior (Budget Log )s<br>General<br>VMS Code<br>3<br>Status<br>Active | VBS Naria<br>Systems<br>Responsible Manager    |                         |             |         |            |     |     | Anticipated<br>Anticipated<br>Anticipated | d Dates<br>d Start<br>d Finish |        | 1           | ]      |

| w Project Enterprise Tools Admin Help                                                                                                    |                         |             |          |             |        |                                  |        |      |    | _  |
|----------------------------------------------------------------------------------------------------|-------------------------|-------------|----------|-------------|--------|----------------------------------|--------|------|----|----|
| Work Breakdown Structure                                                                                                    |                         |             |          |             |        |                                  | A +    |      | 1  |    |
|                                                                                                    |                         |             |          |             | _      |                                  |        |      |    |    |
| V Levout Project Status                                                                                                    |                         |             |          |             |        |                                  |        |      |    |    |
| WBS Code WBS Name                                                                                                    | Total Activities Actual | Total Cost  | Ent      | QL+ 1, 2000 | 0      | 2,2009                           | Of r   | 2005 | X  | De |
| E PROJECT001 Building Construction Project                                                                                                    | 0                       | \$0         | 1.0      |             |        |                                  |        |      | x  | 1  |
| 🖻 🍓 PROJECTOOL1 Structural                                                                                                    | 0                       | \$0         | 1.0      |             |        |                                  |        |      |    |    |
| PROJECT001.1.1 Structural Picor1  PROJECT001.1.2 Structural Picor 2                                                                                                    | 0                       | \$0         | 1.0      |             |        |                                  |        |      | -0 | 0  |
| 27 PROJECT001.1.3 Roof Structural                                                                                                    | 0                       | \$0         | 1.0      |             |        |                                  |        |      | 8  | P  |
| PROJECT001.2 Architectural                                                                                                    | 0                       | \$0         | 1.0      |             |        |                                  |        |      |    |    |
| CODUCTION 2.2 Automatical Direct                                                                                                    | 0                       | \$0         | 1.0      |             |        |                                  |        |      | •  | Y  |
| PRUJECTUOL21 Acchieacitual Picor2                                                                                                    | 0                       | \$0         | 1.0      |             |        |                                  |        |      |    |    |
| PROJECT001.3.1 Mechanical                                                                                                    | 0                       | \$0         | 1.0      |             |        |                                  |        |      |    |    |
|                                                                                                    |                         |             |          |             |        |                                  |        |      |    |    |
| General Nictebook Budget Log Spending Plan Budget Surmary Wi                                                                                                    | BS Miestones WPs &      | Docs Earned | 3 C      |             | $\cap$ |                                  |        | 2    |    |    |
| General Netebook Budget Log Spending Plan Budget Summary Will General Communication Communication Co      | BS Milestones   WPs &   | Docs Earned | 3 C      |             | 36     | icipated Date                    | \$     | *    |    |    |
| Ommai Notebook Budget Log Spending Plan Budget Summary Wil<br>General<br>VBS Cole VBS Name<br>In Notebook J                                                                                                    | BS Milestones   WPs &   | Docs Earned | 3 C      |             | 36     | icipated Date                    | \$     |      |    |    |
| General         Budget Log         Spending Plan         Budget Summary         We           General         vi8s Code         vi8s Name         Jacobanical         Jacobanical                                                                                                    | EIS Milestones   WPs &  | Docs Earned | > <      |             | 36     | icipated Date                    | •      |      |    |    |
| Ceneral Netebook Dudget Log Spending Plan Dudget Summary VM<br>General VMS Code VMS Name<br>[1 VMS State Name<br>[2 Status reported manager<br>[4 Concercus]                                                                                                    | BS Miestones  WPs &     | Docs Earned | 3 K      |             | 36     | icipated Date                    | s :    |      |    |    |
| General Notebook Budget Log Spending Plan (Budget Summary Will<br>General<br>VIIS Code<br>P<br>VIIS Code<br>P<br>VIIS Name<br>P<br>Status<br>Active                                                                                                    | BS Miestones  WPs &     | Docs Earned | 3 K      |             | 36     | icipated Date                    | s      |      |    |    |
| Ceneral Notebook Budget Log Spending Plan Budget Summary Will<br>General MIS Code MISSING Plan Budget Summary Will<br>Mission Plant Plant | BS Milestones   WPs &   | Docs Earned | () K     |             | 36     | icipated Date                    | •      |      |    |    |
| Oerenal         Budget Log         Spending Plan         Budget Summay         We           General         vi8s Code         Vi8s Name         Vi8s Name         Vi8s Name           In         Vi8s Name         Vi8s Name                                                                                                    | DS Miestones   WPs &    | Docs Earned | 3 (Value |             | 36     | icipated Date<br>ricipated Start | 8      |      |    |    |
| General Notebook Budget Log Spending Pain (Budget Summary We<br>General<br>VBS Code<br>P<br>VBS Code<br>P<br>VBS Name<br>P<br>Statut<br>Active                                                                                                    | DS Milestones  WPs &    | Docs Enred  | s ¢      |             | 36     | icipated Date                    | 8      |      |    |    |
| Central Notebook Budget Log Spending Pan Budget Summary Will<br>General  VMS Code VMS Code VMS Stame To Mechanical Active Contene code Contene code Co    | DS Milestones   WPa &   | Docs Earned | 3 <      |             | 36     | icipated Date                    | 9<br>9 |      |    |    |
| General Notified Log Spending Plan (Dudget Summary VM) General  *465 Code *465 Code *465 Name *465 Name *465 Name *465 Name *465 Name *465 Name *465 Name *465 Name *465 Name ************************************                                                                                                    | BS Milestones   WPs &   | Docs Earned | 3 <      |             | 36     | icipated Date                    | •      |      |    |    |
| Ceneral Notebook Budget Log Spending Pain (Budget Summary W<br>General<br>VMS Coole<br>1<br>VMS Name<br>1<br>Statut<br>Active                                                                                                    | DS Milestones   VIPs &  | Docs Earned | x x      |             | 36     | icipated Date                    | •      |      |    |    |
| Central Nictolocal Dudget Log Spending Plan Dudget Summary We General VMS Code F VMS Code Status Active Connect of Connect of Connec      | BS Mestones  V/Ps &     | Docs Enred  | Xahara a |             | 36     | icipated Date                    | \$     |      |    |    |

 จากหมายเลข 37 ต้องสร้างหมวดงานย่อยของหมวดงานหลัก Systems คือ Electrical ให้ใช้ เมาส์คลิกเลือกที่หมวดงาน Systems ตามหมายเลข 38 และคลิกปุ่ม Add ตามหมายเลข 39 ให้พิมพ์ชื่อหมวดงานย่อยในที่นี้ชื่อ Electrical ตามหมายเลข 40 จะทำให้ปรากฏหมวดงาน ตามหมายเลข 41

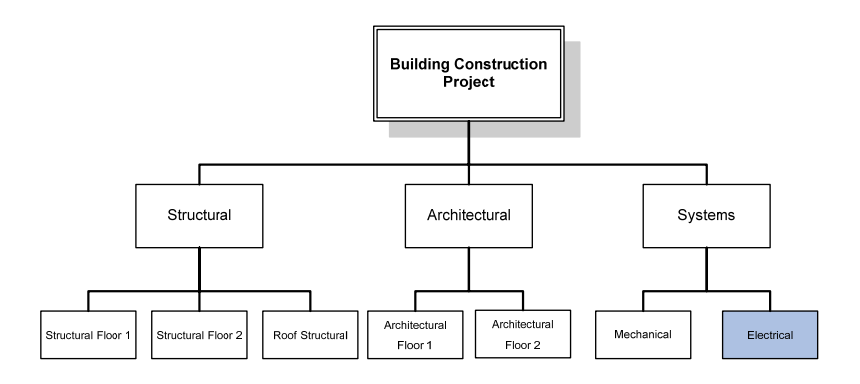

| • K 1 1 1 4 4                                                                 |                                                                                                    |                         |               |         |             |                                                                  |                          | $\sim$       |     |
|-------------------------------------------------------------------------------|----------------------------------------------------------------------------------------------------|-------------------------|---------------|---------|-------------|------------------------------------------------------------------|--------------------------|--------------|-----|
|                                                                               |                                                                                                    |                         |               |         |             |                                                                  |                          | (35)         | _   |
| V Layout Project Status                                                       |                                                                                                    |                         |               |         |             | _                                                                |                          |              |     |
| WBS Code                                                                      | e WBS Name 1                                                                                         | fotal Activities Actual | Total Cost    | Ext     | Gtr 1, 2000 | QF 2, 2009                                                       |                          | Ar 3, 2000   | ×   |
| E AN PROJECTION                                                               | Building Construction Project                                                                        | 0                       | \$0           | 1.0     |             | - Che I I I I I I I I I I I I I I I I I I I                      |                          |              | v   |
| PROJECT001.1                                                                  | Structural                                                                                           | 0                       | \$0           | 1.0     |             |                                                                  |                          |              | de  |
| PROJECT00111                                                                  | Structural Floor1                                                                                    | 0                       | \$0           | 1.0     |             |                                                                  |                          |              | 100 |
| PROJECT001.12                                                                 | Structural Floor 2                                                                                   | 0                       | \$0           | 1.0     |             |                                                                  |                          |              | -   |
| 4 PHOJECTOOL 2                                                                | Hoor Structural                                                                                      | 0                       | \$0           | 1.0     |             |                                                                  |                          | and a second |     |
| PROJECT00122                                                                  | Architectural Floor1                                                                                 | 0                       | \$0           | 1.0     |             |                                                                  |                          |              | 4   |
| PROJECT001.2.1                                                                | Architeactrual Floor2                                                                                | 0                       | \$0           | 1.0     |             |                                                                  |                          |              |     |
| - M PROJECTOOLD                                                               | Systems                                                                                              | 0                       | \$0           | 1.0     |             |                                                                  |                          |              |     |
| 10. 000/FCT00121                                                              | Machanical                                                                                           | 0                       | \$0           | 1.0     |             |                                                                  |                          |              |     |
|                                                                               | C 100000000                                                                                          | 0                       |               | 1.0     |             |                                                                  |                          |              |     |
| General Notebook Budget Lo                                                    | 19 Spending Plan Budget Summary WB                                                                   | 35 Milestones   WPs &   | Docs Earner   | 3 4     |             |                                                                  |                          |              |     |
| General Notebook Budget Lo<br>General<br>IVBS Code                            | og Spending Plan (Budget Summary   WE<br>vNBS Name                                                   | 95 Milestones   WPs &   | Docs Earned   | 1 Value |             | Anticipated D<br>Anticipated D                                   | Dates                    | <u> </u>     |     |
| General Notebook Budget Lo<br>General vVBS Code                               | 2g   Spending Plan   Budget Summary   WE<br>VBIS Name<br>  Systems                                   | 35 Milestones   WPs &   | Docs Earner   | Value   | 6 all       | Anticipated D                                                    | Dates                    |              |     |
| General Notebook Budget Lo<br>General<br>VHSS Code<br>[3<br>Status            | sg Spensing Plan   Budget Summary   WE<br>VHES Name<br>  Systems<br>Responsible Manager              | 35 Miestones   WPs &    | Docs Earned   | I Volue | 6 ml        | Anticipated D<br>Articipated S<br>Articipated S<br>Articipated S | Dates<br>Start           |              |     |
| General Notebook Budget Lo<br>General<br>VHS Code<br>3<br>Status<br>Active    | sg Spending Plan (Budget Summary We<br>VMIS Name<br>Systems<br>Responsible Manager                   | 35 Miestones   WPs &    | Docs Earner   | 1 Value |             | Anticipated E<br>Articipated S<br>Articipated F                  | Dates<br>Start           |              |     |
| General Notebook Budget Lo<br>General<br>VMBS Code<br>3<br>Statut<br>Active   | 2) Spending Plan   Budget Summary   WE<br>WBS Haine<br>Systems<br>Responsible Manager<br>Reconstruct | 35 Milestones   WPs &   | Docs Earner   | 3 Value |             | Anticipated C<br>Articipated S<br>Articipated S                  | Dates<br>Start<br>Finish |              |     |
| General Vectebook Budget Lo<br>General<br>1985 Code<br>3<br>Statust<br>Active | og Spending Plen (Budget Summery 148<br>vielts Name<br>Svintens<br>Responsate Manager                | 15 Milestones   WPs &   | Docs Earner   | J Volue |             | Anticipated C<br>Anticipated S<br>Anticipated S                  | Dates<br>Start           |              |     |
| General Notebook Budget Lo<br>General<br>VMS Code<br>[3<br>Status<br>Active   | 39 Spending Plan. Budget Summary Vel<br>VelS Name<br>Systeme<br>Responsible Manager                  | 35 Milestones   WPs. å  | Docs Earned   | 3 Value |             | Anticipated C                                                    | Dates<br>Start<br>Frich  |              |     |
| Ceneral Netebook Budget Lo<br>General<br>VRS Code<br>3<br>Status<br>Active    | 9 Spending Plan Budget Summary 194<br>9485 Name<br>Systems<br>Responsible Manager<br>19 R Connerceal | 35 Milestones   WPs &   | Docs Earner   | 10 4    |             | Anticipated C                                                    | Dates<br>Rat             |              |     |
| Central Metebook Bodget Lo<br>General<br>VMS Code<br>3<br>Status<br>Active    | ng Spending Plan (Budget Summary Vel<br>VelS Name<br>Systems<br>Responsible Manager                  | 35 Milestones   WPs &   | Docs  Barner  | 10 (    |             | Anticipated C                                                    | Dates<br>Start<br>Trigh  |              |     |
| General Netebook Dudget Lo<br>General<br>VMS Code<br>3<br>Status<br>Active    | og Spending Plan. Budget Summary W<br>With Harne<br>Systeme<br>Responsible Manager                   | 15 Milestonez   WPs &   | Docs   Earner | 1 Value |             | Anticipated C                                                    | Dates                    |              |     |

|                                                                                                    | CONTRACTOR     CONTRACTOR      CONTRACTOR     CONTRACTOR     CONTRACTON     CONTRACTON     CONTRACTON     CONTRACTON     CONTRACTON                                                                                                    | PDD Nume<br>Shucharal<br>Shucharal<br>Shucharal Roo 2<br>Root Shucharal<br>Achtectural<br>Achtectural<br>Achtectural<br>Root                                                          | Total Activities Activ                                                           | vei Totai Cost<br>10<br>10<br>10<br>10<br>10<br>10<br>10     | Cit<br>Vrosta<br>1.0<br>1.0<br>1.0<br>1.0<br>1.0           | Per 1, 2001<br>Feb  |       | Apr         | 0r 7, 2009<br>May J | Back   | Forward<br>Ofr 8, 20<br>Aug | Home   |             | A<br>Del |
|----------------------------------------------------------------------------------------------------|----------------------------------------------------------------------------------------------------|----------------------------------------------------------------------------------------------------|----------------------------------------------------------------------------------|--------------------------------------------------------------|------------------------------------------------------------|---------------------|-------|-------------|---------------------|--------|-----------------------------|--------|-------------|----------|
| 37 FR0                                                                                                    | Project Status OUECTOD1.1 PROJECTOD1.2 PROJECTOD1.2 PROJECTOD1.2 OUECTOD1.2 OUECTOD1.3 OUECTOD1.3 OUECTOD1.3                                                                                                    | MOS Name<br>Shuchural<br>Shuchural Floor1<br>Shuchural Floor2<br>Rood Shuchural<br>Aechitectural<br>Aechitectural<br>Aechitectural<br>Aechitectural<br>Aechitectural<br>Aechitectural | Totel Activities Activities Activities 0<br>0<br>0<br>0<br>0<br>0<br>0<br>0      | ##Tot# Cost<br>\$0<br>\$0<br>\$0<br>\$0<br>\$0<br>\$0<br>\$0 | Est<br>1.0<br>1.0<br>1.0<br>1.0<br>1.0                     | Qir. 1, 2001<br>Feb |       | Apr.        | May J               | un Jul | Otr 3, 20<br>Jug            |        | □<br>×<br>× | A<br>Del |
| Langad Pr<br>vets coort<br>P Pr<br>37 Pr<br>Pr<br>Pr<br>Pr<br>Pr<br>Pr<br>Pr<br>Pr<br>Pr<br>Pr                                                                                                    | Project Status<br>OUECT001.1<br>PROJECT001.11<br>PROJECT001.12<br>PROJECT001.2<br>PROJECT001.2.3<br>DOJECT001.2.3<br>DOJECT001.2.1<br>OJECT001.3                                                                                                    | MOS Name<br>Shuchural Floor1<br>Shuchural Floor1<br>Shuchural Floor2<br>Roof Shuchural<br>Aechitechural Floor1<br>Aechitechural Floor1<br>Aechitechural Floor1                        | Total Activities Activities Activities 0<br>0<br>0<br>0<br>0<br>0<br>0<br>0<br>0 | 10 10 10 10 10 10 10 10 10 10 10 10 10 1                     | Ett<br>vvesti<br>1.0<br>1.0<br>1.0<br>1.0                  | Olir 1; 2001<br>Feb | Silar | 100         | Niny J              | un Jul | Ofr 3, 20<br>Aug            | *<br>• | □<br>×<br>× | A        |
| 37 PR0                                                                                                    | OJECT001.1<br>PROJECT001.11<br>PROJECT001.12<br>PROJECT001.2<br>PROJECT001.2,3<br>PROJECT001.2,1<br>OJECT001.3                                                                                                    | HDS Name<br>Shuchural<br>Shuchural Floor1<br>Shuchural Floor2<br>Roof Shuchural<br>Aochitectural<br>Aochitectural Floor1<br>Anchitectural Floor1<br>Anchitectural Floor2              | Total Activities Activ                                                           | 10 10 10 10 10 10 10 10 10 10 10 10 10 1                     | Ett<br>Vrest Jan<br>1.0<br>1.0<br>1.0<br>1.0<br>1.0<br>1.0 | Olr 1, 200          | Sline | Apr         | May J               | un Jul | Off 3, 20<br>Aug            | 0<br>  | ×           | De       |
| 37 PR0<br>- PR0<br>- PR0 | OJECT001.1<br>PR0JECT001.1.1<br>PR0JECT001.1.2<br>PR0JECT001.2<br>PR0JECT001.2,3<br>PR0JECT001.2,3<br>D00JECT001.3                                                                                                    | Studural<br>Structural Floor1<br>Structural Floor2<br>Roof Structural<br>Architectural<br>Architectural Floor1<br>Architectural Floor1                                                | 000000000000000000000000000000000000000                                          | \$0<br>\$0<br>\$0<br>\$0<br>\$0<br>\$0                       | 1.0<br>1.0<br>1.0<br>1.0                                   | Feb                 | Mar   | <u>A</u> fr | May                 | tin Ju | Aug                         |        | X           |          |
| 37) FRO                                                                                                    | OFECTOR 11<br>PROJECTOR 11<br>PROJECTOR 12<br>PROJECTOR 12<br>PROJECTOR 21<br>OJECTOR 21<br>OJECTOR 21 | Structural Floor1<br>Structural Floor1<br>Roof Structural<br>Architectural<br>Architectural Floor1<br>Architectural Floor1                                                            | 0<br>0<br>0<br>0                                                                 | \$0<br>\$0<br>\$0<br>\$0<br>\$0                              | 1.0<br>1.0<br>1.0                                          |                     |       |             |                     |        |                             |        | X           | 0        |
| 37                                                                                                    | PROJECT001 12<br>PROJECT001 13<br>OJECT001 2<br>PROJECT001 2 1<br>OJECT001 2 1<br>OJECT001 3                                                                                                    | Structural Floor 2<br>Roof Structural<br>Architectural<br>Architectural Floor1<br>Architectural Floor1                                                                                | 0                                                                                | \$0<br>\$0<br>\$0                                            | 1.0                                                        |                     |       |             |                     |        |                             |        | Ro.         | ~        |
| 37) PRO                                                                                                    | PROJECT001.1.3<br>OJECT001.2<br>PROJECT001.2.3<br>PROJECT001.2.1<br>OJECT001.3                                                                                                    | Roof Structural<br>Architectural<br>Architectural Floor1<br>Architectural Floor1                                                                                                    | 0                                                                                | \$0<br>\$0                                                   | 1.0                                                        |                     |       |             |                     |        |                             |        |             |          |
| 37) PRO                                                                                                    | 0JECT001.2<br>PR0JECT001.2.3<br>DB0JECT001.2.1<br>0JECT001.3                                                                                                    | Architectural<br>Architectural Floor1<br>Architectural Floor2                                                                                                    | 0                                                                                | \$0                                                          | 1.0                                                        |                     |       |             |                     |        |                             |        | -           | ~        |
| PRO                                                                                                    | PROJECT001.2.3<br>PROJECT001.2.1<br>OJECT001.3                                                                                                    | Architectural Floor1<br>Architectural Floor2                                                                                                    | 0                                                                                |                                                              | 1.0                                                        |                     |       |             |                     |        |                             | 111    | 8           | Pa       |
|                                                                                                    | OJECTODI 2 1                                                                                                    | Authitestant Flore?                                                                                                    |                                                                                  | \$0                                                          | 1.0                                                        |                     |       |             |                     |        |                             |        |             |          |
| B 🗳 PRO                                                                                                    | OJECT001.3                                                                                                    |                                                                                                    | 0                                                                                | \$0                                                          | 1.0                                                        |                     |       |             |                     |        |                             |        | 4 -         | ~        |
| Pi Pi                                                                                                    |                                                                                                    | Systems                                                                                                    | 0                                                                                | \$0                                                          | 1.0                                                        |                     |       |             |                     |        |                             |        |             |          |
|                                                                                                    | PROJECT001.3.1                                                                                                    | Mechanical                                                                                                    | 0                                                                                | \$0                                                          | 1.0                                                        |                     |       |             |                     |        |                             |        |             |          |
| 2 <u>6</u> P                                                                                                    | PROJECT001.3.2                                                                                                    | Electrical                                                                                                    | 0                                                                                | \$0                                                          | 1.0                                                        |                     |       |             |                     |        |                             |        |             |          |
|                                                                                                    |                                                                                                    |                                                                                                    |                                                                                  |                                                              |                                                            |                     |       |             |                     |        |                             | × 1    |             |          |
| General Note                                                                                                    | tebook Budget Log                                                                                                    | Spending Plan Budget Summ                                                                                                    | vary WBS Milestones WPs                                                          | à Docs Earnei                                                | j Value                                                    |                     |       | 600         | ۱                   |        |                             |        |             |          |
| General                                                                                                    |                                                                                                    |                                                                                                    |                                                                                  |                                                              |                                                            |                     |       | 120         | incipated Dat       | es     |                             |        |             |          |
| MBS Cos                                                                                                    | ode                                                                                                    | VIBS Name                                                                                                    |                                                                                  |                                                              |                                                            |                     |       | $\sim$      | Anticipated Star    | t      |                             |        |             |          |
| 12                                                                                                    |                                                                                                    | Electrical                                                                                                    |                                                                                  |                                                              |                                                            |                     |       |             |                     |        |                             | -      |             |          |
| Status                                                                                                    |                                                                                                    | mesporatore manag                                                                                                    | <i>y</i> ar                                                                      |                                                              |                                                            |                     |       |             | Anticipated Finis   | ih .   |                             |        |             |          |
| personal second second s                                                                                                    | 8                                                                                                    | Commercial                                                                                                    |                                                                                  |                                                              |                                                            |                     |       |             |                     |        |                             |        |             |          |
| Active                                                                                                    |                                                                                                    |                                                                                                    |                                                                                  |                                                              |                                                            |                     |       |             |                     |        |                             |        |             |          |

## 104 การวางแผนโครงการด้วย PRIMAVERA

 จากขั้นตอนที่ผ่านมาทั้งหมด เป็นการสร้างผังโครงสร้างรายการงาน หรือ Work Breakdown Structure ตามรูปที่ 7.5 ที่มีทั้งหมวดงานหลักและหมวดงานย่อย เมื่อสร้างเสร็จแล้วจะสามารถ แสดงได้ ตามหมายเลข 38

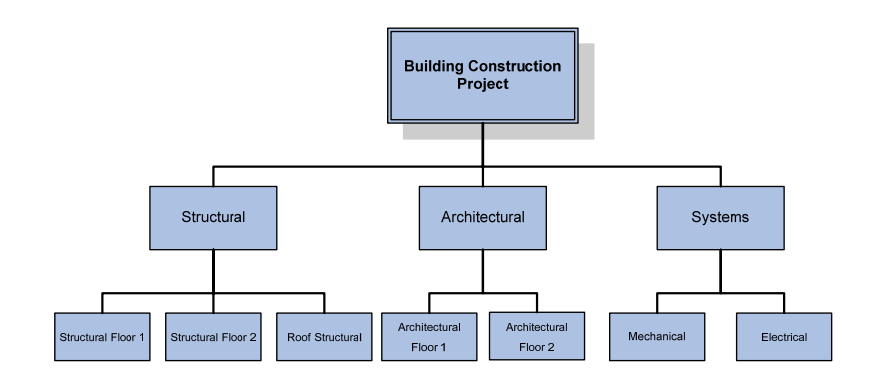

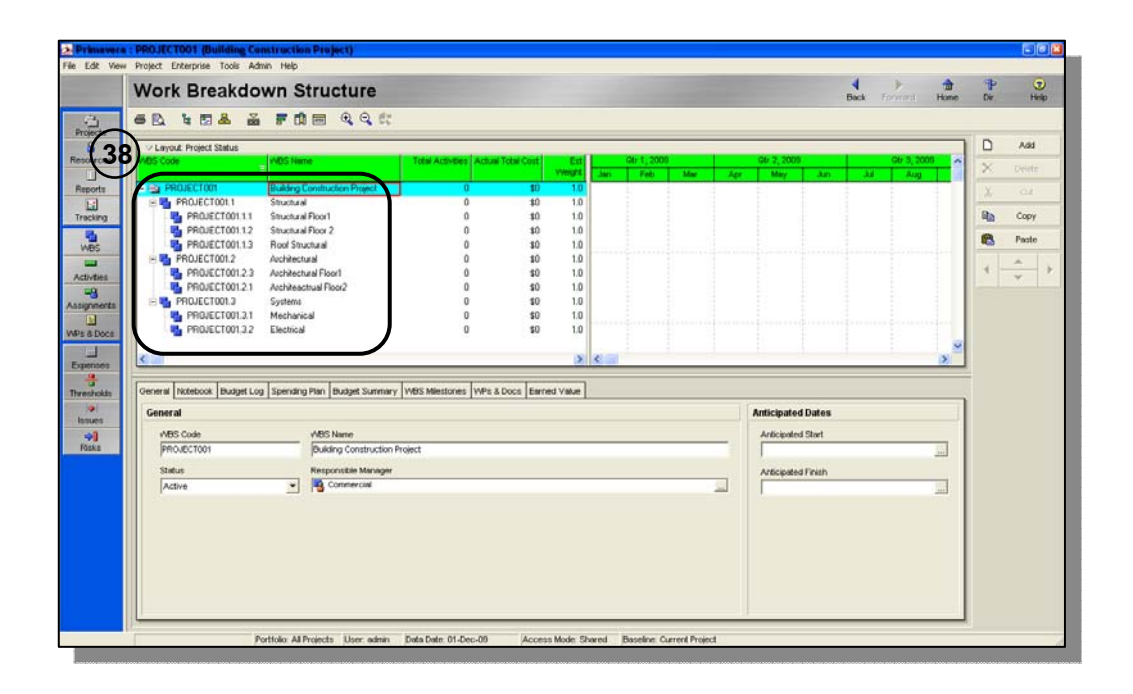

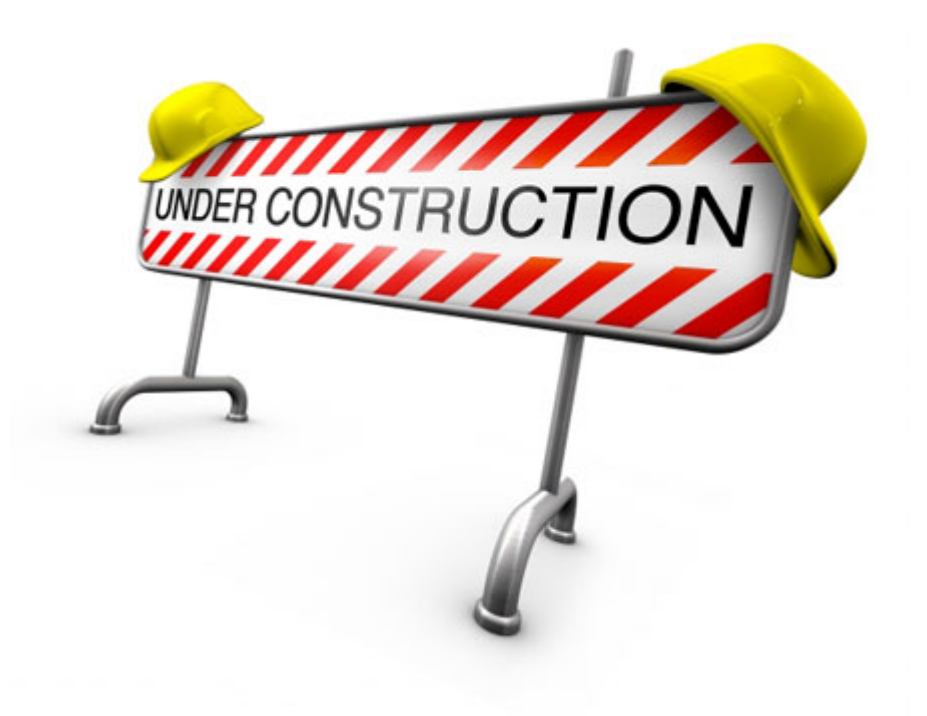

## <sup>บทที่</sup> **11** ตำแหน่งงานและทรัพยากรของโครงการ ROLES AND PROJECT RESOURCES

## วัตถุประสงค์ :

บทนี้ยังอยู่ในขั้นตอนการสร้าง ทรัพยากรและดันทุนโครงการ (Resource and cost planning) ที่อยู่ ภายใต้กระบวนการวางแผนงาน (Planning process group)

การสร้างตำแหน่งงานที่ต้อง รับผิดชอบต่อหมวดงาน และ ทรัพยากรที่จำเป็นต่อกิจกรรมใน โครงการ ผู้ศึกษาจะได้เรียนรู้การ สร้างตำแหน่งหน้าที่เพื่อรับผิดชอบต่อ งานต่างๆของโครงการ(Role) และ ทรัพยากรของโครงการที่แบ่งเป็น

- ทรัพยากรประเภท แรงงาน
- ทรัพยากรประเภท เครื่องจักร
- ทรัพยากรประเภท วัสดุ

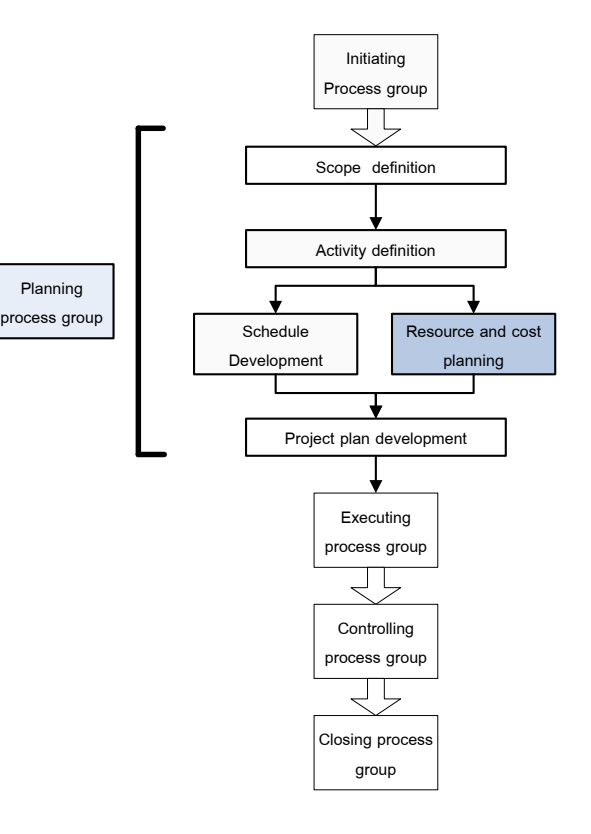

## ผังตำแหน่งหน้าที่ของโครงการ(Project Role)

โดยปกติโครงการต่าง ๆจะต้องกำหนดผู้รับผิดชอบในงานระดับต่าง ๆตามสายงานตั้งแต่ระดับ บนสุดจนถึงระดับล่างสุดแล้วแต่องค์กรนั้น ๆจะแบ่งสายงานและผู้รับผิดชอบซึ่งสามารถแสดงให้เห็น ตามรูปที่ 11.1 และในแต่ละผู้รับผิดชอบจะมีหน้าที่รับผิดชอบที่แตกต่างกันทั้งในเรื่องการปฏิบัติ หรือรับผิดชอบที่มีการปฏิบัติเหมือนกันแต่อาจรับผิดชอบโครงการต่างพื้นที่กัน

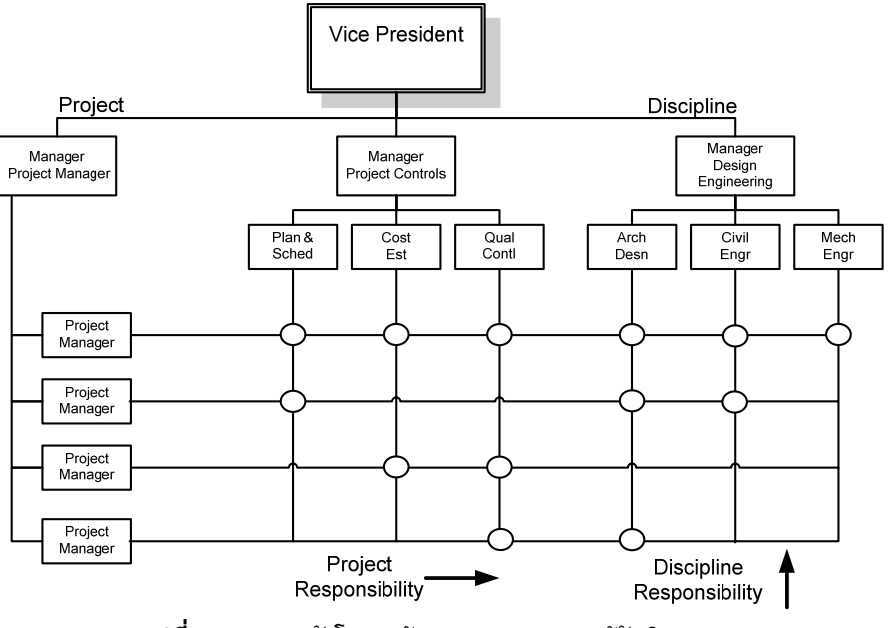

ร**ูปที่ 11.1** แสดงผังโครงสร้างรายการงานและผู้รับผิดชอบ

จากบทที่ผ่านมาเราสร้างโครงการโดยการสร้างกิจกรรมในโครงการตามหมวดงานต่าง ๆซึ่งการ แบ่งหมวดงานเป็นการแบ่งตามลักษณะงานที่เหมือนกันให้อยู่ในหมวดเดียวกันซึ่งเรียกว่าผัง โครงสร้างรายการงาน(Work Breakdown Structure) หรือ WBS และในแต่ละผังรายการงานจะ ประกอบด้วยกิจกรรม (Activity) ที่อยู่ในผังรายการงานดังกล่าว ซึ่งถือว่าเป็นผังโครงสร้างรายการ งานระดับต่ำสุด หากพิจารณาเฉพาะหมวดงานซึ่งจะรวมงานที่มีลักษณะเดียวกัน การกำหนด ผู้รับผิดชอบเพื่อดูแลในงานดังกล่าวจะสามารถกำหนดตำแหน่งหน้าที่ (Role) เพื่อดูแลงานในแต่ละ หมวดงาน ซึ่งจากข้อมูลโครงการจากบทที่ 7 ที่แบ่งเป็นหมวดงานหลักๆ 3 หมวดงานได้แก่ งาน โครงสร้าง(Structural) งานสถาปัตยกรรม(Architecture) งานระบบ(Systems) ตามรูปที่ 11.2 จึง กำหนดตำแหน่งงานเพื่อดูแลหมวดงานดังกล่าว ซึ่งจะเห็นว่าเราจะกำหนดตำแหน่งงานเช่น วิศวกร โครงสร้าง(Structural Engineer) เพื่อดูแลหมวดงานโครงสร้าง(Structural) ตำแหน่งสถาปนิก (Architect)เพื่อดูแลงานสถาปัตยกรรม(Architectural) วิศวกรระบบ(Systems Engineer)เพื่อดูแล งานระบบ(Systems)

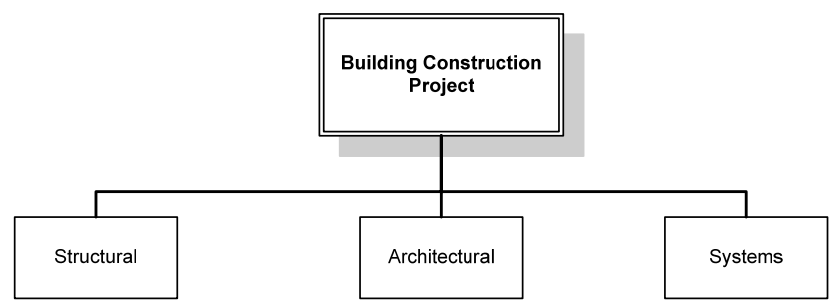

ร**ูปที่ 11.2** แสดงผังโครงสร้างรายการงานของโครงการ

และจากการกำหนดตำแหน่งผู้มาดูแลหมวดงานต่าง ๆแล้ว ยังได้กำหนดผู้ช่วยของผู้ที่มาดูแลหมวด งานอันได้แก่ โฟร์แมน โครงสร้าง (Structural Foreman) โฟร์แมน งานสถาปัตยกรรม (Architectural Foreman) และ โฟร์แมน งานระบบ(Systems Foreman) ผังโครงสร้างของตำแหน่ง หน้าที่ในโครงการสามารถแสดงได้จากรูปที่ 11.2 นั่นเอง

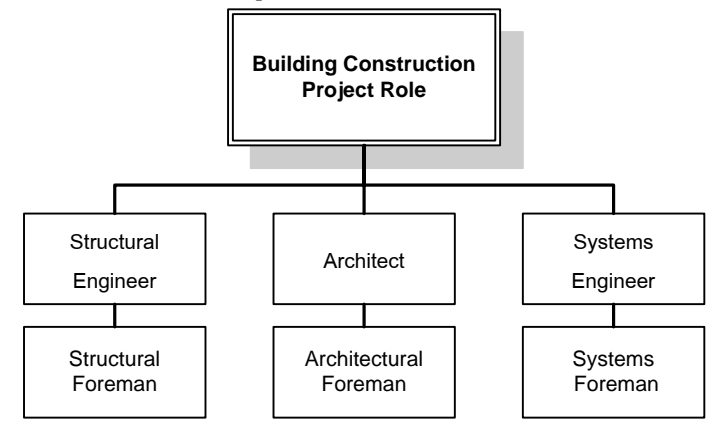

รูปที่ 11.3 แสดงผังโครงสร้างตำแหน่งงานในโครงการ

## การกำหนดตำแหน่งหน้าที่ในโครงการด้วย PRIMAVERA (Project Role Defining)

จากข้อมูลด้านของตำแหน่งหน้าที่ในการดูแลหมวดงานต่าง ๆ ด้านบนเราสามารถสร้างด้วย โปรแกรม Primavera โดยให้นำโครงการที่ผ่านมาจากบทที่ 10 มาเป็นตัวอย่างในบทนี้ โดย เริ่มจากการเปิดหน้าต่างทำงาน Activities โดยคลิกตามหมายเลข 1

| 🖄 Primavera    | : PROJECT001 (Building Construction Proj                                      | sct)                                                                                              |                                                                                                    | - 2 🔀          |
|----------------|-------------------------------------------------------------------------------|---------------------------------------------------------------------------------------------------|----------------------------------------------------------------------------------------------------|----------------|
| File Edit View | Project Enterprise Tools Admin Help                                           |                                                                                                   |                                                                                                    |                |
|                | Activities                                                                    |                                                                                                   | Bick Forward Home                                                                                      | P Dir. Help    |
| Projects       |                                                                               | 18 b 📓 루 🛱 📼 🛛 🖻 🧖                                                                                | 5 🛣 🌯 🔍 Q, Q, C.                                                                                       |                |
| Resources      | Cayout: Classic WBS Layout (w/ No Group Band<br>Activity ID     Activity Name | Tot Filter: All Activities Original Remaining Schedule % S A em                                   | ber 2009 December 2009 January 2010 February 2010 March 2010 A                                         | bh C           |
| Becota         | <ul> <li>Building Construction Project</li> </ul>                             | Duration         Duration         Complete         3           65         65         0%         0 | 15 22 29 06 13 20 27 03 10 17 24 31 07 14 21 28 07 14 21 2<br>05-Feb-10, Building Construction Project | X Delete       |
| R              | Structural                                                                    | 48 48 0% 0                                                                                        | 20-Jan-10, Structural                                                                                  | , Cut          |
| Tracing        | Structural Boor 1                                                             | 24 24 0% 0                                                                                        | 26-Dec-09. Structural Floor1                                                                           | Ba Copy        |
|                | A1000 Foundation Work                                                         | 10 10 0% 0                                                                                        | Foundation Work                                                                                        |                |
|                | A1010 Ground Beam Work                                                        | 5 5 0% 1                                                                                          | Ground Beam Work                                                                                       | R. Paste       |
|                | A1020 Floor Work                                                              | 5 5 0% 1                                                                                          | Floor Work                                                                                             |                |
| Activities     | A1030 Column Work                                                             | 4 4 0% 2                                                                                          | Column Wilork                                                                                          | 8 Resources    |
|                | <ul> <li>Structural Floor 2</li> </ul>                                        | 13 13 0% 2                                                                                        | 09-Jan-10, Structural Floor 2                                                                          | Rear by Role   |
| Assignments    | A1040 Beam Work                                                               | 7 7 0% 2                                                                                          | Dean Work                                                                                              | • Harc by Hole |
|                | A1050 Floor Work                                                              | 8 8 0% 2                                                                                          | Floor Work                                                                                             | Se Roles       |
| WPs & Docs     | A1060 Column Work                                                             | 5 5 0% 0                                                                                          | Column Work                                                                                            | -              |
| (F)            | Roof Structural                                                               | 11 11 0% 0                                                                                        | 20-Jan-10, Root Structural                                                                             | -CEVEY Codes   |
| Expenses       | A1070 Roof Beam Work                                                          | 6 6 0% 0                                                                                          | Roof Beam Work                                                                                         | Predecessors   |
| .8.            | A1080 Steel Work                                                              | 7 7 0% 1                                                                                          | Steel Work                                                                                             | -              |
| Thresholds     | <ul> <li>Architectural</li> </ul>                                             | 23 23 0% 1                                                                                        | 05-Feb-10, Architectural                                                                               | Successors 📫   |
|                | <ul> <li>Architectural Floor 1</li> </ul>                                     | 14 14 0% 1                                                                                        | 27-Jan-10, Architectural Floor 1                                                                       | and Stens      |
| Issues         | A1090 Masonry Work                                                            | 5 5 0% 1                                                                                          | Masonry Work                                                                                           | - stops        |
| <b>0</b>       | A1100 Plaster Work                                                            | 5 5 0% 1 💌                                                                                        | Piester Work                                                                                           |                |
| Risks          | <                                                                             | 2 3                                                                                               |                                                                                                    |                |
|                | General Status Resources Relationships Code                                   | s Notebook Steps Feedback WPs & Docs E                                                            | xpenses Summary                                                                                        |                |
|                | Activity A1170                                                                | Air Piping Work                                                                                   | Project PROJECT001                                                                                     |                |
|                | Activity Type D                                                               | uration Type                                                                                      | % Complete Type Activity Calendar                                                                      |                |
|                | Task Dependent 💌 F                                                            | ixed Duration 8 Units                                                                             | Duration Project Calendar                                                                              |                |
|                | WBS                                                                           | Responsible Manager                                                                               | Primary Resource                                                                                       |                |
|                | PROJECT001.3.1 Mechanical                                                     | Innovative GC                                                                                     | 8                                                                                                    |                |
|                |                                                                               |                                                                                                   |                                                                                                    |                |
|                | Deutlinia: Al Dealecte                                                        | Heart admin Data Data: 01 Day 00 A                                                                | searce Markey Charand Recollege: Concert Deplect                                                       |                |
| _              | Portfolio: Al Projects                                                        | user: aomini paca pace: 01-bec-09 (A                                                              | ccess mode: chared paseline: Current Project                                                           |                |

จากหมายเลข 1 ให้คลิกเลือกที่เมนู Enterprise > Roles... ตามหมายเลข 2 เพื่อสร้างตำแหน่งหน้าที่ในโครงการ

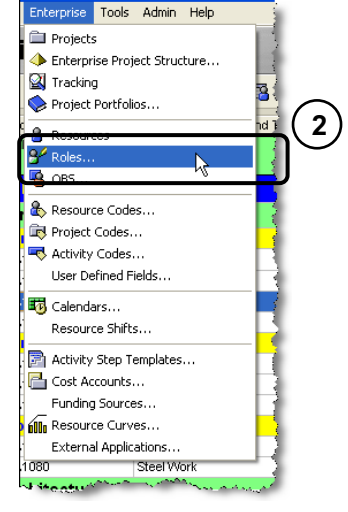

จากหมายเลข 2 ใช้เมาส์คลิกบริเวณหมายเลข 3 และคลิกเลือก Filter By > All Role ตาม หมายเลข 4 เพื่อแสดง Role ที่มีอยู่ในระบบทั้งหมดที่ได้สร้างไว้ก่อนหน้านี้ทั้งหมด

|                                                                                                    | v Display. Current | Frojects Roles | B                 | ole Name                  |   |        |   |     |            |
|----------------------------------------------------------------------------------------------------|--------------------|----------------|-------------------|---------------------------|---|--------|---|-----|------------|
| Find       Curl+F         Find Next       F3         S Print Preview       Curl         Table Font and Row       It Roles         Filter By       All Roles         General       Resources         Prices       Limits         If Calculate costs from units       It Roles         Rate Type       Price / Unit                                                                                                    | Chart View         | - E            | 1.4               | olo realito               |   |        |   | נ   | Add        |
| Find Next     F3       Prick Preview     Table Font and Row       Table Font and Row     All Roles       Finder By     All Roles       General     Resources       Price S     Limits       If Calculate costs from units     Rate Type       Rate Type     Price / Unit                                                                                                    | 🙀 Find             | Ctrl+F         |                   |                           |   |        | > | < 1 | Del: / Mer |
| Print Preview     Table Font and Row     Fiter By     All Roles     General     Resources     Prices     Limits     Copp     Rete Type     Price / Lint                                                                                                    | Find Next          | F3             |                   |                           |   |        |   | 6   | Cut        |
| Table Font and Row     Image: Control of Control of Control | A Print Preview    |                |                   |                           |   |        | E | 5   | Copy       |
| V     Filter By     All Roles       V     All Roles       V     All Roles       V     All Roles       V     All Roles       V     All Roles       V     All Roles       V     All Roles       V     All Roles       V     All Roles       V     All Roles       V     All Roles       V     V       V     V <td>Table Font and I</td> <td>Row</td> <td></td> <td></td> <td></td> <td></td> <td>-</td> <td></td> <td>Decto</td>                                                                                                    | Table Font and I   | Row            |                   |                           |   |        | - |     | Decto      |
| Use Project's Roles     Imits       Use Partial     Resources       Prices     Limits       Imits     Imits       Imits     Imits       Imits     Imits       Imits     Imits                                                                                                    | 🍸 Filter By        | •              | All Roles         |                           |   |        |   | =   | rasie      |
| Calculate costs from units Rate Type Price / Unit                                                                                                    | General            | Resourc        | j Current F<br>es | Project's Roles<br>Prices | ┛ | Limits |   |     | *          |
| Rate Type         Price / Unit                                                                                                    |                    | 1              | <u> </u>          |                           |   |        |   |     |            |
| Rate Type Price / Unit                                                                                                    | Calculate cost     | ts from units  |                   |                           |   |        |   | )   | Help       |
|                                                                                                    | Rate Type          | Pric           | e / Unit          |                           |   |        |   |     |            |
|                                                                                                    |                    |                |                   |                           | _ |        |   |     |            |
|                                                                                                    |                    |                |                   |                           |   |        |   |     |            |
|                                                                                                    |                    |                |                   |                           |   |        |   |     |            |
|                                                                                                    |                    |                |                   |                           |   |        |   |     |            |

จากหมายเลข 4 คลิกปุ่ม Add ตามหมายเลข 5 เพื่อสร้าง Role ขึ้น และให้คลิกเลื่อนลำดับและ ดำแหน่งในปุ่มเลื่อนตำแหน่ง Role ตามหมายเลข 6 เพื่อให้แยกออกมาเพื่อเป็น Role เฉพาะของ โครงการตามโครงสร้างตามรูปด้านข้าง ตามหมายเลข 7 พร้อมพิมพ์ Role ID และชื่อ Role ที่เรา สร้างขึ้นในที่นี้ ให้พิมพ์ R01ในช่อง Role ID และ Building Construction Project Role ในช่อง Role Name

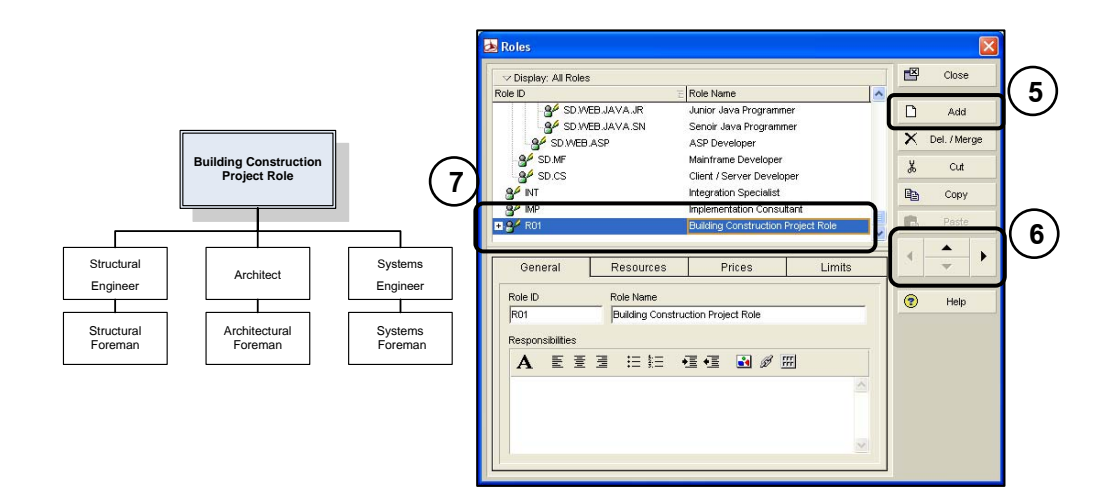

จากหมายเลข 7 คลิกปุ่ม Add ตามหมายเลข 8 คลิกปุ่มเลื่อนตำแหน่งตามหมายเลข 9 ตาม โครงสร้างตามรูปด้านข้าง และพิมพ์ รหัสตำแหน่งคือ ST01 ในช่อง Role ID และและชื่อตำแหน่ง คือ Structural Engineer ในช่อง Role Name ตามหมายเลข 10

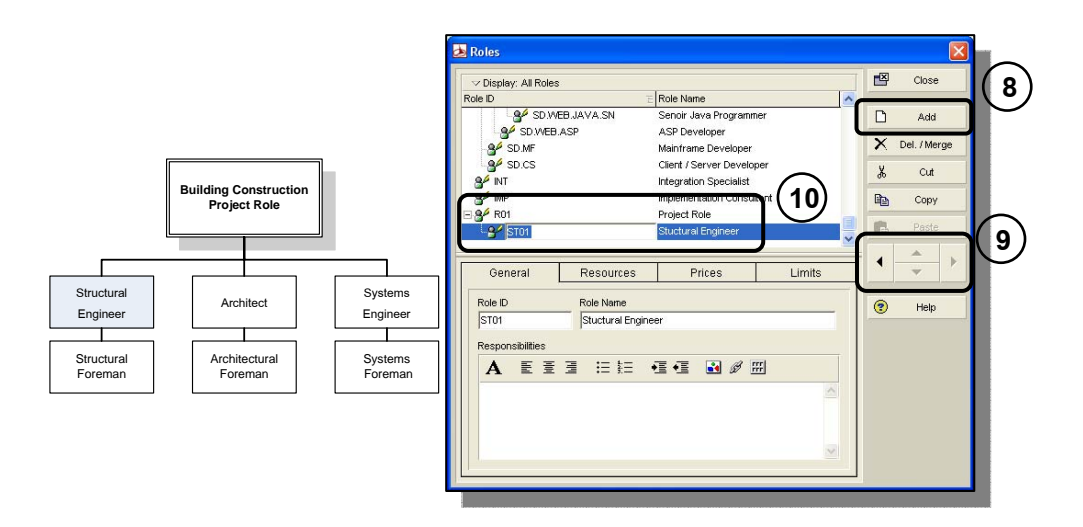

จากหมายเลข 10 คลิกปุ่ม Add ตามหมายเลข 10 คลิกปุ่มเลื่อนตำแหน่งตามหมายเลข12 ตาม โครงสร้างตามรูปด้านข้าง และพิมพ์ รหัสตำแหน่งคือ AR01 ในช่อง Role ID และและชื่อตำแหน่ง คือ Architect ในช่อง Role Name ตามหมายเลข 13

|                                                 |                                | 💩 Roles                                                                |                                                                                             | ×             |      |
|-------------------------------------------------|--------------------------------|------------------------------------------------------------------------|---------------------------------------------------------------------------------------------|---------------|------|
|                                                 |                                | ✓ Display: All Roles     Role ID                                       | Dole Name                                                                                   | Close         | (11) |
| Building Construct                              | ion                            | SD WEB ASP                                                             | ASP Developer<br>Mainframe Developer<br>Client / Server Developer<br>Integration Specialist | Add  Add  Cut |      |
| Structural Architect                            | <br>Systems                    | Rol Stol<br>Rol Stol<br>General Resources                              | Archael                                                                                     | Copy<br>Peste | 12   |
| Engineer<br>Structural<br>Foreman<br>Structural | Engineer<br>Systems<br>Foreman | Role ID Role Name<br>AR01 Architect<br>Responsibilities<br>A 臣 壹 理 註 註 | · : : : : : : : : : : : : : : : : : : :                                                     | Help          |      |

จากหมายเลข 13 คลิกปุ่ม Add ตามหมายเลข 14 คลิกปุ่มเลื่อนตำแหน่งตามหมายเลข15 ตาม โครงสร้างตามรูปด้านข้าง และพิมพ์ รหัสตำแหน่งคือ SY01 ในช่อง Role ID และและชื่อตำแหน่ง คือ Systems Engineer ในช่อง Role Name ตามหมายเลข 16

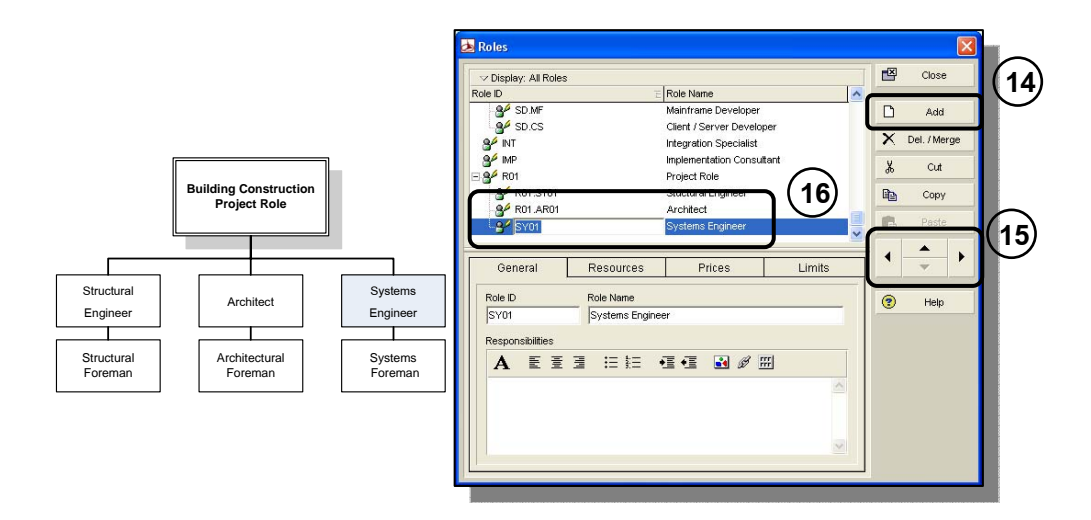

จากหมายเลข 16 คลิกปุ่ม Add ตามหมายเลข 17 คลิกปุ่มเลื่อนตำแหน่งตามหมายเลข18 ตาม โครงสร้างตามรูปด้านข้าง และพิมพ์ รหัสตำแหน่งคือ FM01 ในช่อง Role ID และและชื่อตำแหน่ง คือ Structural Foreman ในช่อง Role Name ตามหมายเลข 19

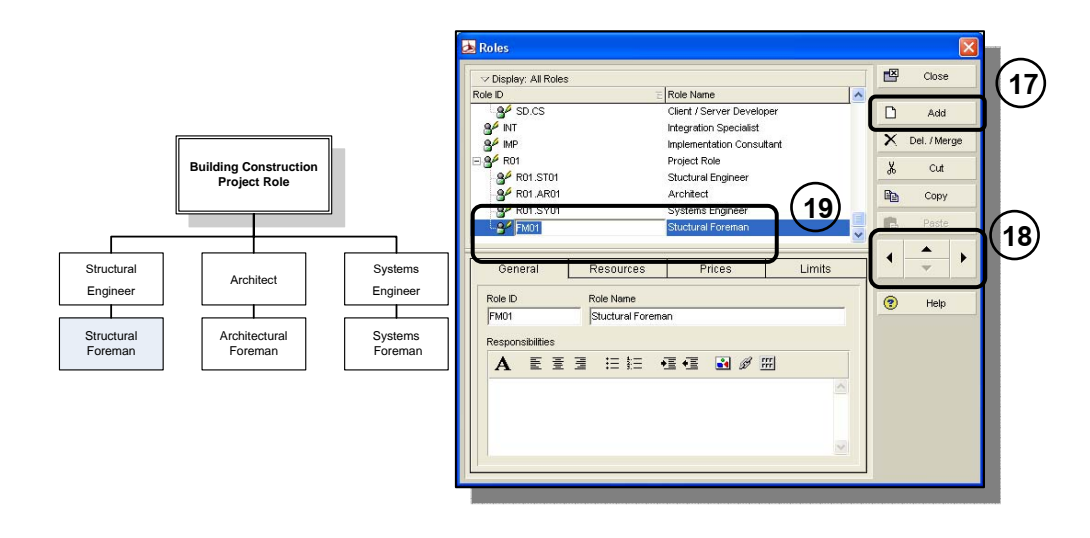

จากหมายเลข 19 คลิกปุ่ม Add ตามหมายเลข 20 คลิกปุ่มเลื่อนตำแหน่งตามหมายเลข21 ตาม โครงสร้างตามรูปด้านข้าง และพิมพ์ รหัสตำแหน่งคือ FM02 ในช่อง Role ID และและชื่อตำแหน่ง คือ Architectural Foreman ในช่อง Role Name ตามหมายเลข 19

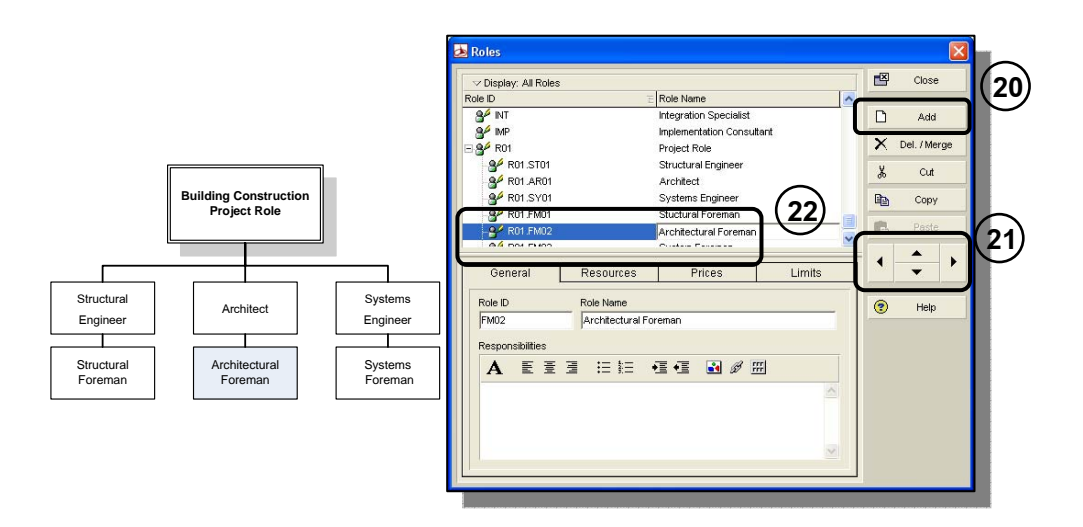

จากหมายเลข 22 คลิกปุ่ม Add ตามหมายเลข 23 คลิกปุ่มเลื่อนตำแหน่งตามหมายเลข24 ตาม โครงสร้างตามรูปด้านข้าง และพิมพ์ รหัสตำแหน่งคือ FM02 ในช่อง Role ID และและชื่อตำแหน่ง คือ Systems Foreman ในช่อง Role Name ตามหมายเลข 25

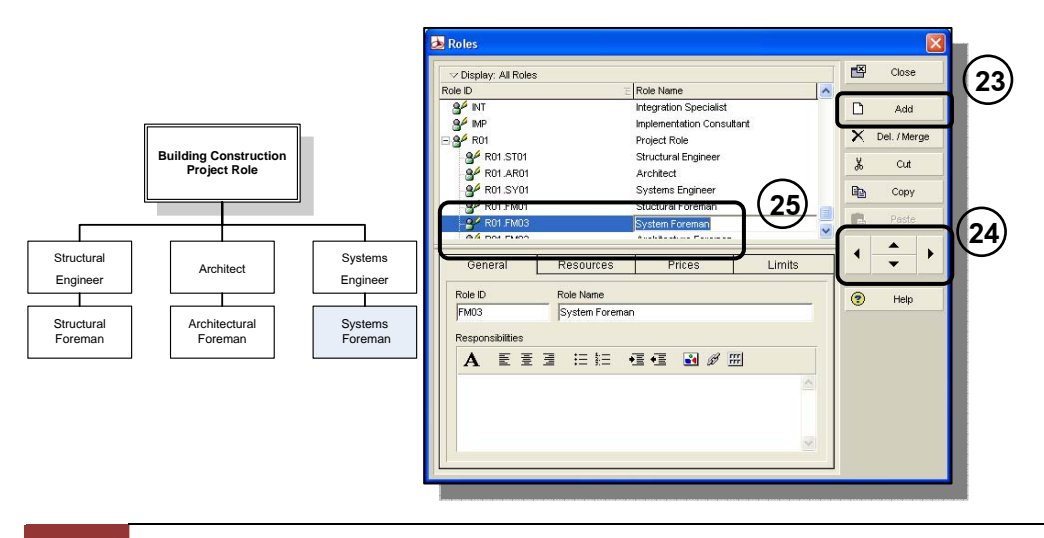

## การสร้างทรัพยากรของโครงการด้วย PRIMAVERA (Project Resource)

ในหัวข้อนี้เป็นการสร้างทรัพยากรของโครงการซึ่งคล้ายกับการสร้างตำแหน่งและหน้าที่(Role) ของโครงการ แต่ทรัพยากรของโครงการจะหมายถึง

- แรงงาน(Labor) เช่น ช่างไม้(Carpenter) ช่างปูน(Concrete Worker)
- เครื่องมือ เครื่องจักร(Non Labor) เช่นรถเครน(Crane) รถบรรทุก(Truck)
- วัสดุ(Material) เช่น คอนกรีต อิฐ ไม้ หรือสิ่งที่ใช้แล้วหมดไป

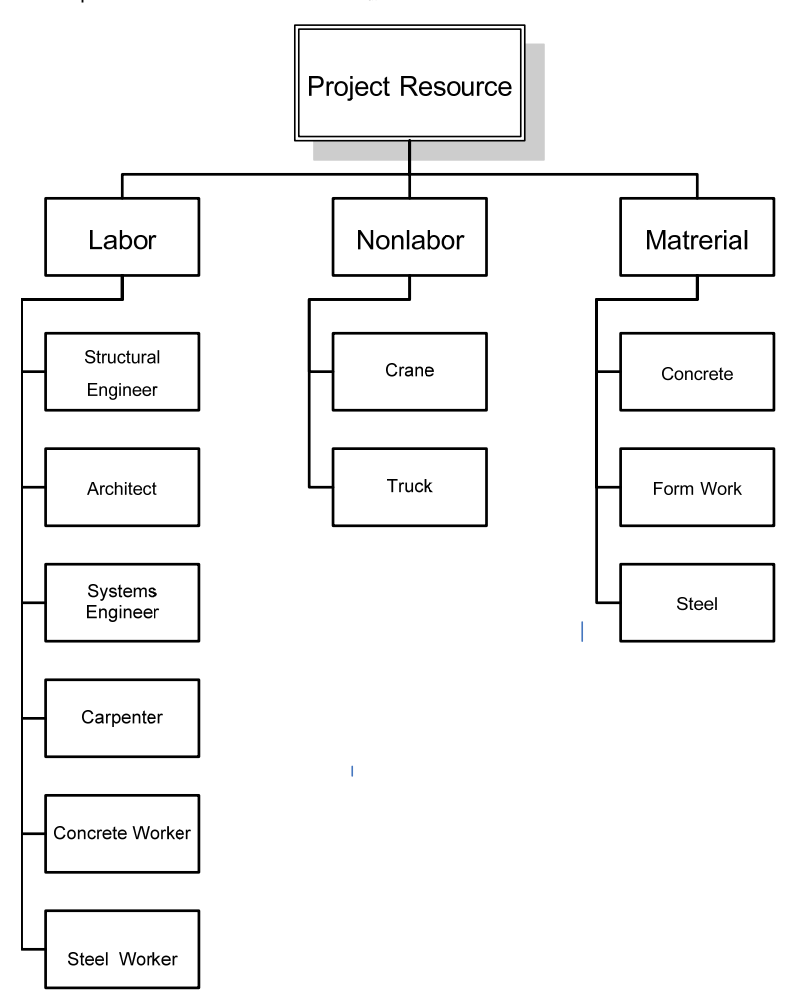

## **รูปที่ 11.4** ผังทรัพยากรโครงการ

## การสร้างหัวข้อหลักทรัพยากร ของโครงการ

จากผังทรัพยากรด้านบน จะเริ่มสร้างหัวข้อหลักทรัพยากรดังกล่าว โดยให้คลิกหน้าต่างทำงาน Resources ตามหมายเลข 1 ต่อมาให้คลิกปุ่ม Add ตามหมายเลข 2 จะปรากฏหน้าต่าง Information เพื่อถามว่าจะแสดงรายการทรัพยากรทั้งหมดที่อยู่ในระบบหรือไม่ ในที่นี้ให้คลิกปุ่ม OK ตามหมายเลข 3 ต่อมาให้คลิกปุ่ม Add ตามหมายเลข 4

| Resources                       |                                    |               |                       |                              |                      | Back Forward Home |
|---------------------------------|------------------------------------|---------------|-----------------------|------------------------------|----------------------|-------------------|
| Display: Current Pro Resource D | sject's Resources<br>Resource Name | Resource Type | Unit of Measure       | Primary Role                 | Default Units / Time | 2                 |
| $\odot$                         |                                    | Information   | add a resource, the F | iter will be changed to disp | ay al resources.     |                   |
|                                 |                                    | 3             |                       | Cancel                       |                      |                   |
|                                 |                                    |               |                       |                              |                      |                   |
| General Codes Deta              | ils Units & Prices Roles Notes     | Timesheets    |                       |                              |                      |                   |
| Resource ID                     | Resource Name                      |               |                       |                              |                      |                   |
| Employee D                      |                                    | Title         |                       |                              |                      |                   |
| Γ                               |                                    |               |                       |                              |                      |                   |
| E-Mail Address                  |                                    | Office Phone  |                       | T arms                       |                      |                   |
|                                 |                                    |               |                       |                              |                      |                   |
|                                 |                                    |               |                       |                              |                      |                   |
|                                 |                                    |               |                       |                              |                      |                   |
|                                 |                                    |               |                       |                              |                      |                   |

| Party and Party and Party | Resource Tune | I CRI of Measure | Drimary Brite     | Detaid links (Taxe) |                                                                                                    |
|----------------------------------------------------------------------------------------------------|---------------|------------------|-------------------|---------------------|----------------------------------------------------------------------------------------------------|
| G. Electric contractor.] Electric contractor management                                                                                                    | Labor         | OTH OT HEADINE   | Contrast Contrast | 8.04                |                                                                                                    |
| 8 Elevator contractor Elevator contractor                                                                                                    | Labor         |                  |                   | 6/4                 | $\smile$                                                                                                    |
| HVAC contractive 1 HVAC contractive                                                                                                    | Labor         |                  |                   | B/d                 | A                                                                                                    |
| Elevator contractor-1     Elevator contractor management                                                                                                    | t Labor       |                  |                   | 8/4                 | BA                                                                                                    |
| 9 HVAC contractor mana- HVAC contractor management                                                                                                    | Labor         |                  |                   | B/d                 | and the second second se |
| Steel election conit     Steel election contractor manaci                                                                                                    | ement Labor   |                  |                   | B/d                 | 6                                                                                                    |
| Elevator contractor 2 Elevator contractor                                                                                                    | Labor         |                  |                   | 8.4                 |                                                                                                    |
| 8 Dowal contractor Dowal contractor                                                                                                    | Labor         |                  |                   | 6/d                 | 4                                                                                                    |
| 8 Elevator contractor-3 Elevator contractor management                                                                                                    | Labor         |                  |                   | B/d                 |                                                                                                    |
| R Masoney contractor Masoney contractor                                                                                                    | Labor         |                  |                   | 8/d                 |                                                                                                    |
| 9 Steel erection contr-1 Steel erection contractor manage                                                                                                    | ement Labor   |                  |                   | fived               |                                                                                                    |
| 9. Tile contractor Tile contractor                                                                                                    | Labor         |                  |                   | 6/d                 |                                                                                                    |
| A Dywall contractor-1 Dywall contractor                                                                                                    | Labor         |                  |                   | 8/8                 |                                                                                                    |
| A Rooting contractor Rooting contractor                                                                                                    | Labor         |                  |                   | BVd                 |                                                                                                    |
| Masonay contractor-1 Masonay contractor                                                                                                    | Labor         |                  |                   | 8/d                 |                                                                                                    |
| A Roofing contractor m Roofing contractor management                                                                                                    | Labor         |                  |                   | 6/d                 |                                                                                                    |
| B Tile contractor 1 Tile contractor                                                                                                    | Labor         |                  |                   | B/d                 |                                                                                                    |
| 8 Window contractor Window contractor                                                                                                    | Labor         |                  |                   | 8/8                 |                                                                                                    |
| A Desfee control Desfee controlo                                                                                                    | d about       |                  |                   | .014                | ×                                                                                                    |
|                                                                                                    |               |                  |                   |                     |                                                                                                    |
| Ceneral [Codes   Defails   Links & Prices   Roles   Notes   Ten                                                                                                    | sheets        |                  |                   |                     |                                                                                                    |
| Resource ID Resource Name                                                                                                    |               |                  |                   |                     |                                                                                                    |
| Painting contractor Painting contractor                                                                                                    |               |                  |                   |                     |                                                                                                    |
| Employee D                                                                                                    | Tille         |                  |                   |                     |                                                                                                    |
|                                                                                                    |               |                  |                   |                     |                                                                                                    |
| E-Mail Address                                                                                                    | Office Phone  |                  |                   |                     |                                                                                                    |
|                                                                                                    |               | 121              | Active            |                     |                                                                                                    |
|                                                                                                    |               |                  |                   |                     |                                                                                                    |
|                                                                                                    |               |                  |                   |                     |                                                                                                    |
|                                                                                                    |               |                  |                   |                     |                                                                                                    |

การวางแผนโครงการด้วย PRIMAVERA

จากหมายเลข 4 จะปรากฏหน้าต่าง New Resource Wizard โดยจะสร้างหัวข้อหลักจากผัง ทรัพยากรโครงการ คือ Project Resource ให้พิมพ์ Project Resource ในช่อง Resource Name ตามหมายเลข 5 และคลิกปุ่ม Finish ตามหมายเลข 6

|                        |                  |           | New Resource Wizard                                                                                                 |  |
|------------------------|------------------|-----------|----------------------------------------------------------------------------------------------------|--|
|                        | Project Resource |           | 📉 New Resource Wizard                                                                                               |  |
| Labor                  | Nonlabor         | Matrerial | Resource ID and Name<br>Enter a Resource ID and a Resource Name. The Resource ID uniquely identifies this resource. |  |
| Structural<br>Engineer | Crane            | Concrete  |                                                                                                    |  |
| Architect              | Truck            | Form Work | Resource ID                                                                                                    |  |
| Systems<br>Engineer    |                  | Steel     | Resource Name                                                                                                    |  |
| Concrete Worker        | 1                |           | Do not show this wizard again.                                                                                      |  |
| Steel Worker           |                  | L         |                                                                                                    |  |

จากหมายเลข 6 จะปรากฏหัวข้อ Project Resource ให้คลิกลำดับหัวข้อจากปุ่มจัดลำดับตาม หมายเลข 7 เพื่อให้ได้ลำดับตามรูปด้านล่าง ต่อมาเมื่อจัดลำดับเรียบร้อยแล้วให้คลิกปุ่ม Add ตาม หมายเลข 8 เพื่อสร้างทรัพยากรต่อไป

| ··· Display: All Resources                                                                                                    | anter anter                                                                 |                   |              |                      |        |
|----------------------------------------------------------------------------------------------------|-----------------------------------------------------------------------------|-------------------|--------------|----------------------|--------|
| Resource ID Resource                                                                                                    | e Name Resource Typ                                                         | e Unit of Measure | Primary Role | Default Units / Time | ~      |
| B Daywall contractor 1 Daywall c                                                                                                    | onliactor Labor                                                             |                   |              | 8/d                  |        |
| Booling contractor Rooling of Contractor                                                                                                    | contractor Labor                                                            |                   |              | 8/8                  |        |
| 8 Masony contractor-1 Masonly                                                                                                    | contractor Labor                                                            |                   |              | 8/8                  |        |
| Booling contractor m Booling of Contractor m Booling of Contractor m Boolin | contractor management. Labor                                                |                   |              | 8/d                  | $\sim$ |
| 8 Tile contractor-1 Tile contractor-1                                                                                                    | ractor Labor                                                                |                   |              | 0./d                 | (-7)   |
| Window conitactor Window-                                                                                                    | contractor Labor                                                            |                   |              | 8/d                  |        |
| 8 Roofing contractor-1 Roofing of                                                                                                    | contractor Labor                                                            |                   |              | 8/d                  |        |
| B Carpet contractor Carpet co                                                                                                    | on/sactor Labor                                                             |                   |              | 0/d                  | -      |
| B Roofing contractor m1 Roofing c                                                                                                    | contractor management Labor                                                 |                   |              | 8/4                  |        |
| 8 Landicape contractor Landicag                                                                                                    | pe contractor Labor                                                         |                   |              | 8/d                  |        |
| 8 Window contractor-1 Window-                                                                                                    | contractor Labor                                                            |                   |              | B/d                  |        |
| A Paving contractor Paving o                                                                                                    | onhactor Labor                                                              |                   |              | 8/4                  |        |
| B Carpet contractor-1 Carpet co                                                                                                    | ontractor Labor                                                             |                   |              | 8/8                  |        |
| 8 Painting contractor Painting                                                                                                    | contractor Labor                                                            |                   |              | 8/d                  |        |
| A Landscape contractor 1 Landscap                                                                                                    | pe contractor Labor                                                         |                   |              | 8/4                  |        |
| 8 Paving contractor-1 Paving o                                                                                                    | ontractor Labor                                                             |                   |              | 8/8                  |        |
| B Painting contractor-1 Painting                                                                                                    | contractor Labor                                                            |                   |              | 8/d                  |        |
| B Project R                                                                                                    | lesource Labor                                                              |                   |              | 8/4                  |        |
| Deneral Codes (Details Units & Price<br>Resource ID<br>R<br>Employee D<br>E-Mail Address                                                                                                    | s Roles Hotes Timesheets Resource Home Title Title Title Title Office Phone |                   |              |                      | -      |
|                                                                                                    | 1                                                                           |                   | Active       |                      |        |

จากหมายเลข 8 จะปรากฏหน้าต่าง New Resource Wizard โดยจะสร้างหัวข้อทรัพยากร แรงงานคือ Labor ให้พิมพ์ Labor ในช่อง Resource Name ตามหมายเลข 9 และคลิกปุ่ม Finish ตามหมายเลข 10

|                                       | New Resource Wizard                                                                                                 |
|---------------------------------------|----------------------------------------------------------------------------------------------------|
| Project Resource                      | New Resource Wizard                                                                                                 |
| Labor Nonlabor Matrerial              | Resource ID and Name<br>Enter a Resource ID and a Resource Name. The Resource ID uniquely identifies this resource. |
| Structural<br>Engineer Crane Concrete |                                                                                                    |
| - Architect Truck - Form Work         |                                                                                                    |
| Engineer Steel                        | Resource Name                                                                                                    |
| Carpenter                             |                                                                                                    |
| - Concrete Worker                     | □ Do not show this wizard again.       ② Cancel       ▲ Brev       Next       ▲ Brev                                |
| Steel Worker                          |                                                                                                    |

จากหมายเลข 10 จะปรากฏหัวข้อ Labor ให้คลิกลำดับหัวข้อจากปุ่มจัดลำดับตามหมายเลข 11 เพื่อให้ได้ลำดับตามรูปด้านล่าง ต่อมาเมื่อจัดลำดับเรียบร้อยแล้วให้คลิกปุ่ม Add ตามหมายเลข12 เพื่อสร้างทรัพยากรต่อไป

| tesources                        |                                   |                    |              |                      | Dack (12) |
|----------------------------------|-----------------------------------|--------------------|--------------|----------------------|-----------|
| ··· Display: All Resources       |                                   |                    |              |                      |           |
| Resource ID Resou                | arce Name Resource Ty             | pe Unit of Measure | Primary Role | Default Units / Time | ~         |
| Booling contractor Booling       | ng contractor Labor               |                    |              | 8/d                  |           |
| 8 Masoney contractor-1 Mason     | ny contractor Labor               |                    |              | 8/8                  |           |
| Booling contractor m Rooling     | ng contractor management Labor    |                    |              | 8/6                  | 100       |
| Tile contractor 1 Tile co        | ontractor Labor                   |                    |              | 8/d                  | $\frown$  |
| 8 Window contractor Windo        | ow contractor Labor               |                    |              | 0/0                  | (11)      |
| Booling contractor-1 Rooling     | ng contractor Labor               |                    |              | 8/d                  |           |
| 8 Carpet contractor Carpet       | t contractor Labor                |                    |              | 8/d                  |           |
| 8 Roofing contractor m-1 Roofing | ng contractor management Labor    |                    |              | 0/d                  |           |
| Eandscape contractor Lands       | cospe contractor Labor            |                    |              | 8A8                  |           |
| Window contractor-1 Windo        | ow.contractor Labor               |                    |              | 8/d                  |           |
| 8 Paving contractor Paving       | g contractor Labor                |                    |              | 8/d                  |           |
| Carpet contractor-1 Carpet       | it contractor Labor               |                    |              | 8/8                  |           |
| 8 Painting contractor Paintin    | ng contractor Labor               |                    |              | 8/4                  |           |
| 8 Landscape contractor-1 Lands   | icape contractor Labor            |                    |              | 8/d                  |           |
| Paving contractor-1 Paving       | g contractor Labor                |                    |              | 8/d                  |           |
| 8 Painting contractor-1 Paintin  | ng contractor Labor               |                    |              | 8/8                  |           |
| R B Project                      | t Resource Labor                  |                    | 100 C        | 8/d                  |           |
| B R-1 Labor                      | Labor                             |                    |              | 8/d                  |           |
| General Codes Oetals Units & Pro | Result Roles   Notes   Timesheets |                    | F Active     |                      |           |

198 การวางแผนโครงการด้วย PRIMAVERA

จากหมายเลข 12 จะปรากฏหน้าต่าง New Resource Wizard โดยจะสร้างหัวข้อทรัพยากรด้าน เครื่องจักรคือ Nonlabor ให้พิมพ์ Nonlabor ในช่อง Resource Name ตามหมายเลข 13 และคลิก ปุ่ม Finish ตามหมายเลข 14

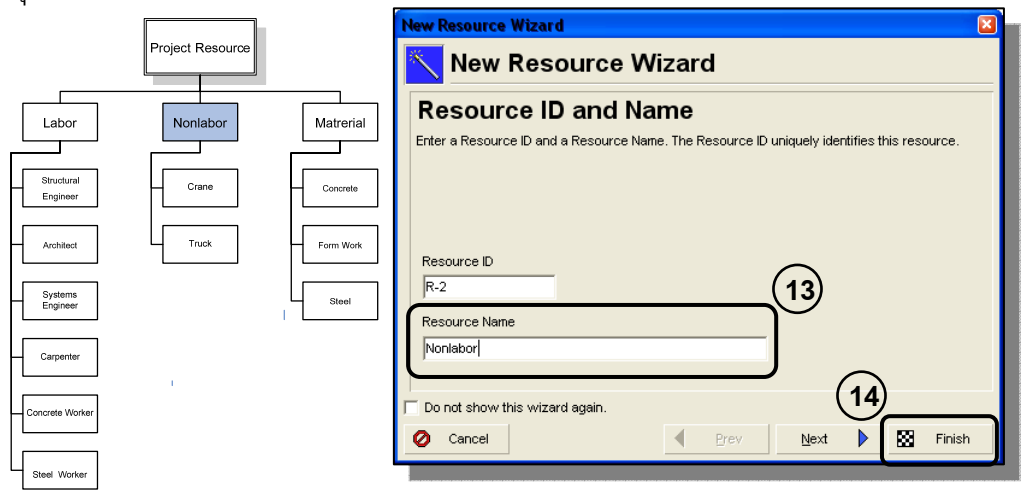

จากหมายเลข 14 จะปรากฏหัวข้อ Nonlabor ให้คลิกเลือกประเภทของทรัพยากรคือ Nonlabor ตามหมายเลข 15 ลำดับหัวข้อจากปุ่มจัดลำดับตามหมายเลข 16 เพื่อให้ได้ลำดับตามรูปด้านล่าง ต่อมาเมื่อจัดลำดับเรียบร้อยแล้วให้คลิกปุ่ม Add ตามหมายเลข 17 เพื่อสร้างทรัพยากรต่อไป

| coources                                                          |                  |                              |                      |          |
|-------------------------------------------------------------------|------------------|------------------------------|----------------------|----------|
| - Display: All Resources                                          | 1 I-             |                              | 1                    |          |
| esource ID Resource Name                                          | Resource Type    | Unit of Measure Primary Role | Default Units / Time | -        |
| Masoney contractor 1 Masoney contractor                           | Labor            |                              | Brd                  |          |
| Hooting contractor management                                     | Labor            |                              | 104                  |          |
| S The contractor T The contractor                                 | Labor            |                              | 8/8                  |          |
| Window contractor     Window contractor                           | Labor            |                              | 8/6                  | $\cap$   |
| S Flooring consideration Flooring consideration                   | Labor            |                              | 876                  | (16)     |
| Caper contractor Caper contractor                                 | Labor            |                              | 6/6                  |          |
| Koong contactor m-1 Hoong contactor management                    | Labor            |                              | 8/4                  | $\smile$ |
| S Landicape contractor Landicape contractor                       | Labor            |                              | 804                  |          |
| Window consideror I window consideror                             | Labor            |                              | 6/6                  |          |
| S Paving contactor Paving contactor                               | Labor            |                              | 800                  |          |
| Cape consoluri Cape consolur     Orden exclusion                  | Labor            |                              | 04                   |          |
| Parking consolor Parking consolor                                 | Labor            |                              | 0/0                  |          |
| Candicage contractor-1 Candicage contractor     Reving contractor | Labor            | -                            | 108                  |          |
| Paveg contactor     Paveg contactor                               | Labor            | $\langle \rangle$            | 014                  |          |
| Paring conscion - Faring conscion     Print Base are              | Labor            | (15)                         | 0/6                  |          |
| 0 R1 Labor                                                        | Labor            |                              | 8/4                  |          |
| AB B.2 Nordaliza                                                  | Marchiter w      |                              | 8/4                  |          |
|                                                                   | I drago          |                              |                      | ~        |
|                                                                   | Material         |                              |                      |          |
| eneral Codes Details Units & Prices Roles Notes Time              | stviets Manlabar | t.                           |                      |          |
|                                                                   |                  | /                            |                      | 1        |
| Resource ID Resource Name                                         |                  |                              |                      |          |
| R-2 Nonlabor                                                      |                  |                              |                      |          |
| Particular D                                                      | 7414             |                              |                      |          |
| Enployee D                                                        | 100              |                              |                      | -        |
| 21                                                                | 1                |                              |                      |          |
| E-Mail Address                                                    | Office Phone     |                              |                      |          |
|                                                                   | 11               | Active                       |                      |          |
| 12                                                                | 1                |                              |                      |          |
|                                                                   |                  |                              |                      |          |
|                                                                   |                  |                              |                      |          |

จากหมายเลข 17 จะปรากฏหน้าต่าง New Resource Wizard โดยจะสร้างหัวข้อทรัพยากรด้าน วัสดุคือ Material ให้พิมพ์ Material ในช่อง Resource Name ตามหมายเลข 18 และคลิกปุ่ม Finish ตามหมายเลข 19

|                                       | New Resource Wizard                                                                                                 |
|---------------------------------------|----------------------------------------------------------------------------------------------------|
| Project Resource                      | New Resource Wizard                                                                                                 |
| Labor Nonlabor Matrerial              | Resource ID and Name<br>Enter a Resource ID and a Resource Name. The Resource ID uniquely identifies this resource. |
| Structural<br>Engineer Crane Concrete |                                                                                                    |
| Architect                             | Resource ID                                                                                                    |
| Systems Steel                         | Resource Name                                                                                                    |
| Carpenter                             | Do not show this wither arein                                                                                       |
|                                       | Cancel                                                                                                    |

จากหมายเลข 19 จะปรากฏหัวข้อ Material ให้คลิกเลือกประเภทของทรัพยากรคือ Material ตามหมายเลข 20 จะปรากฏหน้าต่าง Primavera ขึ้นมาถามว่าต้องต้องการเปลี่ยนประเภท ทรัพยากรหรือไม่ ในที่นี้ตอบว่า Yes ตามหมายเลข 22 ต่อมาจัดลำดับหัวข้อจากปุ่มจัดลำดับตาม หมายเลข 22 เพื่อให้ได้ลำดับตามรูปด้านล่าง

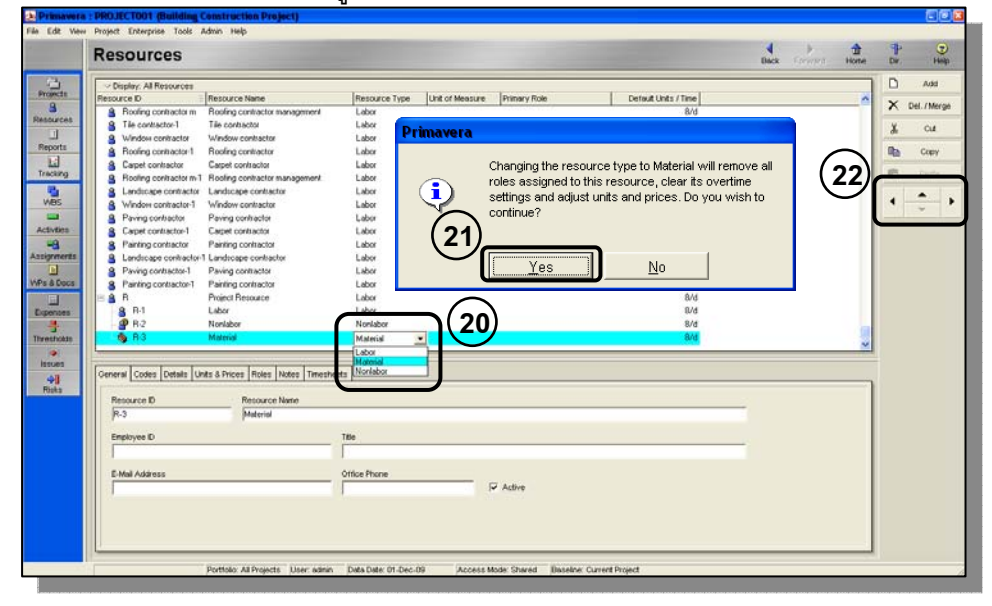

### การสร้างทรัพยากรประเภทแรงงาน

จากการสร้างหัวข้อหลักจากขั้นตอนที่ผ่านมา จะปรากฏหัวข้อของทรัพยากรประเภทต่าง ๆ ขึ้น ต่อมาจะเริ่มสร้างทรัพยากรแรงงาน โดยให้คลิกเลือกทรัพยากรที่ชื่อ Labor ตามหมายเลข 1 และ คลิกปุ่ม Add ตามหมายเลข 2

| Resources                                                                       |                                                                    | _             |                 |              | and the second division of the second division of the second divisio | Dack | Home Home |
|---------------------------------------------------------------------------------|--------------------------------------------------------------------|---------------|-----------------|--------------|----------------------------------------------------------------------------------------------------|------|-----------|
| ··· Display: All Resources                                                      | -                                                                  |               |                 |              |                                                                                                    |      | (2)       |
| Resource ID                                                                     | Resource Name                                                      | Resource Type | Unit of Measure | Primary Role | Default Units / Time                                                                                                    |      |           |
| Booling contractor m                                                            | Roofing contractor management                                      | Labor         |                 |              | 8/d                                                                                                    |      | $\smile$  |
| S Tile contractor-1                                                             | Tile contractor                                                    | Labor         |                 |              | 8/6                                                                                                    |      |           |
| S Window contractor                                                             | Window contractor                                                  | Labor         |                 |              | 8/8                                                                                                    |      |           |
| B Rooming contractor 1                                                          | Hooting contractor                                                 | Labor         |                 |              | 8/0                                                                                                    |      |           |
| <ul> <li>Basing contractor m<sup>2</sup></li> </ul>                             | 1 Bosing contactor management                                      | Labor         |                 |              | 874                                                                                                    |      |           |
| Landinane contractor                                                            | Lawly and contactor                                                | Labor         |                 |              | 8.0                                                                                                    |      |           |
| A Window contractor-1                                                           | Window contractor                                                  | Labor         |                 |              | 8/4                                                                                                    |      |           |
| A Paving contractor                                                             | Paving contractor                                                  | Labor         |                 |              | 8/4                                                                                                    |      |           |
| 8 Carpet contractor-1                                                           | Expet contractor                                                   | Labor         |                 |              | 8/4                                                                                                    |      |           |
| 8 Painting contractor                                                           | Painting contractor                                                | Labor         |                 |              | 8/d                                                                                                    |      |           |
| A Landscape contractor                                                          | 1 Landscape contractor                                             | Labor         | $\sim$          |              | 8/4                                                                                                    |      |           |
| 8 Paving contractor-1                                                           | Paving contractor                                                  | Labor         | ( 1 )           | 1            | 8/6                                                                                                    |      |           |
| 8 Painting contractor-1                                                         | Painting contractor                                                | Labor         | ( I)            | /            | 8/d                                                                                                    |      |           |
| B R                                                                             | Project Resource                                                   | Labor         | $\neg \bigcirc$ |              | 8/d                                                                                                    |      |           |
| 8 R4                                                                            | Labor                                                              | Labor         |                 |              | 8/4                                                                                                    |      |           |
| 0.0.3                                                                           | Montahor                                                           | Mandahara     |                 |              | 8/6                                                                                                    |      |           |
| - <b>9</b> R3                                                                   | Molerial                                                           | Material      |                 |              | Brd                                                                                                    |      | ~         |
| Peneral Codes Details L<br>Resource ID<br>(R-1<br>Employee ID<br>E-Mail Address | Atts & Prices   Foles   Notes   Timeshe<br>Resource Name<br> Labor | Tible         |                 | 7 444        |                                                                                                    | _    |           |
| - Mai Address                                                                   |                                                                    | Visce Phone   | 1               | ✓ Active     |                                                                                                    |      |           |

จากหมายเลข 2 จะปรากฏหน้าต่าง New Resource Wizard โดยจะสร้างทรัพยากรแรงงาน คือ Structural Engineer ให้พิมพ์ Structural Engineer ในช่อง Resource Name ตามหมายเลข 3 และ คลิกปุ่ม Finish ตามหมายเลข 4

|                                               | Project Resource |           | New Resource Wizard                                                                         |
|-----------------------------------------------|------------------|-----------|---------------------------------------------------------------------------------------------|
|                                               |                  |           | New Resource Wizard                                                                         |
| Labor                                         | Nonlabor         | Matrerial | Resource ID and Name                                                                        |
| Structural<br>Engineer                        | Crane            | Concrete  | Enter a Resource ID and a Resource Name. The Resource ID uniquely identifies this resource. |
| Architect<br>Systems<br>Engineer<br>Carpenter |                  | Steel     | Resource ID                                                                                 |
| Concrete Warker                               | 1                |           | Resource Name Structural Engineer                                                           |
| Green worker                                  |                  |           | Cancel Brev Next Finish                                                                     |

การวางแผนโครงการด้วย PRIMAVERA

201

จากหมายเลข 4 จะปรากฏชื่อทรัพยากร Structural Engineer สามารถจัดลำดับโดยใช้ปุ่ม จัดลำดับตามหมายเลข 5 ให้ได้ตามรูปด้านล่าง ต่อมาให้คลิกปุ่ม Add ตามหมายเลข 6

|                                           |                            |                 |              |                      | UNCK IN INTER |
|-------------------------------------------|----------------------------|-----------------|--------------|----------------------|---------------|
| Display: All Resources                    |                            |                 |              |                      |               |
| Resource ID Resource N                    | lane Resource Type         | Unit of Measure | Primary Role | Default Units / Time |               |
| Booling contractor m Rooling cor          | nitractor management Labor |                 |              | 8/d                  |               |
| 8 Tile contractor-1 Tile contract         | stor Labor                 |                 |              | 8/8                  |               |
| S Window contractor Window co             | etractor Labor             |                 |              | 8/8                  |               |
| Booling contractor 1 Rooling cor          | nitactor Labor             |                 |              | 8/d                  |               |
| B Carpet contractor Carpet cont           | tractor Labor              |                 |              | B/d                  |               |
| Booling contractor m1 Rooling cor         | ntractor management Labor  |                 |              | 8/8                  | $\sim$        |
| Eandicape contractor Landicape            | contractor Labor           |                 |              | 8/d                  |               |
| 8 Window contractor-1 Window co           | intractor Labor            |                 |              | 8/4                  | (5)           |
| Paving contractor Paving contractor       | Aractor Labor              |                 |              | 8/4                  |               |
| Carpet contractor-1 Carpet cont           | tractor Labor              |                 |              | 8/d                  | - 1           |
| 8 Painting contractor Painting co         | ntractor Labor             |                 |              | B/d                  |               |
| Eandscape contractor-1 Landscape          | contractor Labor           |                 |              | 8/4                  |               |
| B Paving contractor-1 Paving contractor-1 | fractor Labor              |                 |              | 8/6                  |               |
| 8 Painting contractor-1 Painting co       | ntractor Labor             |                 |              | B/B                  |               |
| 🗏 🔒 R Project Res                         | iource Labor               |                 |              | 8/4                  |               |
| B 8 R-1 Labor                             | Labor                      |                 |              | 8/8                  |               |
| g R-4 Structural E                        | ngineer Labor              |                 |              | B//B                 |               |
| B R 2 Nonlabor                            | Nonlabor                   |                 |              | 8/d                  | ~             |
| A D 2 Material                            | Material                   |                 |              | 0.14                 |               |
| General Codes Details Units & Prices      | Roles Notes Timesheets     |                 |              |                      |               |
| Resource D. R.                            | erouse blene               |                 |              |                      |               |
| le i                                      | North cel Episione         |                 |              |                      |               |
| here he                                   | a anna a multinar          |                 |              |                      |               |
| Employee ID                               | Title                      |                 |              |                      |               |
|                                           |                            |                 |              |                      |               |
| P 16 2 6 4 4 4 4                          | Autor Burn                 |                 |              |                      |               |
| E-mail Address                            | Unice Phone                |                 | 7 Autom      |                      |               |
| 10                                        | 101                        |                 | - Server     |                      |               |
|                                           |                            |                 |              |                      |               |
|                                           |                            |                 |              |                      |               |

จากหมายเลข 6 จะปรากฏหน้าต่าง New Resource Wizard โดยจะสร้างทรัพยากรแรงงาน คือ Architect ให้พิมพ์ Architect ในช่อง Resource Name ตามหมายเลข 7 และคลิกปุ่ม Finish ตาม หมายเลข 8

|                           | New Resource Wizard                                                                                                 |
|---------------------------|----------------------------------------------------------------------------------------------------|
| Project Resource          | New Resource Wizard                                                                                                 |
| Labor Nonlabor Matrenial  | Resource ID and Name<br>Enter a Resource ID and a Resource Name. The Resource ID uniquely identifies this resource. |
| Structural Crane Concrete |                                                                                                    |
| Architect                 | Resource ID                                                                                                    |
| Systems<br>Engineer Steel | R-5 (7)<br>Resource Name                                                                                            |
| Carpenter                 | Architect                                                                                                    |
| - Concrete Worker         | Do not show this wizard again.                                                                                      |
| Steel Worker              |                                                                                                    |

การวางแผนโครงการด้วย PRIMAVERA

202

จากหมายเลข 8 จะปรากฏชื่อทรัพยากร Architect สามารถจัดลำดับโดยใช้ปุ่มจัดลำดับตาม หมายเลข 9 ให้ได้ตามรูปด้านล่าง ต่อมาให้คลิกปุ่ม Add ตามหมายเลข 10 เพื่อสร้างทรัพยากร ถัดไป

| ··· Display:                                                                                                    |                                |                                       |                       |                               |               |                    | Back Torrest |
|----------------------------------------------------------------------------------------------------|--------------------------------|---------------------------------------|-----------------------|-------------------------------|---------------|--------------------|--------------|
| Statement of the Party of the Party of the P | All Resources                  | IRano and Maria                       | Income Tone           | I and of the same             | Income Rate   | I mind then (then) | (19)         |
| 9 Wind                                                                                                    | low contractor                 | Window contractor                     | Labor                 | Contract in the second second | Friday Privat | 8/d                |              |
| 9 Rook                                                                                                    | ng conhactor T                 | Rooting contractor                    | Labor                 |                               |               | 8/d                |              |
| 8 Carpe                                                                                                    | et contractor                  | Carpet contractor                     | Labor                 |                               |               | 8/d                |              |
| & Rooh                                                                                                    | ing contractor m-1             | Rooting contractor management         | Labor                 |                               |               | 8/8                |              |
| 8 Land                                                                                                    | scape contractor               | Landscape contractor                  | Labor                 |                               |               | 8/d                |              |
| g Wind                                                                                                    | low contractor-1               | Window contractor                     | Labor                 |                               |               | 8/d                |              |
| 8 Pavir                                                                                                    | ig contractor                  | Paying contractor                     | Labor                 |                               |               | 8/d                |              |
| & Carpe                                                                                                    | et contractor-1                | Carpet contractor                     | Labor                 |                               |               | B/d                | (9)          |
| 8 Park                                                                                                    | ing conhector                  | Painting contractor                   | Labor                 |                               |               | 874                |              |
| 8 Land                                                                                                    | scape contractor-              | 1 Landscape contractor                | Labor                 |                               |               | 8/d                | $\sim$       |
| 8 Pave                                                                                                    | ng contractor-1                | Paving contractor                     | Labor                 |                               |               | B/8                |              |
| 8 Part                                                                                                    | ing contractor-1               | Painting contractor                   | Labor                 |                               |               | 8/d                |              |
| 88.8                                                                                                    |                                | Project Resource                      | Labor                 |                               |               | 8/d                |              |
| SA R                                                                                                    | 1                              | Labor                                 | Labor                 |                               |               | 8/d                |              |
| 8                                                                                                    | R-4                            | Structural Engineer                   | Labor                 |                               |               | 6/d                |              |
| 8                                                                                                    | R6                             | Achilect                              | Labor                 |                               |               | 8/4                |              |
| 9 R-                                                                                                    | 2                              | Nonlabor                              | Nonlabor              |                               |               | B/8                |              |
| - 🗞 B-                                                                                                    | 3                              | Material                              | Material              |                               |               | 8/d                |              |
| General Co<br>Resourc<br>(R-5<br>Employe                                                                                                    | odes Details Ur<br>ce D<br>e D | nts & Prices   Roles   Notes   Timesh | Title<br>Office Phone |                               |               |                    | -            |

จากหมายเลข 10 จะปรากฏหน้าต่าง New Resource Wizard โดยจะสร้างทรัพยากรแรงงาน คือ Systems Engineer ให้พิมพ์ Systems Engineer ในช่อง Resource Name ตามหมายเลข 11 และคลิกปุ่ม Finish ตามหมายเลข 12

|                        | Project Resource |           | New Resource Wizard                                                                         |
|------------------------|------------------|-----------|---------------------------------------------------------------------------------------------|
|                        |                  |           | New Resource Wizard                                                                         |
| Labor                  | Nonlabor         | Matrerial | Resource ID and Name                                                                        |
| Structural<br>Engineer | Crane            | Concrete  | Enter a Resource ID and a Resource Name. The Resource ID uniquely identifies this resource. |
| Architect              | Truck            | Form Work | Resource D                                                                                  |
| Systems<br>Engineer    |                  | Steel     | R-6 (11)                                                                                    |
| Carpenter              | 1                |           | Resource Name Systems Engineer                                                              |
| Concrete Worker        |                  |           | Do not show this wizard again.                                                              |
| Steel Worker           |                  |           |                                                                                             |

จากหมายเลข 12 จะปรากฏชื่อทรัพยากร Systems Engineer สามารถจัดลำดับโดยใช้ปุ่มจัดลำดับ ตามหมายเลข 13 ให้ได้ตามรูปด้านล่าง ต่อมาให้คลิกปุ่ม Add ตามหมายเลข 14

| Cinciput All Dates areas  |                                       |               |                         |                     |                      | (14)        |
|---------------------------|---------------------------------------|---------------|-------------------------|---------------------|----------------------|-------------|
| Resource D =              | Resource Name                         | Resource Type | Lint of Measure         | Evimary Role        | Default Units / Time | <u>\''\</u> |
| Window contractor         | window contractor                     | Labor         | Contract interpretation | - Constant Constant | B/d                  | <u> </u>    |
| 8 Rooling contractor 1    | Rooling conhactor                     | Labor         |                         |                     | 8/d                  |             |
| 8 Carpet contractor       | Carpet contractor                     | Labor         |                         |                     | 8/d                  |             |
| 8 Rooling contractor m1   | Rooting contractor management         | Labor         |                         |                     | 8/d                  |             |
| & Landscape contractor    | Landscape contractor                  | Labor         |                         |                     | 8/d                  |             |
| 8 Window contractor-1     | Window contractor                     | Labor         |                         |                     | 8/d                  | $\frown$    |
| 8 Paving contractor       | Paving contractor                     | Labor         |                         |                     | 8/d                  | (12)        |
| 8 Carpet contractor-1     | Carpet contractor                     | Labor         |                         |                     | 6/8                  | (13)        |
| Painting contractor       | Painting contractor                   | Labor         |                         |                     | B/d                  | $\smile$    |
| 8 Landscape contractor-1  | Landscape contractor                  | Labor         |                         |                     | 8/d                  |             |
| 8 Paving contractor-1     | Paving contractor                     | Labor         |                         |                     | 8/d                  |             |
| 8 Painting contractor-1   | Painting contractor                   | Labor         |                         |                     | 8/d                  |             |
| 8 8 B                     | Project Flezource                     | Labor         |                         |                     | B/d                  |             |
| 🗏 🛔 R-1                   | Labor                                 | Labor         |                         |                     | 8/8                  |             |
| 8 R-4                     | Structural Engineer                   | Labor         |                         |                     | 0/d                  |             |
| 8 R5                      | Achitect                              | Labor         |                         |                     | 8/d                  |             |
| 8 R6                      | Systems Engineer                      | Labor         |                         |                     | B/0                  |             |
| <b>9</b> 8-2              | Nonlabor                              | Nonlabor      |                         |                     | 8/d                  |             |
| Canada Contes Datate Line | s & Deines   Rober   Sintes   Toronto |               |                         |                     | ***                  |             |
| Bestarre D                | Bernarie Nate                         |               |                         |                     |                      |             |
| R-8                       | Sottens Engineer                      |               |                         |                     |                      | -8          |
| and the second second     |                                       |               |                         |                     |                      |             |
| Employee ID               |                                       | Title         |                         |                     |                      |             |
|                           |                                       |               |                         |                     |                      |             |
|                           |                                       | -             |                         |                     |                      |             |
| C-MM AGE(\$5              |                                       | Uncernone     |                         |                     |                      |             |
| 21                        |                                       |               | 133                     | Active              |                      |             |
|                           |                                       |               |                         |                     |                      |             |
|                           |                                       |               |                         |                     |                      |             |

จากหมายเลข 14 จะปรากฏหน้าต่าง New Resource Wizard โดยจะสร้างทรัพยากรแรงงาน คือ Carpenter ให้พิมพ์ Carpenter ในช่อง Resource Name ตามหมายเลข 15 และคลิกปุ่ม Finish ตามหมายเลข 16

|                     | Project Resource |                       | New Resource Wizard                                                                         |
|---------------------|------------------|-----------------------|---------------------------------------------------------------------------------------------|
| Labor               | Nonlabor         | Matrerial             | New Resource Wizard Resource ID and Name                                                    |
| Architect           | Crane            | Concrete<br>Form Work | Enter a Resource ID and a Resource Name. The Resource ID uniquely identifies this resource. |
| Systems<br>Engineer |                  | Steel                 | Resource ID                                                                                 |
| Carpenter           | 1                |                       | Resource Name<br>Carpenter                                                                  |
| Concrete Worker     |                  |                       | Do not show this wizard again.                                                              |
| Steel Worker        |                  | l                     |                                                                                             |

จากหมายเลข 16 จะปรากฏชื่อทรัพยากร Carpenter สามารถจัดลำดับโดยใช้ปุ่มจัดลำดับตาม หมายเลข 17 ให้ได้ตามรูปด้านล่าง ต่อมาให้คลิกปุ่ม Add ตามหมายเลข 18

| Pitniev Al Resources                           |                                                               |               |                 |              |                      | ( 18)[   |
|------------------------------------------------|---------------------------------------------------------------|---------------|-----------------|--------------|----------------------|----------|
| Resource D                                     | Resource Name                                                 | Resource Type | Unit of Measure | Primary Role | Default Units / Time |          |
| & Window contractor                            | Window contractor                                             | Labor         |                 |              | 8/d                  | <u> </u> |
| 8 Rooling contractor 1                         | Rooling conhactor                                             | Labor         |                 |              | 8/d                  |          |
| 8 Carpet contractor                            | Carpet contractor                                             | Labor         |                 |              | 8/d                  |          |
| 8 Rooling contractor m1                        | Roofing contractor management                                 | Labor         |                 |              | 8/d                  |          |
| 8 Landscape contractor                         | Landscape contractor                                          | Labor         |                 |              | 8/d                  |          |
| 8 Window contractor-1                          | Window contractor                                             | Labor         |                 |              | 8/d                  | $\sim$   |
| A Paving contractor                            | Paying contractor                                             | Labor         |                 |              | 8/d                  |          |
| A Carpet contractor-1                          | Carpet contractor                                             | Labor         |                 |              | 8/d                  | (17)     |
| A Partna contractor                            | Painting contractor                                           | Labor         |                 |              | 8/4                  | (12)     |
| 8 Landscape contractor-1                       | Landscape contractor                                          | Labor         |                 |              | 8/d                  |          |
| R Paving contractor-1                          | Paving contractor                                             | Labor         |                 |              | 8/d                  |          |
| 8 Painting contractor-1                        | Painting contractor                                           | Labor         |                 |              | 8/d                  |          |
| R 8 8                                          | Project Resource                                              | Labor         |                 |              | 8/d                  |          |
| 8 8 B1                                         | Labor                                                         | Labor         |                 |              | 8/d                  |          |
| 8 R-4                                          | Structural Engineer                                           | Labor         |                 |              | 0/d                  |          |
| 8 R5                                           | Achitect                                                      | Labor         |                 |              | 8/4                  |          |
| 8 R-6                                          | Systems Engineer                                              | Labor         |                 |              | B/d                  |          |
| & 87                                           | Corporter                                                     | Labor         |                 |              | B/8                  | 12       |
| തിരാ                                           | Almeistum                                                     | Margel ideas. |                 |              | 9.44                 | <u>×</u> |
| General Codes Details Un<br>Resource ID<br>R-7 | Its & Prices Roles Notes Timesh<br>Resource Name<br>Carpenter | eets          |                 |              |                      | -        |
| Employee ID                                    |                                                               | Title         |                 |              |                      |          |
|                                                |                                                               |               |                 |              |                      |          |
| E-Mail Address                                 |                                                               | Office Phone  |                 | -            |                      |          |
|                                                |                                                               |               |                 | • Active     |                      |          |

จากหมายเลข 18 จะปรากฏหน้าต่าง New Resource Wizard โดยจะสร้างทรัพยากรแรงงาน คือ Concrete Worker ให้พิมพ์ Concrete Worker ในช่อง Resource Name ตามหมายเลข 19 และ คลิกปุ่ม Finish ตามหมายเลข 20

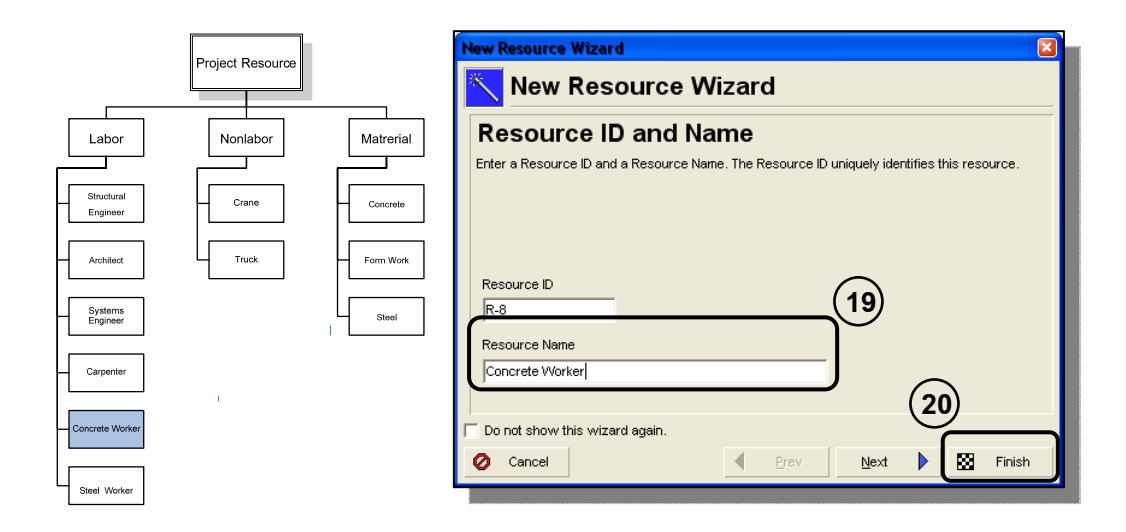

จากหมายเลข 20 จะปรากฏชื่อทรัพยากร Carpenter สามารถจัดลำดับโดยใช้ปุ่มจัดลำดับตาม หมายเลข 21ให้ได้ตามรูปด้านล่าง ต่อมาให้คลิกปุ่ม Add ตามหมายเลข 22

| Resources                                                                                                    |                                |               |                 |              |                      | Back Torres ( ) |
|----------------------------------------------------------------------------------------------------|--------------------------------|---------------|-----------------|--------------|----------------------|-----------------|
| ··· Display: All Resources                                                                                                    |                                |               |                 |              | A CONTRACTOR OF A    | (22)            |
| Resource D                                                                                                    | Resource Name                  | Resource Type | Unit of Measure | Primary Role | Default Units / Time |                 |
| 8 Roofing contractor-1                                                                                                    | Roofing contractor             | Labor         |                 |              | 6/d                  |                 |
| 8 Carpet contractor                                                                                                    | Carpel contractor              | Labor         |                 |              | 8/8                  |                 |
| 8 Roofing contractor m-1                                                                                                    | Roofing contractor management  | Labor         |                 |              | 8/8                  |                 |
| 8 Landscape contractor                                                                                                    | Landscape contractor           | Labor         |                 |              | 8/8                  |                 |
| 8 Window contractor-1                                                                                                    | Window contractor              | Labor         |                 |              | 8/d                  |                 |
| 8 Paving contractor                                                                                                    | Paving contractor              | Labor         |                 |              | B/8                  | $\frown$        |
| Carpet contractor-1                                                                                                    | Carpet contractor              | Labor         |                 |              | 8/d                  | (21)            |
| 8 Painting contractor                                                                                                    | Painting contractor            | Labor         |                 |              | B/8                  | (21)            |
| Landscape contractor1                                                                                                    | Landscape contractor           | Labor         |                 |              | 8/d                  | $\sim$ L        |
| 8 Paving contractor-1                                                                                                    | Paving contractor              | Labor         |                 |              | 8/d                  |                 |
| 8 Painting contractor 1                                                                                                    | Painting contractor            | Labor         |                 |              | 8/d                  |                 |
| 3 8 R                                                                                                    | Project Resource               | Labor         |                 |              | 8/d                  |                 |
| 🗏 🔒 B-1                                                                                                    | Labor                          | Labor         |                 |              | B/d                  |                 |
| 8 R4                                                                                                    | Structural Engineer            | Labor         |                 |              | 8/d                  |                 |
| 8 R-5                                                                                                    | Achitect                       | Labor         |                 |              | 0/d                  |                 |
| 8 R6                                                                                                    | Systems Engineer               | Labor         |                 |              | 8/4                  |                 |
| 8 R-7                                                                                                    | Carpenter                      | Labor         |                 |              | B/d                  | -               |
| 8 R8                                                                                                    | Concrete Worker                | Labor         |                 |              | 8/6                  |                 |
| കാ                                                                                                    | Alizzation                     | Manufacture.  |                 |              | 9.64                 | <u> </u>        |
| General Codes Details Uni<br>Resource ID                                                                                                    | ts & Prices Roles Notes Timesh | eets          |                 |              |                      |                 |
| Freekung D                                                                                                    | distant in the second          | Title         |                 |              |                      |                 |
|                                                                                                    |                                |               |                 |              |                      | -               |
| Sector Sector Se |                                |               |                 |              |                      |                 |
| E-Mail Address                                                                                                    |                                | Office Phone  |                 | 10000        |                      |                 |
|                                                                                                    |                                | 1             | 19              | ✓ Active     |                      |                 |
|                                                                                                    |                                |               |                 |              |                      |                 |

จากหมายเลข 22 จะปรากฏหน้าต่าง New Resource Wizard โดยจะสร้างทรัพยากรแรงงาน คือ Steel Worker ให้พิมพ์ Steel Worker ในช่อง Resource Name ตามหมายเลข 23 และคลิกปุ่ม Finish ตามหมายเลข 24

| Broject Resource          | New Resource Wizard                                                                         |
|---------------------------|---------------------------------------------------------------------------------------------|
|                           | New Resource Wizard                                                                         |
| Labor Nonlabor Matrerial  | Resource ID and Name                                                                        |
| Structural Crane Concrete | Enter a resource io and a resource name, The resource io uniquely identifies this resource. |
| Archilect Truck Form Work | Resource ID                                                                                 |
| SystemsSteel              |                                                                                             |
| Carpenter                 | Steel Worker                                                                                |
| - Concrete Worker         | T Do not show this wizard again.                                                            |
| Steel Worker              | Cancel Prev Next EX Finish                                                                  |

จากหมายเลข 24 จะปรากฏชื่อทรัพยากร Steel Worker สามารถจัดลำดับโดยใช้ปุ่มจัดลำดับ ตามหมายเลข 25ให้ได้ตามรูปด้านล่าง ซึ่งจากผังโครงสร้างทรัพยากร ได้สร้างทรัพยากรด้าน แรงงานเสร็จแล้ว ต่อไปจะเป็นการสร้างทรัพยารด้านเครื่องจักร

| Resources                                                     |                            |               |                 |              |                      | Back Forward Hone |
|---------------------------------------------------------------|----------------------------|---------------|-----------------|--------------|----------------------|-------------------|
| ··· Display: All Resources                                    |                            |               |                 |              |                      |                   |
| Resource D E                                                  | Resource Name              | Resource Type | Unit of Measure | Primary Role | Default Units / Time | ·                 |
| 8 Landscape contractor                                        | Landscape contractor       | Labor         |                 |              | B/8                  |                   |
| 8 Window contractor 1                                         | Window contractor          | Labor         |                 |              | 8/d                  |                   |
| 8 Paving contractor                                           | Paving contractor          | Labor         |                 |              | 8/8                  |                   |
| Carpet contractor T                                           | Carpet contractor          | Labor         |                 |              | 8/d                  |                   |
| 8 Painting contractor                                         | Painting contractor        | Labor         |                 |              | 8/4                  |                   |
| 8 Landscape contractor 1                                      | Landscape contractor       | Labor         |                 |              | B/8                  | $\frown$          |
| 8 Paving contractor-1                                         | Paving contractor          | Labor         |                 |              | 8/d                  | (25)              |
| 8 Painting contractor-1                                       | Painting contractor        | Labor         |                 |              | 6/8                  | (23)              |
| B 🔒 B                                                         | Project Resource           | Labor         |                 |              | BAd                  | $\smile$          |
| □ 8 8-1                                                       | Labor                      | Labor         |                 |              | 8/8                  |                   |
| 8 R4                                                          | Structural Engineer        | Labor         |                 |              | 8/8                  |                   |
| 8 R6                                                          | Achitect                   | Labor         |                 |              | 8/4                  |                   |
| 8 R6                                                          | Systems Engineer           | Labor         |                 |              | 8/d                  |                   |
| 8 B-7                                                         | Carpenter                  | Labor         |                 |              | 8/8                  |                   |
| 8 P-0                                                         | Concrete Worker            | Labor         |                 |              | 0/d                  |                   |
| 8 R9                                                          | Steel Worker               | Labor         |                 |              | 8/8                  |                   |
| 9 R-2                                                         | Norlabor                   | Nonlabor      |                 |              | U/a                  | 101               |
| <b>9</b> H3                                                   | Material                   | Material      |                 |              | 8/d                  | ~                 |
| General Codes Details UP<br>Resource ID<br>R-2<br>Employee ID | At & Prices Roles Notes Tr | Title         |                 |              |                      |                   |
| E-Mail Address                                                |                            | Office Phone  |                 | 7 Active     |                      |                   |
|                                                               |                            |               |                 |              |                      |                   |

## การสร้างทรัพยากรด้านเครื่องจักร

จากผังโครงสร้างทรัพยากรของโครงการที่นำมาเป็นตัวอย่าง มี 2 ชนิด คือ Crane และ Truck ในขั้นแรกให้คลิกเลือก หัวข้อ Nonlabor ตามหมายเลข 1 ต่อมาให้คลิกปุ่ม Add ตามหมายเลข 2

| Resources                                                                 |                            |              |                 |              |            |                                                                                                    | Back The | D    |
|---------------------------------------------------------------------------|----------------------------|--------------|-----------------|--------------|------------|----------------------------------------------------------------------------------------------------|----------|------|
| > Display: All Resources                                                  | ontras an                  |              |                 |              |            | in the second second second second second second second second second second second second second second second | (2)      | L    |
| Resource D E Resour                                                       | ce Nane Ro                 | esource Type | Unit of Measure | Primary Role | Default Un | ts / Time                                                                                                    |          | X    |
| 8 Landscape contractor Landsc                                             | ape contractor Li          | abor         |                 |              |            | B/d                                                                                                    |          |      |
| 8 Window contractor 1 Window                                              | w conhactor Li             | abor         |                 |              |            | 8/4                                                                                                    |          | y    |
| 8 Paving contractor Paving                                                | contractor Li              | abor         |                 |              |            | B/B                                                                                                    |          | 1000 |
| Carpet contractor-1 Carpet                                                | contractor Li              | abor         |                 |              |            | 8/d                                                                                                    |          | R    |
| 8 Painting contractor Painting                                            | g contractor Li            | abor         |                 |              |            | 8/4                                                                                                    |          | 1    |
| 8 Landscape contractor-1 Landsc                                           | ape contractor La          | abor         |                 |              |            | 8/d                                                                                                    |          | 1.5  |
| 8 Paving contractor-1 Paving                                              | contractor Li              | abor         |                 |              |            | 8/d                                                                                                    |          |      |
| 8 Painting contractor-1 Painting                                          | g contractor Li            | abor         |                 |              |            | 6/d                                                                                                    |          |      |
| E & R Project                                                             | Resource L                 | abor         |                 |              |            | 8/4                                                                                                    |          | 1    |
| 🖯 🔒 R-1 Labor                                                             | L                          | abor         |                 |              |            | 8/8                                                                                                    |          |      |
| 8 R4 Structu                                                              | ral Engineer Li            | abor         | $\sim$          |              |            | 8/d                                                                                                    |          |      |
| 8 R6 Achitec                                                              | 1 L                        | abor         | $\sim$          |              |            | 8/d                                                                                                    |          |      |
| -8 R-6 System                                                             | a Engineer La              | abor         | 1)              |              |            | 8/d                                                                                                    |          |      |
| B-7 Carpen                                                                | ter Li                     | abor         | <u>''</u>       |              |            | 8/4                                                                                                    |          |      |
| & R-8 Concret                                                             | te Worker Li               | abor         | $\sim$          |              |            | 0/d                                                                                                    |          |      |
| B R9 Steel W                                                              | /orket Li                  | abor         |                 |              |            | 8/4                                                                                                    |          |      |
| PR-2 Nonlab                                                               | or N                       | Ionlabor     |                 |              |            | B/8                                                                                                    |          |      |
| <b>6</b> .8.2 Matrix                                                      | 1 84                       | laterial     |                 |              |            | 8/d                                                                                                    |          |      |
| General Codes Details Units & Price<br>Resource ID<br>(R-2<br>Employee ID | es Roles Notes Tirresheets |              |                 |              |            |                                                                                                    |          |      |
|                                                                           |                            |              |                 |              |            |                                                                                                    |          |      |
|                                                                           |                            |              |                 |              |            |                                                                                                    |          |      |
| E-Mail Address                                                            | Office                     | e Phone      |                 |              |            |                                                                                                    |          |      |
|                                                                           |                            |              | 5               | 7 Active     |            |                                                                                                    |          |      |
|                                                                           |                            |              |                 |              |            |                                                                                                    |          |      |
|                                                                           |                            |              |                 |              |            |                                                                                                    |          |      |
|                                                                           |                            |              |                 |              |            |                                                                                                    |          |      |

จากหมายเลข 2 จะปรากฏหน้าต่าง New Resource Wizard ให้พิมพ์ Crane ในช่อง Resource Name ตามหมายเลข 3 และคลิกปุ่ม Finish ตามหมายเลข 4

|                                  | Project Resource |            | New Resource Wizard                                                                         |
|----------------------------------|------------------|------------|---------------------------------------------------------------------------------------------|
| Labor                            | Nonlabor         | Matrerial  | New Resource Wizard Resource ID and Name                                                    |
| Architect                        | Crane Truck      | - Concrete | Enter a Resource ID and a Resource Name. The Resource ID uniquely identifies this resource. |
| Systems<br>Engineer<br>Carpenter | <br>'            | Steel      | Resource ID Resource Name                                                                   |
| Concrete Worker                  |                  |            | Crane Do not show this wizard again.                                                        |
| Steel Worker                     |                  |            | Cancel                                                                                      |

จากหมายเลข 4 จะปรากฏชื่อทรัพยากร Crane สามารถจัดลำดับโดยใช้ปุ่มจัดลำดับตามหมายเลข 5 ให้ได้ตามรูปด้านล่าง ต่อมาให้คลิกปุ่ม Add ตามหมายเลข 6

| resources                                                    |                                                          |               |                 |              |                                                                                                    | Back Torregent Home |
|--------------------------------------------------------------|----------------------------------------------------------|---------------|-----------------|--------------|----------------------------------------------------------------------------------------------------|---------------------|
| Usplay: All Resources                                        |                                                          | 1             |                 |              | The second second second second second second second second second second second second second second second se |                     |
| Resource D                                                   | <ul> <li>Resource Name</li> </ul>                        | Resource Type | Unit of Measure | Primary Role | Default Units / Time                                                                                            |                     |
| 8 Window contractor-1                                        | Window contractor                                        | Labor         |                 |              | B/8                                                                                                    | $\smile$            |
| 8 Paving contractor                                          | Paying contractor                                        | Labor         |                 |              | 8/8                                                                                                    |                     |
| 8 Carpet contractor-1                                        | Carpet contractor                                        | Labor         |                 |              | 8/8                                                                                                    |                     |
| 8 Painting contractor                                        | Painting contractor                                      | Labor         |                 |              | 8/d                                                                                                    |                     |
| 8 Landscape contracto                                        | III Landscape contractor                                 | Labor         |                 |              | 8/d                                                                                                    |                     |
| 8 Paving contractor-1                                        | Paving contractor                                        | Labor         |                 |              | 8/d                                                                                                    |                     |
| 8 Painting contractor-1                                      | Painting contractor                                      | Labor         |                 |              | 8/8                                                                                                    | $\frown$            |
| 8 8 R                                                        | Project Resource                                         | Labor         |                 |              | 6/8                                                                                                    | ( 5 )               |
| 8 8 B1                                                       | Labor                                                    | Labor         |                 |              | 8/d                                                                                                    | (5)                 |
| 8 R-4                                                        | Structural Engineer                                      | Labor         |                 |              | 8/d                                                                                                    | $\smile$            |
| 8 R5                                                         | Achitect                                                 | Labor         |                 |              | B/8                                                                                                    |                     |
| 8 R-6                                                        | Systems Engineer                                         | Labor         |                 |              | 8/d                                                                                                    |                     |
| 8 B-7                                                        | Carperker                                                | Labor         |                 |              | 8/d                                                                                                    |                     |
| 8 B8                                                         | Concrete Worker                                          | Labor         |                 |              | 8/4                                                                                                    |                     |
| 8 R-9                                                        | Steel Worker                                             | Labor         |                 |              | 6/d                                                                                                    |                     |
| E P 82                                                       | Nonlabor                                                 | Nonlabor      |                 |              | 8/4                                                                                                    |                     |
| P R-10                                                       | Clane                                                    | Nonlabor      |                 |              | 8/4                                                                                                    |                     |
| <b>9</b> 83                                                  | Material                                                 | Material      |                 |              | 8/d                                                                                                    |                     |
| General Codes Details  <br>Pessource D<br>R-10<br>Resource D | Units & Prices Roles Notes Te<br>Piesource None<br>Crane | Tile          |                 |              |                                                                                                    |                     |

จากหมายเลข 6 จะปรากฏหน้าต่าง New Resource Wizard โดยจะสร้างทรัพยากรด้าน เครื่องจักร คือ Truck ให้พิมพ์ Truck ในช่อง Resource Name ตามหมายเลข 7 และคลิกปุ่ม Finish ตามหมายเลข 8

|                           | New Resource Wizard                                                                                                 |
|---------------------------|----------------------------------------------------------------------------------------------------|
| Project Resource          | New Resource Wizard                                                                                                 |
| Labor Nonlabor Matrerial  | Resource ID and Name<br>Enter a Resource ID and a Resource Name. The Resource ID uniquely identifies this resource. |
| Structural Engineer       |                                                                                                    |
| Architect Truck Form Work |                                                                                                    |
| Systems<br>Engineer       | R-11 Resource Name                                                                                                  |
|                           | (B)                                                                                                    |
| Concrete Worker           | Do not show this wizard again.                                                                                      |
| Steel Worker              |                                                                                                    |

จากหมายเลข 8 จะปรากฏชื่อทรัพยากร Truck สามารถจัดลำดับโดยใช้ปุ่มจัดลำดับตาม หมายเลข 9 ให้ได้ตามรูปด้านล่าง ซึ่งจากผังโครงสร้างทรัพยากรของโครงการตัวอย่าง ได้สร้างได้ ครบแล้ว ต่อมาจะสร้างทรัพยากรด้านวัสดุต่อไป

| Resources                  |                            |                   |                 |              |                      | Back Formers Home | D  |
|----------------------------|----------------------------|-------------------|-----------------|--------------|----------------------|-------------------|----|
| ··· Display: All Resources |                            | The second second |                 |              | 1                    |                   |    |
| Resource D                 | Resource Name              | Resource Type     | Unit of Measure | Primary Role | Default Units / Time |                   | X  |
| 8 Window contractor-1      | Window contractor          | Labor             |                 |              | B/d                  |                   |    |
| 8 Paving contractor        | Paying contractor          | Labor             |                 |              | 8/d                  | $\sim$            | X  |
| 8 Larpet contractor-1      | Carpet contractor          | Labor             |                 |              | 873                  | (a)               |    |
| B Panting contractor       | Paning contractor          | Labor             |                 |              | 8/8                  | (9)               | 16 |
| 8 Landscape contractor-1   | Landscape contractor       | Labor             |                 |              | BAd                  | $\odot$           | 10 |
| B Paving contractor-1      | Paving contractor          | Labor             |                 |              | 8/8                  | -                 | 1  |
| Panting contractor-1       | Panting contractor         | Labor             |                 |              | 8/8                  |                   |    |
| - 8 H                      | Project Resource           | Labor             |                 |              | B/d                  |                   |    |
| S 8 84                     | Labor                      | Labor             |                 |              | 8/d                  |                   | -  |
| 8 11-4                     | Shuctural Lingineer        | Labor             |                 |              | u/d                  |                   |    |
| 8 85                       | Achitect                   | Labor             |                 |              | 8/8                  |                   |    |
| 8 R6                       | Systems Engineer           | Labor             |                 |              | 8/d                  |                   |    |
| 8 B-7                      | Carpenker                  | Labor             |                 |              | 8/d                  |                   |    |
| 8 B6                       | Concrete Worker            | Labor             |                 |              | 8/8                  |                   |    |
| 8 R-9                      | Steel Worker               | Labor             |                 |              | 0/d                  |                   |    |
| B 2 R2                     | Nonlabor                   | Nonlabor          |                 |              | 8/4                  |                   |    |
| <b>9</b> R-10              | Crane                      | Nonlabor          |                 |              | 6/3                  |                   |    |
| <b>9</b> 8-11              | Truck                      | Nonlabor          |                 |              | B/8                  |                   |    |
| General Codes Details Un   | ts & Prices Roles Notes Ti | nesheets ]        |                 |              |                      |                   | -  |
| Resource ID                | Resource Name              |                   |                 |              |                      |                   | 1  |
| R-11                       | Truck                      |                   |                 |              |                      |                   |    |
| Employee ID                |                            | Tile              |                 |              |                      | _                 |    |
| F.Mail Address             |                            | Office Phone      |                 |              |                      |                   |    |
|                            |                            |                   |                 | V Active     |                      |                   |    |
|                            |                            |                   |                 |              |                      |                   |    |

#### การสร้างทรัพยากรด้านวัสดุ

ในขั้นตอนนี้จะเป็นการสร้างทรัพยากรด้านวัสดุ ซึ่งมี 3 ประเภท ได้แก่ Concrete Formwork และ Steel โดยให้คลิกเลือก Material ตามหมายเลข 1 ต่อมาให้คลิกปุ่ม Add ตามหมายเลข 2

| Resources               |                                                             | and the second second second second second second second second second second second second second second second |                 |              | and the second division of the second division of the second divisio | Back Formers Home |
|-------------------------|-------------------------------------------------------------|----------------------------------------------------------------------------------------------------|-----------------|--------------|----------------------------------------------------------------------------------------------------|-------------------|
| Display: All Resources  | 1                                                           | The second second                                                                                                |                 |              | 1                                                                                                    | (2)               |
| Resource D              | E Resource Name                                             | Resource Type                                                                                                    | Unit of Measure | Primary Role | Default Units / Time                                                                                                    | ~ ~ /             |
| 8 Paying contractor     | Playing contractor                                          | Labor                                                                                                    |                 |              | B/d                                                                                                    | $\smile$          |
| B Lapet contractor 1    | Carpet contractor                                           | Labor                                                                                                    |                 |              | 8/d                                                                                                    |                   |
| Panting contractor      | Parting contractor                                          | Labor                                                                                                    |                 |              | 8/6                                                                                                    |                   |
| Canadape considera      | Parine contractor                                           | Labor                                                                                                    |                 |              | 8/4                                                                                                    |                   |
| Reining contactor.      | Painting contractor                                         | Labor                                                                                                    |                 |              | 8/4                                                                                                    |                   |
| a R                     | Project Resource                                            | Labor                                                                                                    |                 |              | 844                                                                                                    |                   |
| 8 8 B-1                 | Labor                                                       | Labor                                                                                                    |                 |              | 8/d                                                                                                    |                   |
| 9 B4                    | Structural Engineer                                         | Labor                                                                                                    |                 |              | 8/d                                                                                                    |                   |
| 8 R-5                   | Achitect                                                    | Labor                                                                                                    |                 |              | B/d                                                                                                    |                   |
| 8 R6                    | Systems Engineer                                            | Labor                                                                                                    |                 |              | B/8                                                                                                    |                   |
| 8 R-7                   | Carpenter                                                   | Labor                                                                                                    |                 |              | 8/d                                                                                                    |                   |
| -8 R-8                  | Concrete Worker                                             | Labor                                                                                                    |                 |              | 8/8                                                                                                    |                   |
| 8 B9                    | Steel Worker                                                | Labor                                                                                                    | $\frown$        |              | 8/d                                                                                                    |                   |
| 8 8 B-2                 | Nonlabor                                                    | Nonlabor                                                                                                    | ( 1 )           |              | 0/d                                                                                                    |                   |
| P B-10                  | Crane                                                       | Nonlabor                                                                                                    |                 |              | 8/4                                                                                                    |                   |
| S. Hell                 | TNCK                                                        | nonabor                                                                                                    |                 |              | 8/8                                                                                                    | 10                |
| <b>9</b> HO             | Material                                                    | Material                                                                                                    |                 |              | 8/6                                                                                                    | ~                 |
| General Codes Details L | Inits & Prices Roles Notes Tir<br>Resource Name<br>Material | resheets                                                                                                    |                 |              |                                                                                                    | -                 |

จากหมายเลข 2 จะปรากฏหน้าต่าง New Resource Wizard โดยจะสร้างทรัพยากรด้านวัสดุ คือ Concrete ให้พิมพ์ Concrete ในช่อง Resource Name ตามหมายเลข 3 และคลิกปุ่ม Finish ตาม หมายเลข 4

|                                              | New Resource Wizard                                                                                                 |
|----------------------------------------------|----------------------------------------------------------------------------------------------------|
| Project Resource                             | New Resource Wizard                                                                                                 |
| Labor Nonlabor Matrerial                     | Resource ID and Name<br>Enter a Resource ID and a Resource Name. The Resource ID uniquely identifies this resource. |
| Architect     Gystems     Engineer     Steel | Resource ID<br>R-12<br>Resource Name                                                                                |
|                                              | Concrete                                                                                                    |
| Steel Worker                                 | Cancel Brev Next Service Spanner                                                                                    |

จากหมายเลข 4 จะปรากฏชื่อทรัพยากร Concrete สามารถจัดลำดับโดยใช้ปุ่มจัดลำดับตาม หมายเลข 5 ให้ได้ตามรูปด้านล่าง ต่อมาให้คลิกปุ่ม Add ตามหมายเลข 6

| Resource D                                                         | Resource Name              | Resource Type        | Lint of Measure  | Primary Role        | Default Units / Tene | (6)        |
|--------------------------------------------------------------------|----------------------------|----------------------|------------------|---------------------|----------------------|------------|
| & Carpet contractor-1                                              | Capel contractor           | Labor                | one of the other | - Constant Constant | B/d                  |            |
| 9 Painting contractor                                              | Painting contractor        | Labor                |                  |                     | 8/d                  | <u> </u>   |
| 8 Landscape contractor                                             | 1 Landscape contractor     | Labor                |                  |                     | 8/8                  |            |
| 8 Paving contractor-1                                              | Paving contractor          | Labor                |                  |                     | 8/d                  |            |
| 8 Painting contractor-1                                            | Painting contractor        | Labor                |                  |                     | 8/d                  |            |
| RAB                                                                | Project Resource           | Labor                |                  |                     | 8/d                  |            |
| 8 8 R-1                                                            | Labor                      | Labor                |                  |                     | 8/d                  |            |
| 8 B4                                                               | Structural Engineer        | Labor                |                  |                     | 6/d                  | (5)        |
| -8 R5                                                              | Achilect                   | Labor                |                  |                     | 8/d                  |            |
| 8 R-6                                                              | Systems Engineer           | Labor                |                  |                     | 8/d                  | $\smile$ - |
| 8 B-7                                                              | Carpenter                  | Labor                |                  |                     | 8/8                  |            |
| 8 R.8                                                              | Concrete Worker            | Labor                |                  |                     | 8/d                  |            |
| 8 R-9                                                              | Steel Worker               | Labor                |                  |                     | B/8                  |            |
| 🗏 🔗 R-2                                                            | Nonlabor                   | Nonlabor             |                  |                     | 8/4                  |            |
| P-10                                                               | Crane                      | Nonlabor             |                  |                     | 8/d                  |            |
| P 8-11                                                             | Truck.                     | Nonlabor             |                  |                     | 8/d                  |            |
| 8 S R-3                                                            | Material                   | Material             |                  |                     | 8/8                  |            |
| 8-12                                                               | Concrete                   | Material             |                  |                     | B/8                  |            |
| General Codes Details U Resource D R-12 Enployee ID E-Mail Address | nts & Prices Roles Notes T | Tile<br>Office Phone |                  |                     |                      |            |
| 1                                                                  |                            |                      |                  | ✓ Adme              |                      |            |

จากหมายเลข 6 จะปรากฏหน้าต่าง New Resource Wizard โดยจะสร้างทรัพยากรด้านวัสดุ คือ Form Work ให้พิมพ์ Form Work ในช่อง Resource Name ตามหมายเลข 7 และคลิกปุ่ม Finish ตามหมายเลข 8

|                          | New Resource Wizard                                                                                                 |   |
|--------------------------|----------------------------------------------------------------------------------------------------|---|
| Project Resource         | 📉 New Resource Wizard                                                                                               |   |
| Labor Nonlabor Matrerial | Resource ID and Name<br>Enter a Resource ID and a Resource Name. The Resource ID uniquely identifies this resource. |   |
| Archited Truck Form Work | Resource ID                                                                                                    |   |
| Systems<br>Engineer      | Resource Name                                                                                                    |   |
| Carpenter                | Form Work 8                                                                                                    |   |
| Concrete Worker          | Do not show this wizard again.     Cancel     Arev     Next     K     Finish                                        | Ţ |
| Steel Worker             |                                                                                                    |   |

จากหมายเลข 8 จะปรากฏชื่อทรัพยากร Form Work สามารถจัดลำดับโดยใช้ปุ่มจัดลำดับตาม หมายเลข 9 ให้ได้ตามรูปด้านล่าง ต่อมาให้คลิกปุ่ม Add ตามหมายเลข 10

| neocurees                                    |                                                             |                   |                 |              |                     | Dack Former Home |
|----------------------------------------------|-------------------------------------------------------------|-------------------|-----------------|--------------|---------------------|------------------|
| ·· Display: All Resource                     | 1                                                           | The second second |                 | lesso en     | 1                   | (10)             |
| Nesource D                                   | E Resource Name                                             | Resource Type     | Unit of Measure | Primary Rose | Default Onds / Time |                  |
| 8 Paning contactor                           | Paning contractor                                           | Labor             |                 |              | 814                 | <u> </u>         |
| Contrologie contract     De line exertentes  | During application                                          | Labor             |                 |              | 8/6                 |                  |
| Reining consideration                        | Parenty considered                                          | Labor             |                 |              | 0.4                 |                  |
| a Paning consector                           | Point Receive                                               | Labor             |                 |              | 8/4                 |                  |
| 0 0 R1                                       | Labor                                                       | Labor             |                 |              | 8/4                 | $\sim$           |
| 0 84                                         | Shurth and Environm                                         | Labor             |                 |              | 844                 | (a)              |
| 9 B5                                         | Achitect                                                    | Labor             |                 |              | 8/4                 | (9)              |
| 8 B6                                         | Salema Engineer                                             | Labor             |                 |              | 8/4                 |                  |
| 8 B-7                                        | Carperter                                                   | Labor             |                 |              | 8/4                 |                  |
| 8 B8                                         | Concrete Worker                                             | Labor             |                 |              | 8/d                 |                  |
| 8 B.9                                        | Steel Worker                                                | Labor             |                 |              | 8/d                 |                  |
| = Ø B-2                                      | Nonlabor                                                    | Nonlabor          |                 |              | 8/d                 |                  |
| P B-10                                       | Crane                                                       | Nonlabor          |                 |              | 8Ad                 |                  |
| @ B-11                                       | Truck                                                       | Nonlabor          |                 |              | B/d                 |                  |
| E & B3                                       | Material                                                    | Material          |                 |              | 8/4                 |                  |
| B-12                                         | Concrete                                                    | Material          |                 |              | B/d                 |                  |
| 6 8-13                                       | Form Work                                                   | Material          |                 |              | 8/8                 | 1                |
| General Codes Details<br>Resource D<br>(R-13 | Units & Prices Roles Notes Ti<br>Resource Name<br>Form Work | Tesheets          |                 |              |                     | -                |
| Employee ID                                  |                                                             | Title             |                 |              |                     | -                |
| E-Mail Address                               |                                                             | Office Phone      |                 |              |                     |                  |
|                                              |                                                             |                   |                 | ✓ Active     |                     |                  |

จากหมายเลข 10 จะปรากฏหน้าต่าง New Resource Wizard โดยจะสร้างทรัพยากรด้านวัสดุ คือ Steel ให้พิมพ์ Steel ในช่อง Resource Name ตามหมายเลข 11 และคลิกปุ่ม Finish ตาม หมายเลข 12

|                                                  | New Resource Wizard                                                                                                 |
|--------------------------------------------------|----------------------------------------------------------------------------------------------------|
| Project Resource                                 | New Resource Wizard                                                                                                 |
| Labor Nonlabor Matrerial                         | Resource ID and Name<br>Enter a Resource ID and a Resource Name. The Resource ID uniquely identifies this resource. |
| Architect Truck Form Work Systems Engineer Steel | Resource ID<br>R-14<br>Resource Name                                                                                |
| Carpenter                                        |                                                                                                    |
| Concrete Worker                                  | Cancel Prev Next Finish                                                                                             |

จากหมายเลข 12 กลับมาที่หน้าต่างทำงาน Resource และจากขั้นตอนที่ผ่านมาในการสร้าง ทรัพยากรของโครงการ ทั้งด้านแรงงาน ด้านเครื่องจักร และด้านวัสดุ ทำให้ได้ทรัพยากรได้ตามผัง โครงสร้างทรัพยากรโครงการที่ได้ให้ไว้เป็นตัวอย่างที่ให้มา ดังแสดงตามหมายเลข 13 จาก ทรัพยากรดังกล่าวจะต้องกำหนดรายระเอียดของทรัพยากรในด้านต่างๆ เช่น ค่าแรงงาน ค่าวัสดุต่อ หน่วย ค่าเช่าเป็นต้นซึ่งจะกล่าวในบทต่อไป

| Resources                                   |                                                             |                                         | Back Form                 | virial Home Dir                                                                                                    |
|---------------------------------------------|-------------------------------------------------------------|-----------------------------------------|---------------------------|----------------------------------------------------------------------------------------------------|
| Display: All Resource                       | 100                                                         | 10 - 10 - 10 - 10 - 10 - 10 - 10 - 10 - |                           |                                                                                                    |
| Resource ID                                 | Resource Name                                               | Resource Type Unit of Measure Primary   | Role Default Units / Time | A                                                                                                    |
| 8 Landscape contri                          | actor-1 Landscape contractor                                | Labor                                   | 0/d                       | × 0                                                                                                    |
| 8 Paving contracto                          | r-1 Paving contractor                                       | Labor                                   | 0/d                       | X                                                                                                    |
| S Parking contract                          | ol-1 Painting contractor                                    | Labor (11)                              | 8/d                       |                                                                                                    |
| B 8 R                                       | Project Resource                                            | Labor                                   | B/d                       | 9D                                                                                                    |
| 6 8 B-1                                     | Labor                                                       | Labor                                   | 0/d                       |                                                                                                    |
| -8 R-4                                      | Structural Engineer                                         | Labor                                   | 8/d                       | 1425                                                                                                    |
| -8 R-5                                      | Achitect                                                    | Labor                                   | B/8                       |                                                                                                    |
| - 8 R-6                                     | Systems Engineer                                            | Labor                                   | 0/d                       | •                                                                                                    |
| - 8 B-7                                     | Carpenter                                                   | Labor                                   | 8/d                       | and the second second se |
| 8 R-8                                       | Concrete Worker                                             | Labor                                   | 0/d                       |                                                                                                    |
| - 8 R-9                                     | Steel Worker                                                | Labor                                   | 8/d                       |                                                                                                    |
| 🖹 🔗 B-2                                     | Nonlabor                                                    | Nonlabor                                | 6/d                       |                                                                                                    |
| - 🔗 R-10                                    | Crane                                                       | Nonlabor                                | 8/8                       |                                                                                                    |
| - 🔗 R-11                                    | Truck                                                       | Norilabor                               | 8/d                       |                                                                                                    |
| 🖂 🌖 R3                                      | Material                                                    | Material                                | 8/d                       |                                                                                                    |
| - B-12                                      | Concrete                                                    | Material                                | 8/d                       |                                                                                                    |
| - 🧠 R-13                                    | Form Work                                                   | Material                                | 8/d                       |                                                                                                    |
| 8-14                                        | Steel                                                       | Material                                | 8/6                       | 2                                                                                                    |
| General Codes Detail<br>Resource ID<br>R-14 | It Units & Prices Roles Notes Tim<br>Resource Name<br>Steel | esheets                                 |                           |                                                                                                    |
| Employee ID                                 |                                                             | Title                                   |                           |                                                                                                    |
| E-Mail Address                              |                                                             | Office Phone                            |                           |                                                                                                    |
|                                             |                                                             |                                         |                           |                                                                                                    |